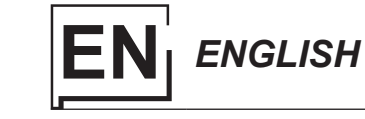

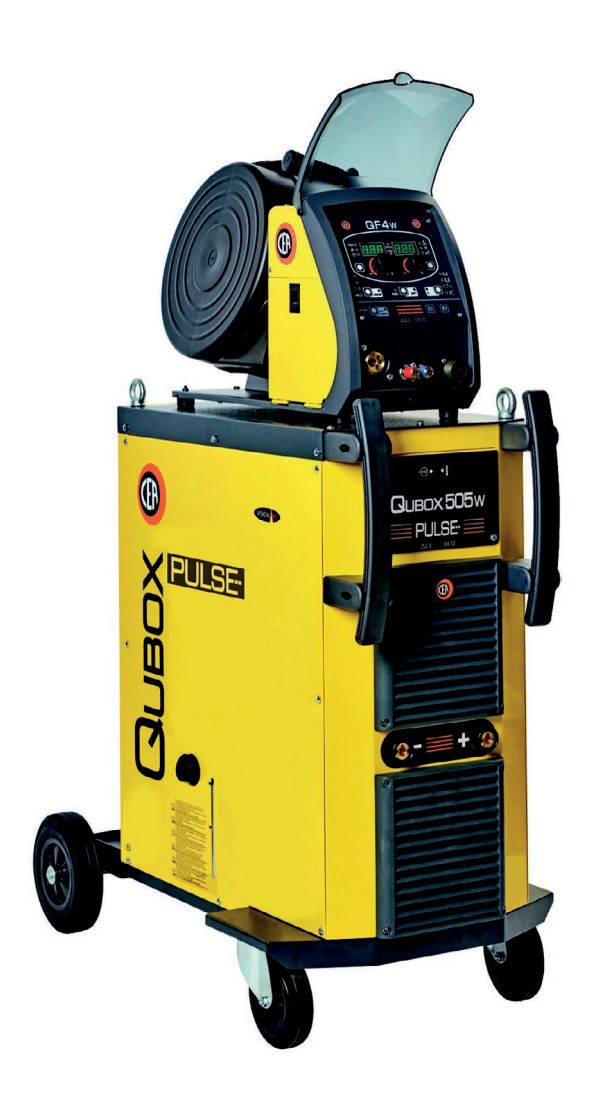

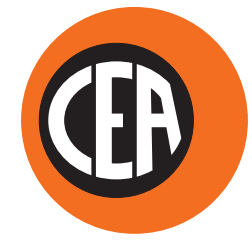

WELDING TOGETHER

CEA COSTRUZIONI ELETTROMECCANICHE ANNETTONI S.p.A.

C.so E. Filiberto, 27 - 23900 Lecco - Italy Tel. ++39.0341.22322 - Fax ++39.0341.422646 Cas. Post. (P.O.BOX) 205 E-mail: cea@ceaweld.com - web: www.ceaweld.com Thank you for buying our product. In order to get the best performance out of the plant and ensure the maximum lifespan of its parts, the use and maintenance instructions contained in this manual must be read and strictly complied with, as well as the safety instructions contained in the relevant folder.

The manual consists of the following sections:

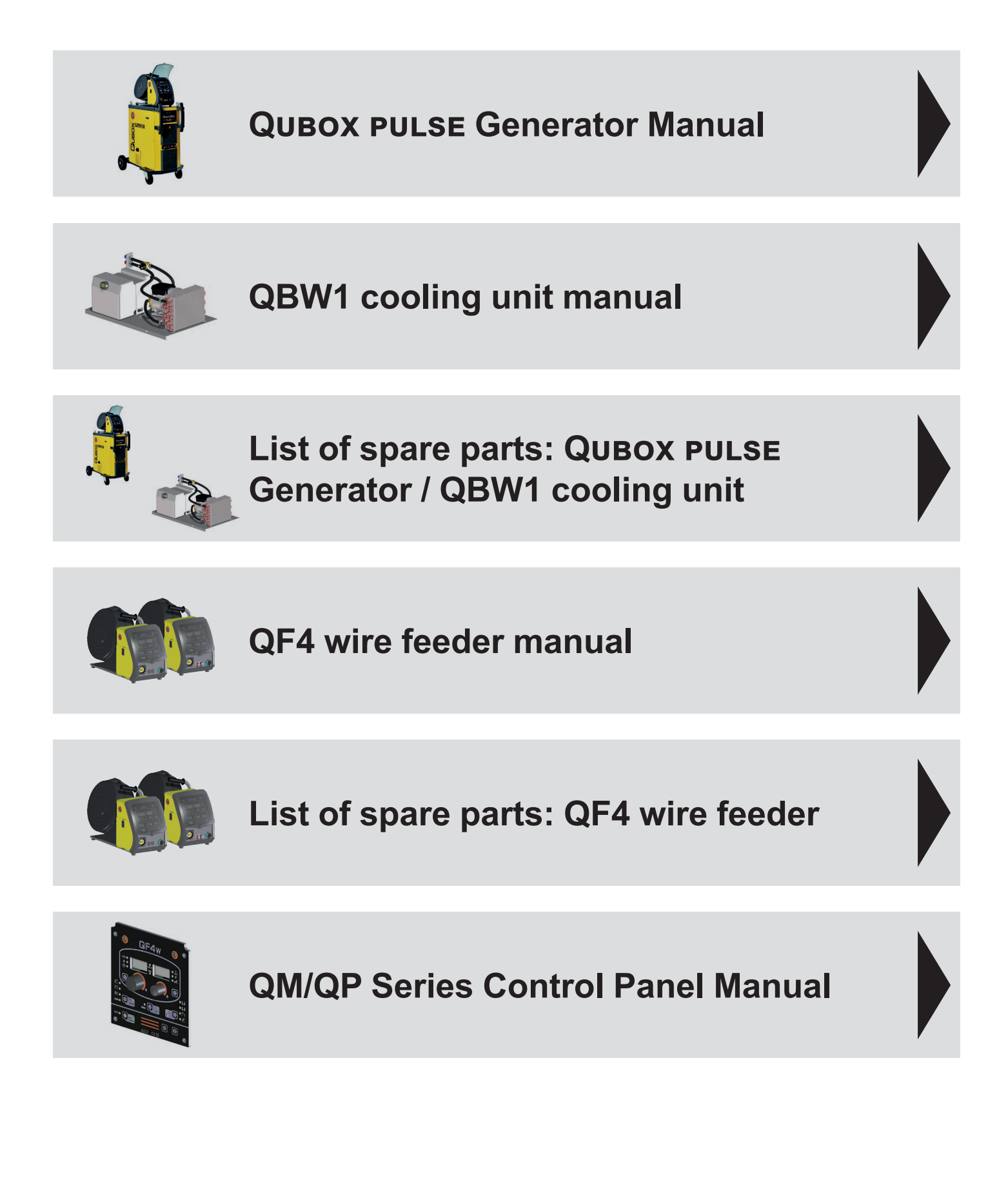

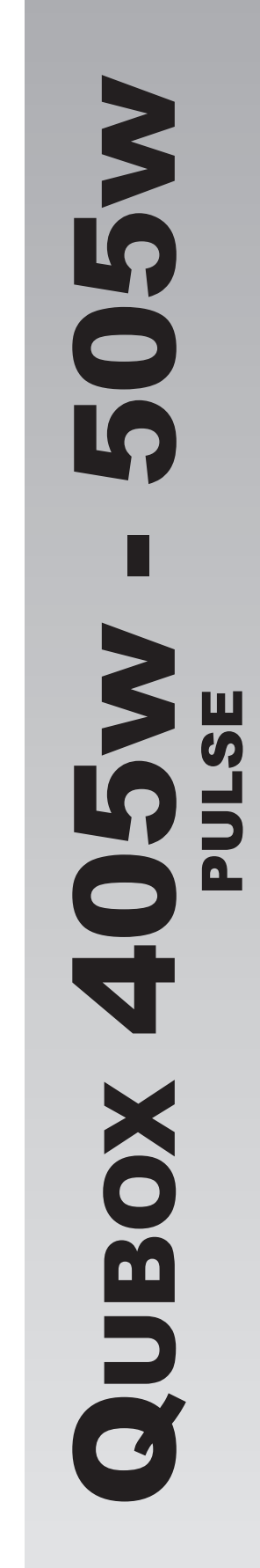

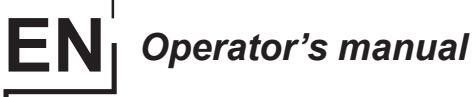

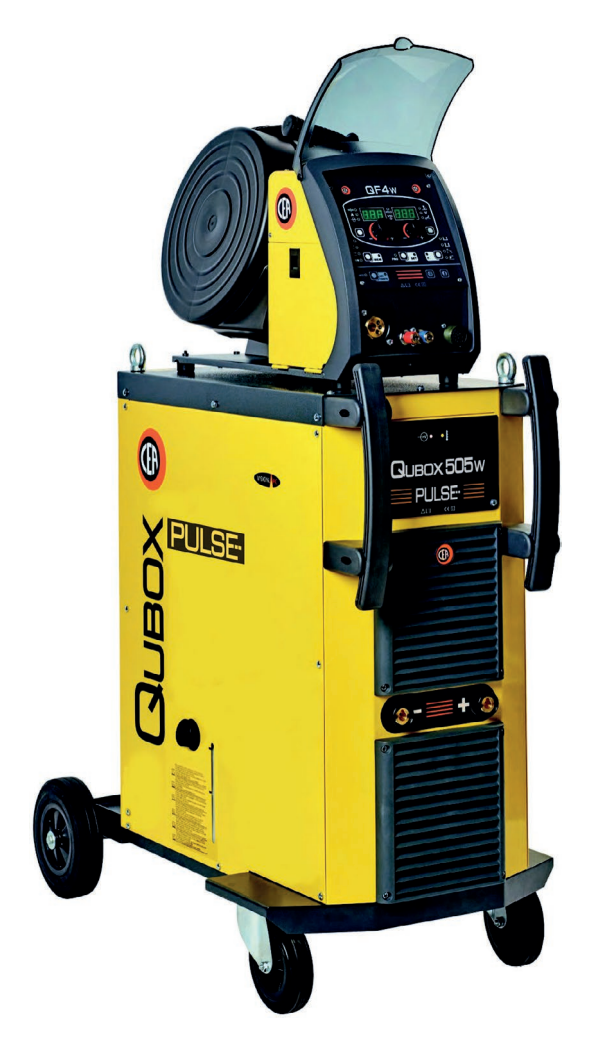

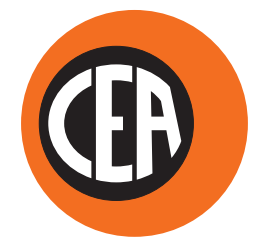

WELDING TOGETHER

CEA COSTRUZIONI ELETTROMECCANICHE ANNETTONI S.p.A.

C.so E. Filiberto, 27 - 23900 Lecco - Italy Tel. ++39.0341.22322 - Fax ++39.0341.422646 Cas. Post. (P.O.BOX) 205 E-mail: cea@ceaweld.com - web: www.ceaweld.com

# EN ENGLISH

| Description       2         Operating features       2         Special processes for QUBOX PULSE       3         Technical data       3         Usage limits (IEC 60974-1)       3         Ambient conditions       4         How to lift up the system       4         Serial number       4         Opening the packaging       4         Opening the packaging       4         Connection to the electrical supply       4         Usage norms       5         MIG-MAG welding / PULSE MIG       6         Spot welding       8         Interval welding       8         Aluminium welding       8         TIG welding with "Lift"       9         Maintenance       10         Optional       10         The pointing out of any difficulties and their elimination       11 | Introduction                                               | 2  |
|----------------------------------------------------------------------------------------------------|------------------------------------------------------------|----|
| Operating features2Special processes for QUBOX PULSE3Technical data3Usage limits (IEC 60974-1)3Ambient conditions4How to lift up the system4Serial number4Opening the packaging4Installation and connections4Connection to the electrical supply4Usage norms5MIG-MAG welding / PULSE MIG6Spot welding8Interval welding8Aluminium welding8TIG welding with "Lift"9Maintenance10Optional10The pointing out of any difficulties and their<br>elimination11                                                                                                    | Description                                                | 2  |
| Special processes for QUBOX PULSE       3         Technical data       3         Usage limits (IEC 60974-1)       3         Ambient conditions       4         How to lift up the system       4         Serial number       4         Opening the packaging       4         Installation and connections       4         Connection to the electrical supply       4         Usage norms       5         MIG-MAG welding / PULSE MIG       6         Spot welding       8         Aluminium welding       8         Electrode welding (MMA)       8         TIG welding with "Lift"       9         Maintenance       10         Optional       10         The pointing out of any difficulties and their elimination       11                                                  | Operating features                                         | 2  |
| Technical data       3         Usage limits (IEC 60974-1)       3         Ambient conditions       4         How to lift up the system       4         Serial number       4         Opening the packaging       4         Installation and connections       4         Connection to the electrical supply       4         Usage norms       5         MIG-MAG welding / PULSE MIG       6         Spot welding       8         Interval welding       8         Electrode welding (MMA)       8         TIG welding with "Lift"       9         Maintenance       10         Optional       10         The pointing out of any difficulties and their elimination       11                                                                                                    | Special processes for QUBOX PULSE                          | 3  |
| Usage limits (IEC 60974-1)       3         Ambient conditions       4         How to lift up the system       4         Serial number       4         Opening the packaging       4         Installation and connections       4         Connection to the electrical supply       4         Usage norms       5         MIG-MAG welding / PULSE MIG       6         Spot welding       8         Interval welding       8         Aluminium welding       8         TIG welding with "Lift"       9         Maintenance       10         Optional       10         The pointing out of any difficulties and their elimination       11                                                                                                    | Technical data                                             | 3  |
| Ambient conditions       4         How to lift up the system       4         Serial number       4         Opening the packaging       4         Installation and connections       4         Connection to the electrical supply       4         Usage norms       5         MIG-MAG welding / PULSE MIG       6         Spot welding       8         Interval welding       8         Aluminium welding       8         TIG welding with "Lift"       9         Maintenance       10         Optional       10         The pointing out of any difficulties and their elimination       11                                                                                                    | Usage limits (IEC 60974-1)                                 | 3  |
| How to lift up the system       4         Serial number       4         Opening the packaging       4         Installation and connections       4         Connection to the electrical supply       4         Usage norms       5         MIG-MAG welding / PULSE MIG       6         Spot welding       8         Interval welding       8         Aluminium welding       8         Electrode welding (MMA)       8         TIG welding with "Lift"       9         Maintenance       10         Optional       10         The pointing out of any difficulties and their elimination       11                                                                                                    | Ambient conditions                                         | 4  |
| Serial number       4         Opening the packaging       4         Installation and connections       4         Connection to the electrical supply       4         Usage norms       5         MIG-MAG welding / PULSE MIG       6         Spot welding       8         Interval welding       8         Aluminium welding       8         Electrode welding (MMA)       8         TIG welding with "Lift"       9         Maintenance       10         Optional       10         The pointing out of any difficulties and their elimination       11                                                                                                    | How to lift up the system                                  | 4  |
| Opening the packaging       4         Installation and connections       4         Connection to the electrical supply       4         Usage norms       5         MIG-MAG welding / PULSE MIG       6         Spot welding       8         Interval welding       8         Aluminium welding       8         TIG welding with "Lift"       9         Maintenance       10         Optional       10         The pointing out of any difficulties and their elimination       11                                                                                                    | Serial number                                              | 4  |
| Installation and connections       4         Connection to the electrical supply       4         Usage norms       5         MIG-MAG welding / PULSE MIG       6         Spot welding       8         Interval welding       8         Aluminium welding       8         Electrode welding (MMA)       8         TIG welding with "Lift"       9         Maintenance       10         Optional       10         The pointing out of any difficulties and their elimination       11                                                                                                    | Opening the packaging                                      | 4  |
| Connection to the electrical supply       4         Usage norms       5         MIG-MAG welding / PULSE MIG       6         Spot welding       8         Interval welding       8         Aluminium welding       8         Electrode welding (MMA)       8         TIG welding with "Lift"       9         Maintenance       10         Optional       10         The pointing out of any difficulties and their elimination       11                                                                                                    | Installation and connections                               | 4  |
| Usage norms       5         MIG-MAG welding / PULSE MIG       6         Spot welding       8         Interval welding       8         Aluminium welding       8         Electrode welding (MMA)       8         TIG welding with "Lift"       9         Maintenance       10         Optional       10         The pointing out of any difficulties and their elimination       11                                                                                                    | Connection to the electrical supply                        | 4  |
| MIG-MAG welding / PULSE MIG       6         Spot welding       8         Interval welding       8         Aluminium welding       8         Electrode welding (MMA)       8         TIG welding with "Lift"       9         Maintenance       10         Optional       10         The pointing out of any difficulties and their elimination       11                                                                                                    | Usage norms                                                | 5  |
| Spot welding       8         Interval welding       8         Aluminium welding       8         Electrode welding (MMA)       8         TIG welding with "Lift"       9         Maintenance       10         Optional       10         The pointing out of any difficulties and their elimination       11                                                                                                    | MIG-MAG welding / PULSE MIG                                | 6  |
| Interval welding       8         Aluminium welding       8         Electrode welding (MMA)       8         TIG welding with "Lift"       9         Maintenance       10         Optional       10         The pointing out of any difficulties and their elimination       11                                                                                                    | Spot welding                                               | 8  |
| Aluminium welding8Electrode welding (MMA)8TIG welding with "Lift"9Maintenance10Optional10The pointing out of any difficulties and their<br>elimination11                                                                                                    | Interval welding                                           | 8  |
| Electrode welding (MMA)       8         TIG welding with "Lift"       9         Maintenance       10         Optional       10         The pointing out of any difficulties and their elimination       11                                                                                                    | Aluminium welding                                          | 8  |
| TIG welding with "Lift"       9         Maintenance       10         Optional       10         The pointing out of any difficulties and their elimination       11                                                                                                    | Electrode welding (MMA)                                    | 8  |
| Maintenance       10         Optional       10         The pointing out of any difficulties and their elimination       11                                                                                                    | TIG welding with "Lift"                                    | 9  |
| Optional       10         The pointing out of any difficulties and their elimination       11                                                                                                    | Maintenance                                                | 10 |
| The pointing out of any difficulties and their<br>elimination 11                                                                                                    | Optional                                                   | 10 |
|                                                                                                    | The pointing out of any difficulties and their elimination | 11 |
| Replacing the digital interface PCB 11                                                                                                    | Replacing the digital interface PCB                        | 11 |
| Meaning of graphic symbols on machine 11                                                                                                    | Meaning of graphic symbols on machine                      | 11 |
| Wiring diagram 12                                                                                                    | Wiring diagram                                             | 12 |

## Introduction

Thank you for buying our product.

In order to get the best performance out of the plant and ensure the maximum lifespan of its parts, the use and maintenance instructions contained in this manual must be read and strictly complied with, as well as **the safety instructions contained in the relevant folder**. If repairs to the plant are required, we recommend that our clients contact our service centre workshops, as they have the necessary equipment and personnel that are specifically trained and constantly updated.

All our machines and equipment are constantly developed and so changes may be made in terms of their construction and features.

## Description

## MULTI-FUNCTION INVERTER GENERATOR FOR MIG-MAG, PULSE MIG, MMA, and TIG WELDING

A practical, robust metal structure combined with the latest generation inverter technology with digital welding control, characterise the multifunctional systems in the **QUBOX PULSE** series. Innovative, technologically advanced, robust, and easy to use, they can be used for very high quality MIG-MAG and Pulse MIG welding for all materials and especially stainless steel and aluminium, reducing repeat work due to spray to a minimum, using electrodes, and in TIG with "Lift" type ignition, and they represent the best solution for all industrial fields and all specialist welding purposes that call for high precision and repeatable results. **QUBOX PULSE** equipments, fitted with an innovative synergic digital control and the extraordinary VISION-ARC meet the needs of those that wish to combine synergy with complete control of all welding parameters.

They come in a version with a separate feeder (QF4).

These are systems open to the future evolution of technology the control software can be kept up to date with the latest versions with the help of a personal computer.

## Operating features

The main feature of the welding unit **QUBOX PULSE** are:

- Metallic main structure.
- Controls on the QF4 feeder protected by a visor.
- Exceptional MIG/MAG welding characteristics.
- High welding performance in both MMA and TIG by "Lift" mode striking.
- Synergic digital control (QM) of all welding parameters featuring the following functions:
- Allows less expert operators to regulate all welding parameters in a user-friendly way and extremely easily, choosing the type of program on the basis of the material, wire diameter, and gas used.
- Innovative "VISION ARC" software for controlling all welding parameters.
- With the special MIG torches you can adjust the welding parameters at a distance straight from the torch.
- BURN BACK control. At the end of each weld, in any condition and with any material, the digital control ensures a perfect wire cut, prevents the typical "wire globule" from forming and ensures correct arc restriking.
- WSC Wire start control. This arc striking control device prevents wire from sticking to the workpiece or torch nozzle and ensures precise and smooth arc striking, particularly when welding aluminium.
- Welding parameters that are controlled digitally by a microprocessor, are monitored and modified in just a few seconds, maintaining a consistently precise and stable arc as the welding conditions continue to vary due to the movement of the torch and the irregularities of the parts to be welded.
- Exclusive SWS "Smart Welding Stop" system at the end of TIG welding. Lifting up the torch without switching off the arc will introduce a slope down and it will switch off automatically.
- "Energy Saving" function to operate the power source cooling fan and the torch water cooling only when necessary.
- Auto-diagnostic feature for trouble shooting.
  Password-controlled total or partial equipment access.
- High electrical performance resulting in a reduction in energy consumption.
- Setting of all parameters on the QF4 feeder itself.

#### Special processes for QUBOX PULSE

The specific utilization of special welding processes is an ideal choice for automation and allows to optimize specific welding applications, by granting far better performances in terms of quality and welding speed.

#### Special processes (optional)

vision.ARC, available on **QUBOX PULSE** equipment, is the support basis in order to weld by means of the special processes shown in table 1.

|                               | 140101                                                                                                    |
|-------------------------------|----------------------------------------------------------------------------------------------------|
|                               | MIG/MAG                                                                                                    |
| vision.PIPE                   | vision.PIPE for a more accurate welding in pipe first root pass.                                                                        |
| vision.COLD                   | vision.COLD to weld thin thickness laminations with low heat transfer.                                                                  |
| vision.ULTRASPEED             | vision.ULTRASPEED for high speed welding.                                                                                               |
| vision.POWER                  | vision.POWER for a more concentrated arc and deeper penetration on medium and thick thickness.                                          |
| E.C.P.<br>Extra curve package | Extended Curve Package (E.C.P.)<br>This is a package of additional curves, dedicated to<br>highly specialised machining and procedures. |

## Technical data

The general technical data of the system are summarized in table 2.

## Usage limits (IEC 60974-1)

The use of a welder is typically discontinuous, in that it is made up of effective work periods (welding) and rest periods (for the positioning of parts, the replacement of wire and underflushing operations etc. This welder is dimensioned to supply a  $I_2$ max nominal current in complete safety for a period of work of 60% of the total usage time. The regulations in force establish the total usage time to be 10 minutes. The work cycle is considered to be 60% of this period of time. Exceeding the work cycle allowed could cause a trip switch to trip (for further information see the QM control panel manual), which protects the components inside the welding machine against dangerous overheating. After several minutes the overheat cut-off rearms automatically and the welder is ready for use again.

#### Table 2

| Model                            |          | QUBOX 405w pulse    | QUBOX 505w pulse                   |
|----------------------------------|----------|---------------------|------------------------------------|
|                                  |          | MIG-MAG welding     |                                    |
| Three-phase input 50/60 Hz       | V        | 400 ± 20%           | 400 ± 20%                          |
| Mains supply: Z <sub>max</sub>   | Ω        | 0,030               | 0,020                              |
| Input power @ I <sub>2</sub> Max | kVA      | 22,5                | 29,5                               |
| Delayed fuse (I eff)             | A        | 32                  | 40                                 |
| Power factor / cosφ              |          | 0,7 / 0,99          | 0,75 / 0,99                        |
| Efficiency degree                | η        | 0,88                | 0,89                               |
| Open circuit voltage             | V        | 62                  | 62                                 |
| Current range                    | A        | 10 ÷ 400            | 10 ÷ 500                           |
| Duty cycle @ 100% (40°C)         | A        | 350                 | 420                                |
| Duty cycle @ 60% (40°C)          | A        | 400                 | 500                                |
| Wires diameter (*)               | mm       | 0,6 ÷ 1,6 (*)       | 0,6 ÷ 1,6 (*)                      |
| N° rollers (*)                   |          | 4 (*)               | 4 (*)                              |
| Power output of feeder motor (*) | W        | 100 (*)             | 100 (*)                            |
| Rated wire feeding speed (*)     | m/min    | 1,5 ÷ 25 (*)        | 1,5 ÷ 25 (*)                       |
| Spool (*)<br>Diameter<br>Weight  | mm<br>kg | Ø300 (*)<br>15 (*)  | Ø300 (*)<br>15 (*)                 |
| Standards                        |          | IEC 60974-1 - IEC 6 | 60974-5 (*) - IEC 60974-10<br>CE S |
| Protection class                 |          | IP 23 S             | IP 23 S                            |
| Insulation class                 |          | Н                   | Н                                  |
| Dimensions 🖓 🛱 🛱                 | mm       | 1030 - 515 - 950    | 1030 - 515 - 950                   |
| Weight                           | kg       | 82                  | 85                                 |

Table 1

(\*) On the QF4 feeder, fitted separately.

**WARNING:** This equipment complies with **EN/IEC 61000-3-12** provided that the maximum permissible system impedance  $Z_{max}$  is less than or equal to 0,030  $\Omega$  QUBOX 405w pulse - 0,020  $\Omega$  QUBOX 505w pulse at the interface point between the user's supply and the public system. It is the responsibility of the installer or user of the equipment to ensure, by consultation with the distribution network operator if necessary, that the equipment is connected only to a supply with maximum permissible system impedance  $Z_{max}$  less than or equal to 0,030  $\Omega$  QUBOX 405w pulse - 0,020  $\Omega$  QUBOX 505w pulse system impedance  $Z_{max}$  less than or equal to 0,030  $\Omega$  QUBOX 405w pulse - 0,020  $\Omega$  QUBOX 505w pulse system impedance Z<sub>max</sub> less than or equal to 0,030  $\Omega$  QUBOX 405w pulse - 0,020  $\Omega$  QUBOX 505w pulse.

This system, tested according to EN/IEC 61000-3-3, meets the requirements of EN/IEC 61000-3-11.

## Ambient conditions

The manufacturer does not accept any responsibility for damage that may result from the plant being used or stored in ambient conditions that do not conform.

- The ambient air temperature range must be as follows:
   When in use: from -10 °C to +40 °C (from 14 °F to 104 °F)
  - When being transported and stored: from -20 °C to +55 °C
  - (from -4 °F to 131 °F)
- The relative humidity of the air must be as follows:
  - Up to 50% at 40 °C (104 °F).
    Up to 90% at 20 °C (68 °F).
- Altitude (above sea level): up to 2000 m (6561 feet 8.16 in.).
- · Ambient air: free of dust, acids, corrosive substances or gases, etc.

## How to lift up the system

Before lifting the unit, open the bag containing the eyebolts (attached to machine), remove the two eyebolts complete with fibre washers and mount them on the upper part of the cover. Only lift the unit using the two eyebolts.

These lifting and conveying devices conform to the requirements laid down by the international standard. Do not use other hoisting and transportation systems.

The angle of incidence on the chains or cables must be as small as possible.

Always remove the gas cylinder and feeder.

#### Serial number

The welding machine's serial number is shown on the unit's data plate.

The serial number provides the key to tracing the production lot applicable to the product. The serial number may be essential with ordering spare parts or planning maintenance.

## Opening the packaging

The system essentially consists of:

- QUBOX PULSE weld unit.
- · Separately:
  - QF4 wire-feeder unit (supplied separately).
  - MIG-MAG welding torch (optional).
  - Wire-feeder/generator interconnection cable (supplied separately)

Perform the following operations on receiving the apparatus:

- Remove the welding generator and all accessories and components from the packaging.
- Check that the welding apparatus is in good condition; otherwise immediately inform the retailer or distributor.
- Check that all the ventilation grilles are open and that there is nothing to obstruct the correct air flow.

## Installation and connections

The installation site for the system must be carefully chosen in order to ensure its satisfactory and safe use. The user is responsible for the installation and use of the system in accordance with the producer's instructions contained in this manual. Before installing the system the user must take into consideration the potential electromagnetic problems in the work area. In particular, we suggest that you should avoid installing the system close to:

- Signalling, control and telephone cables.
- Radio and television transmitters and receivers.
- Computers and control and measurement instruments.
- Security and protection instruments.

Persons fitted with pace-makers, hearing aids and similar equipment must consult their doctor before going near a machine in operation. The equipment's installation environment must comply to the protection level of the frame.

The welding unit is characterized by the following classes:

- IP 23 S protection class indicates that the generator can be used in both interior and exterior environments.
- The "S" usage class indicates that the generator can be employed in environments with a high risk of electrical shocks.

This system is cooled by means of the forced circulation of air, and must therefore be placed in such a way that the air may be easily sucked in and expelled through the apertures made in the frame.

Assemble the system in the following way:

- Fitting the feeder unit to the generator.
- Connect up the welder to the mains.
- Connect up the wire-feeder/generator interconnection cable.
- Connect up the welding cables.

Instructions for fitting the individual components / optional extras are contained in the relevant packaging.

## Connection to the electrical supply

Connection of the machine to the user line (electrical current) must be performed by qualified personnel. Before connecting the welding machine to the mains power supply, make sure that rated voltage and frequency correspond to those provided by the mains power supply and

that the welding machine's power switch is turned to "O". Use the welder's own plug to connect it up to the main power supply. Proceed as follows if you have to replace the plug:

- 3 conducting wires are needed for connecting the machine to the supply.
- The fourth, which is YELLOW GREEN in colour is used for making the "GROUND" connection.

Connect a suitable load of normalised plug (3P+T) to the power cable and provide for an electrical socket complete with fuses or an automatic switch. The ground terminal must be connected to the ground conducting wire (YEL-LOW-GREEN) of the supply.

Table 3 shows the capacity values that are recommended for fuses in the line with delays.

NOTE: Any extensions to the power cable must be of a suitable diameter, and absolutely not of a smaller diameter than the special cable supplied with the machine.

| Та | b | e | 3 |
|----|---|---|---|
| 10 | N |   | • |

| Model                           |                 | Quвox 405w<br>pulse | Quвox 505w<br>pulse |
|---------------------------------|-----------------|---------------------|---------------------|
|                                 |                 | MIG-MAG             | 6 welding           |
| Input power @ I2 Max            | kVA             | 23,5                | 29,5                |
| Delayed fuse (I eff)            | А               | 32                  | 40                  |
| Duty cycle @ 60% (40°C)         | Α               | 400                 | 500                 |
| Mains cable<br>Length / Section | m<br>mm²        | 4,5<br>4 × 6        | 4,5<br>4 × 6        |
| Ground cable                    | mm <sup>2</sup> | 50                  | 70                  |

## Usage norms

#### **CONTROL APPARATUS (Fig. A)**

- Pos. 1 Pos. 2 Front panel.
- Fast coupling positive polarity.
- Pos. 3 Fast coupling negative polarity.
- Pos. 4 Cooling system tank cap.
- Pos. 5 Mains switch. In the "O" position the welder is off.
- Pos. 6 Mains cable.
- Pos. 7 Cooling system fuse.
- Pos. 8 Quick water couplings.

- Pos. 9 Quick positive pole connection on the connecting cable.
- Pos. 10 Connector for connecting the interconnection cable.
- Pos. 11 White LED: signals power supply presence. When it is switched on, the system is powered up and ready for operation.
- Pos. 12 Yellow LED: signals intervention of overheat cutoff. This LED shines to indicate that the overheating protection has cut in because the work cycle is not being followed. After several minutes the overheat cut-off rearms automatically (and the yellow LED turns itself off) and the welder is ready for use again.

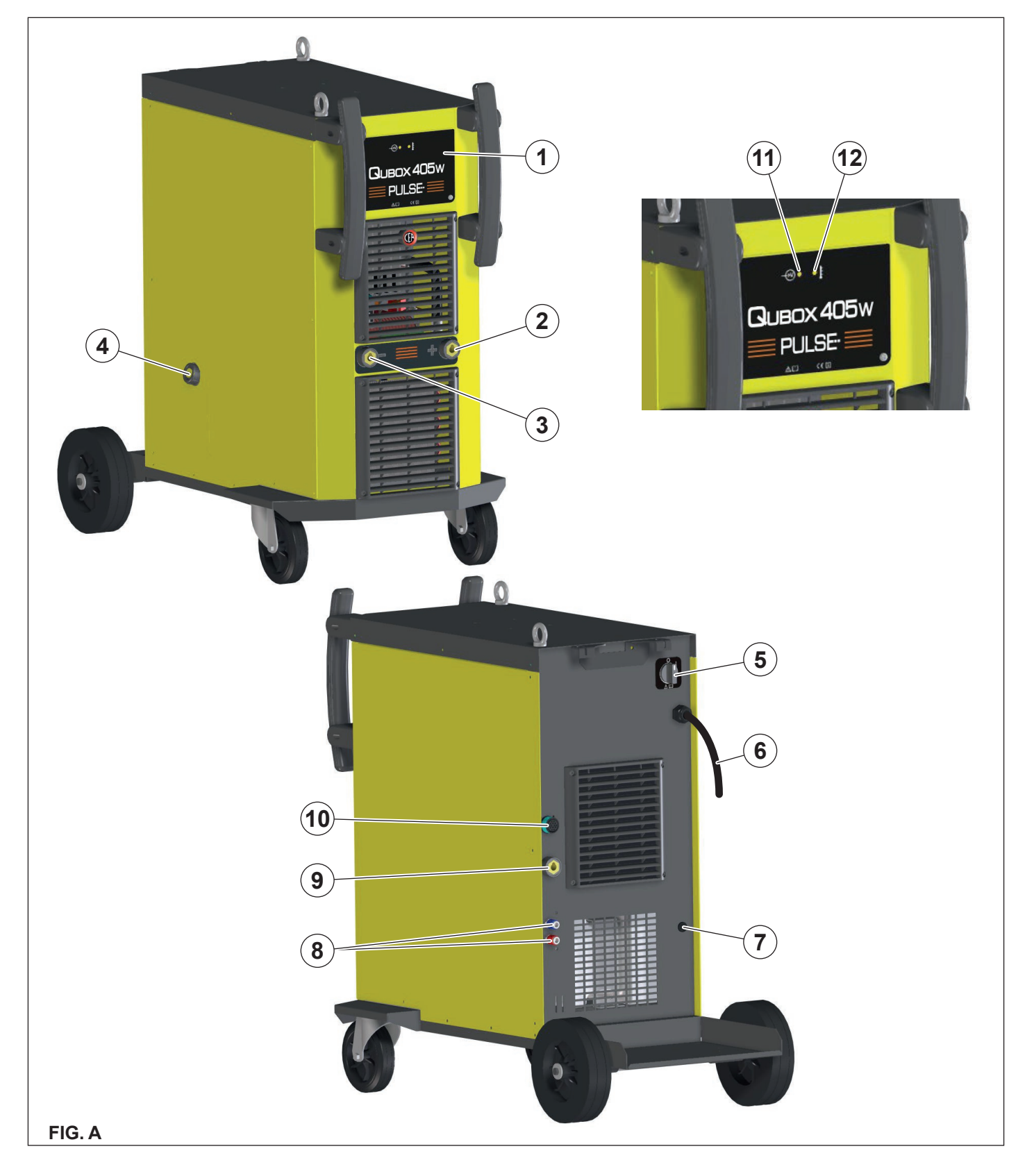

## MIG-MAG welding / PULSE MIG

To begin MIG-MAG / PULSE MIG welding, carry out the following tasks (with the machine switched off).

#### 1 - Connecting the gas hose and torch (Fig. B1-B2)

- Connect the gas hose to the pressure reducer fitted on the cylinder beforehand.
- Screw the torch onto the centralised connection on the front panel of the feeder and connect the feed (blue) and return (red) water hoses for cooling the torch to the respective (blue and red) rapid couplings on the front panel of the feeder.

## 2A - Connecting the cables - Welding with a POSITIVE POLE TORCH (Fig. B1)

 The feeder - generator connecting cable is used to connect the welding machine to the feeder.

**WARNING:** Do not disconnect the wire-feeder until the machine has been switched off.

Connect up the interconnection cables (power cable, ancillary wiring and gas tube) to the special attachments and couplings shown in Fig. B1. The delivery (blue coloured) and return (red coloured) water tubes, used for cooling the torch of the welding machine, are part of the interconnection cable and should be connected as follows:

- Interconnection cable on generator side: connect up tubes to their rapid couplings (blue and red coloured) at the back of the coolant system.
- Wire feeder side connecting cable: connect the red and blue pipes to their respective bulkhead grommets on the rear panel of the feeder.
- 2) Connect up the earthing system cable to the rapid coupling marked by a (negative) symbol and then the relevant ground clamps to the piece being welded or to its support in an area free from rust, paint and grease. Using particularly long earthing cables reduces the voltage and causes some problems from increased resistance and inductance of the cables that could cause faulty welding. Follow instructions to avoid these problems:
  - Use earthing and extension cables with appropriate section.
  - Lay out the cables as a flat as possible to prevent them from coiling up.

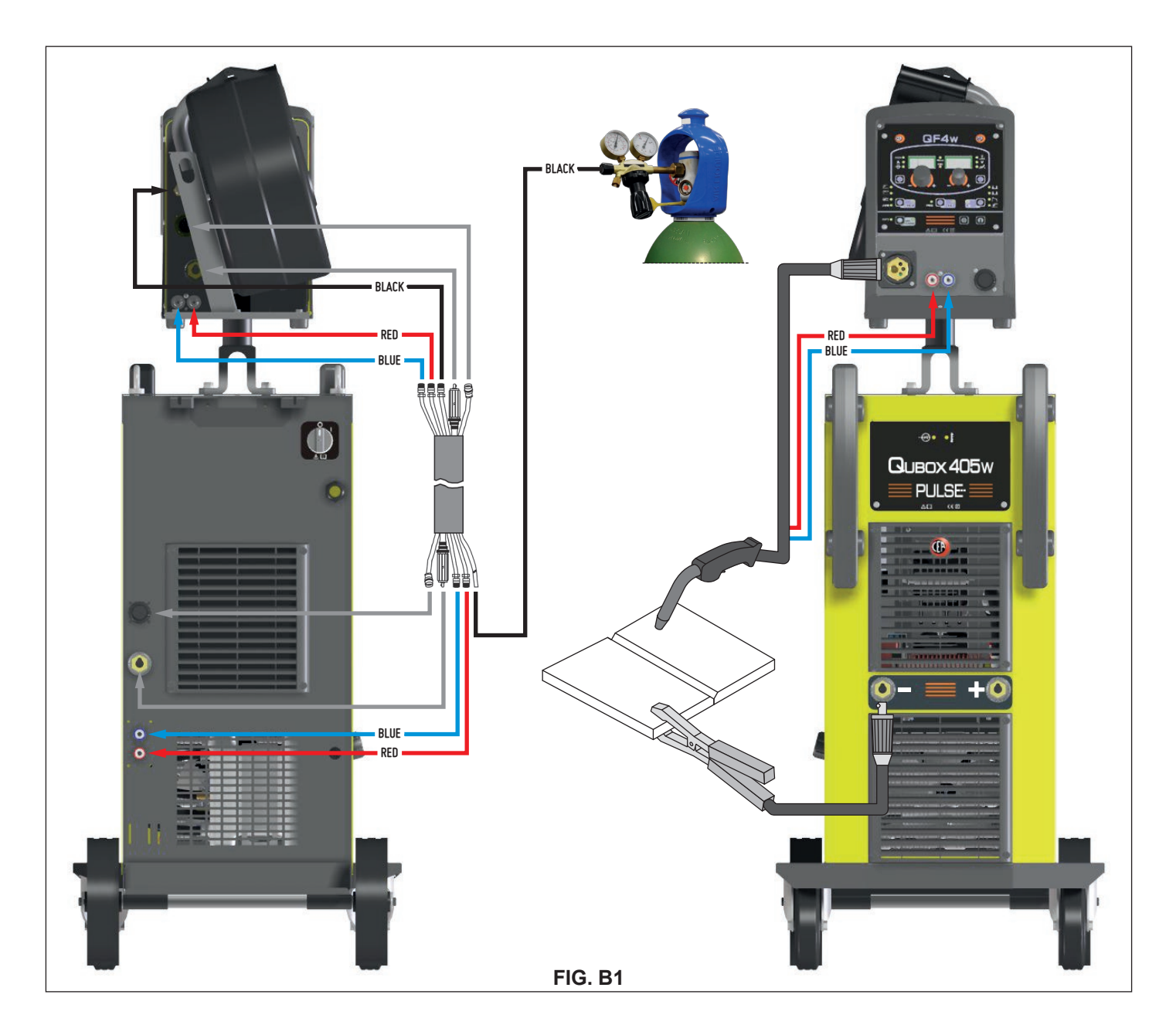

#### 2B - Connecting the cables - Welding with a NEGATIVE POLE TORCH (Fig. B2)

 Connect the generator - feeder connection cable using the extension cable in addition to invert the polarity (optional).

**WARNING:** Do not disconnect the wire-feeder until the machine has been switched off.

Connect up the interconnection cables (power cable, ancillary wiring and gas tube) to the special attachments and couplings shown in Fig. B2.

The delivery (blue coloured) and return (red coloured) water tubes, used for cooling the torch of the welding machine, are part of the interconnection cable and should be connected as follows:

- Interconnection cable on generator side: connect up tubes to their rapid couplings (blue and red coloured) at the back of the coolant system.
- Wire feeder side connecting cable: connect the red and blue pipes to their respective bulkhead grommets on the rear panel of the feeder.

- 2) Connect up the earthing system cable to the rapid coupling marked by a + (positive) symbol and then the relevant ground clamps to the piece being welded or to its support in an area free from rust, paint and grease. Using particularly long earthing cables reduces the voltage and causes some problems from increased resistance and inductance of the cables that could cause faulty welding. Follow instructions to avoid these problems:
  - Use earthing and extension cables with appropriate section.
  - Lay out the cables as a flat as possible to prevent them from coiling up.

#### 3 - Welding

- 1) Switch the welding machine on by moving the power supply switch to I (Pos. 4, Fig. A).
- 2) Make the adjustments and do the parameter settings on the control panel (for further information see the QM/QP control panel manual).
- 3) Load the wire (see the relevant paragraph in the feeder manual) using the motor test button, after having removed the wire guide nozzle from the torch to allow the wire to come out freely during loading (remember that the wire guide nozzle must correspond to the diameter of the wire used).

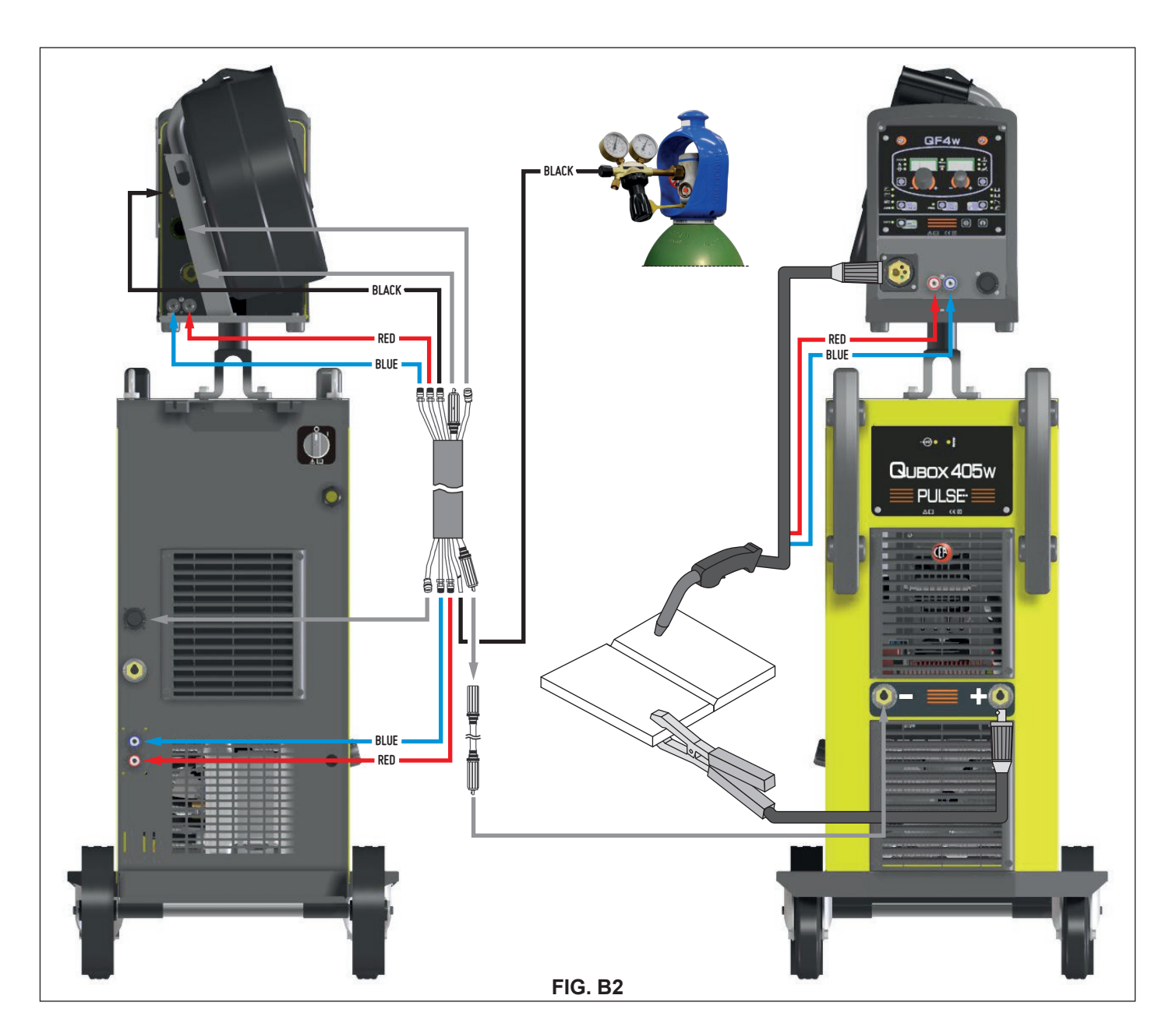

- 4) Open the tap on the cylinder slowly and adjust the reducer knob to obtain a pressure of about 1,3 to 1,7 bar, and then activate the gas test button and regulate the flow to a value between 14 and 20 lit/min to suit the current used for welding.
- 5) The welding machine is ready to weld. Make the adjustments and select the parameters for the feeder or, if selected, on the control panel (for further information see the QM/ QP control panel manual). Start welding by moving close to the welding point and press the torch button.
- 6) Once welding has been completed remove any slag, switch off the machine (which is only to be done when the fan is not running), and close the gas cylinder.

## Spot welding

The substantial difference with MIG-MAG welding is essentially related to the torch and the settings that must be done on the QF4 feeder's control panel.

• The gas guide nozzle specifically for spot welding must be fitted on the torch.

![](_page_9_Picture_6.jpeg)

- On the QF4 feeder's control panel, select spot welding mode and set the time.
- To begin spot welding:
- Press the torch button to start the welding current and wire feed.
- When the spot welding time expires, the wire feed stops automatically.
- When the torch button is pushed again a new welding cycle starts.
- Release the torch button.

## Interval welding

The basic difference from spot welding is the addition of an additional time known as the "stitch pause".

On the QF4 feeder's control panel, select intermittent welding mode and then set the following times for it:

- Stitch time.
- Stitch pause.

To begin interval welding:

- Press the torch button to start the welding current and wire feed.
- At this point the welding machine automatically carries out a succession of welded portions followed by a pause, according to the times entered previously. This procedure stops automatically only when the torch button is released.
- When the torch button is pushed again the torch begins a new interval welding cycle.

## Aluminium welding

To weld with aluminum wire proceed as follows:

- Replace the drive rolls with special ones for aluminium wire.
- Use a torch with a 3M cable and a carbon Teflon sheath.
- Set the pressure between the drive rollers at the minimum, by turning the screw provided.
- Use argon gas at a pressure of 1,3 1,7 bar and regulate the flow to a value between 14 and 20 lit/min to suit the current used for welding.

## Electrode welding (MMA)

On the **QUBOX PULSE** machine, electrode welding is used to weld most metals (different types of steel, etc.) using coated rutilic and basic electrodes with diameters ranging from  $\emptyset$  1.6 mm to  $\emptyset$  6 mm, and devices that the user can adjust for "Arc Force", "Hot Start", and Anti-sticking functions to avoid the electrodes sticking.

- 1) Connecting the welding cables (Fig. C):
- Disconnect the machine from the mains power supply and connect the welding cables to the output terminals (Positive and Negative) of the welding machine, attaching them to the clamp and ground with the polarity specified for the type of electrode being used (Fig. C). Always follow the electrode manufacturer's instructions. The welding cables must be as short as possible, they must be near to one another, positioned at or near floor level. Do not touch the electrode clamp and the ground clamp simultaneously.
- 2) Switch the welding machine on by moving the power supply switch to I (Pos. 5, Fig. A).
- Set up the parameter selections / settings on the QF4 feeder's control panel (for more information see the QM operator software manual).
- 4) Carry out welding by moving the torch to the workpiece. Strike the arc (press the electrode quickly against the metal and then lift it) to melt the electrode, the coating of which forms a protective residue. Then continue welding at an inclination of about 60° compared with the metal in relation to the direction of welding.

![](_page_9_Picture_35.jpeg)

#### PART TO BE WELDED

The part to be welded must always be connected to ground in order to reduce electromagnetic emission. Much attention must be afforded so that the ground connection of the part to be welded does not increase the risk of accident to the user or the risk of damage to other electric equipment. When it is necessary to connect the part to be welded to ground, you should make a direct connection between the part and the ground shaft. In those countries in which such a connection is not allowed, connect the part to be welded to ground using suitable capacitors, in compliance with the national regulations.

#### WELDING PARAMETERS

Table 4 shows some general indications for the choice of electrode, based on the thickness of the parts to be welded. The values of current to use are shown in the table 5 with the respective electrodes for the welding of common steels and low-grade alloys. These data have no absolute value and are indicative data only. For a precise choice follow the instructions provided by the electrode manufacturer.

|   | Welding thickness (mm) | Ø electrode (mm) |
|---|------------------------|------------------|
| Г | 1,2 ÷ 2                | 1,6              |
|   | 1,5 ÷ 3                | 2                |
|   | 3 ÷ 5                  | 2,5              |
|   | 5 ÷ 12                 | 3,25             |
|   | ≥ 12                   | 4                |
|   | ≥ 20                   | ≥ 5              |

Table 4

|                  | Table 5     |
|------------------|-------------|
| Ø electrode (mm) | Current (A) |
| 1,6              | 30 ÷ 60     |
| 2                | 40 ÷ 75     |
| 2,5              | 60 ÷ 110    |
| 3,25             | 95 ÷ 140    |
| 4                | 140 ÷ 190   |
| 5                | 190 ÷ 240   |
| 6                | 220 ÷ 330   |

The current to be used depends on the welding positions and the type of joint, and it increases according to the thickness and dimensions of the part.

The current intensity to be used for the different types of welding, within the field of regulation shown in table 4 is:

- High for plane, frontal plane and vertical upwards welding.
- Medium for overhead welding.
- Low for vertical downwards welding and for joining small preheated pieces.

A fairly approximate indication of the average current to use in the welding of electrodes for ordinary steel is given by the following formula:

Where: I = intensity of the welding current Øe = electrode diameter Example: For electrode diameter 4 mm

$$I = 50 \times (4 - 1) = 50 \times 3 = 150A$$

### TIG welding with "Lift"

In the TIG process welding is achieved by melting the two metal pieces to be joined, with the possible addition of material from the outside, using an arc ignited by a tungsten electrode. The "Lift" type ignition used in **QUBOX PULSE** equipments makes it possible to reduce tungsten inclusions on ignition to a minimum. The molten bath and the electrode are protected by and inert gas (for example, Argon). This type of welding is used to weld thin sheet metal or when elevated quality is required.

- 1) Connecting the welding cables (Fig. D):
  - Connect one end of the gas hose to the gas connecter on the TIG torch and the other end to the pressure reducer on the inert gas cylinder (Argon or similar).
  - With the machine switched off:
    - Connect the ground cable to the snap-on connector marked + (positive).
    - Connect the relative ground clamp to the workpiece or to the workpiece support in an area free of rust, paint, grease, etc..
  - Connect the TIG torch power cable to the snap-on connector marked - (negative).
- Switch the welding machine on by moving the power supply switch to I (Pos. 5, Fig. A).
   Set up the parameter selections / settings on the QF4 feed-
- Set up the parameter selections / settings on the QF4 feeder's control panel (for more information see the QM operator software manual).
- 4) Open the gas cylinder and regulate the flow by adjusting the valve on the TIG torch by hand.
- 5) Ignite the electric arc by contact, using a decisive, quick movement without dragging the tungsten electrode on the piece to be welded ("Lift" type ignition).
- 6) The welder has a SWS "Smart Welding Stop" system for the end of TIG welding. Lifting up the torch without switching off the arc will introduce a slope down and it will switch off automatically.
- 7) When you have finished welding remember to shut the valve on the gas cylinder.

![](_page_10_Picture_29.jpeg)

Table 6 shows the currents to use with the respective electrodes for TIG DC welding. This input is not absolute but is for your guidance only; read the electrode manufacturers' instructions for a specific choice. The diameter of the electrode to use is directly proportional to the current being used for welding.

#### Table 6

| Ø ELECTRODE | ELECTRODE TYPE<br>Current adjustment field (A)<br>TIG DC |                                         |  |  |
|-------------|----------------------------------------------------------|-----------------------------------------|--|--|
| (mm)        | Tungsten<br>Ce 1%<br>Grey                                | Tungsten<br>Rare ground 2%<br>Turchoise |  |  |
| 1           | 10-50                                                    | 10-50                                   |  |  |
| 1,6         | 50-80                                                    | 50-80                                   |  |  |
| 2,4         | 80-150                                                   | 80-150                                  |  |  |
| 3,2         | 150-250                                                  | 150-250                                 |  |  |
| 4           | 200-400                                                  | 200-400                                 |  |  |

#### Maintenance

**ATTENTION:** Cut off the power supply to the equipment before effecting any internal inspection.

#### QUBOX PULSE

**IMPORTANT:** For fully electronic welding machines, removing the dust by sucking it into the machine by the fans, is of utmost importance.

In order to achieve correct functioning of the machine, proceed as described:

- Periodic removal of accumulations of dirt and dust inside the equipment using compressed air. Do not point the jet of air directly at the electrical parts as this could damage them.
- Periodical inspection for worn cables or loose connections that could cause overheating.

#### TORCH

The torch is subjected to high temperatures and is also stressed by traction and torsion. We recommend not to twist the wire and not to use the torch to pull the welder. As a result of the above the torch will require frequent maintenance such as:

- Cleaning welding splashes from the gas diffuser so that the gas flows freely.
- Substitution of the contact point when the hole is deformed.
- Cleaning of the wire guide liner using trichloroethylene or specific solvents.
- Check of the insulation and connections of the power cable; the connections must be in good electrical and mechanical condition.

#### SPARE PARTS

Original spares have been specifically designed for our equipment. The use of spares that are not original may cause variations in the performance and reduce the safety level of the equipment. We are not liable for damage due to use of spare parts that are not original.

## Optional

**NOTE:** The digital control unit of the generator is fitted with a control recognition device which allows it to identify which device is connected and take action accordingly.

#### REMOTE CONTROL ANALOGIC RC

(must be plugged into the relevant connector on the front panel of the QF4 drawing unit)

- This command works as an alternative to:
- Completely replaces the ENCODER A knob on the QF4 feeder's front panel.
- Partially (depending on the welding process selected) replaces the ENCODER - V knob on the QF4 feeder's front panel (for further information see the QM/QP control panel manual).

#### AIR AND/OR WATER COOLED UP/DOWN TORCH

(must be plugged into the relevant connector on the front panel of the QF4 drawing unit)

This command works as an alternative to:

- The ENCODER A knob on the QF4 feeder's front panel. In "synergic" MIG MAG and "manual" MIG MAG welding processes, by pressing the two right (+) and left (-) buttons you can regulate the values for the synergic welding parameters.
- The ENCODER V knob on the QF4 feeder's front panel. In the JOB welding process, by pressing the two right (+) and left (-) buttons you can scroll the welding points set previously.

#### **PUSH-PULL TORCH**

(must be plugged into the relevant connector on the front panel of the QF4 drawing unit)

The push-pull torch makes it possible to improve the aluminium wire feed, using the motor on the torch itself. The parameters normally regulated using the ENCODER - A knob on the QF4 feeder's front panel, when this torch is on, are now regulated using the potentiometer on the torch itself.

#### TORCH WITH DISPLAY (DIGITORCH)

(must be plugged into the relevant connector on the front panel of the QF4 drawing unit)

The new Digitorch keep all information within easy reach. The innovative microcontroller with display integrated into the grip allows the main welding parameters to be displayed and adjusted:

- Current
- Thickness of material
- Wire speed
- Arc length
- Electronic inductance
- Memorised programme number

Press the up/down buttons, depending on the selected operating method, to move from one programme to another or increase and decreases the parameters on the synergic curves in use.

## The pointing out of any difficulties and their elimination

The supply line is attributed with the cause of the most common difficulties. In the case of breakdown, proceed as follows:

- Check the value of the supply voltage. 1)
- Check that the power cable is perfectly connected to the 2) plug and the supply switch.
- 3) Check that the power fuses are not burned out or loose. 4)
  - Check whether the following are defective:
  - The switch that supplies the machine
  - The plug socket in the wall
  - · The generator switch

NOTE: Given the required technical skills necessary for the repair of the generator, in case of breakdown we advise you to contact skilled personnel or our technical service department.

## Replacing the digital interface PCB

Proceed as follows:

- Unscrew the 4 screws fastening the front rack panel.
- Extract wiring connectors from the digital interface PCB.
- · Remove the digital interface PCB by lifting it out of its supports.
- Proceed vice versa to assemble the new digital interface PCB.

## Meaning of graphic symbols on machine

|          | Power supply switch                                                     | ╋ | Positive pole snap-in connector                                                               |
|----------|-------------------------------------------------------------------------|---|-----------------------------------------------------------------------------------------------|
| S        | System for use in environments with in-<br>creased risk of electroshock |   | Negative pole snap-in connector                                                               |
| CE       | Product suitable for free circulation in the European Community         |   | Warning!                                                                                      |
| 4        | Danger! high voltage                                                    |   | Before using the equipment you should carefully read the instructions included in this manual |
| <u> </u> | Grounding                                                               |   | Special disposal                                                                              |

## Key to the electrical diagram

| C-LINK | Capacitor                                     |
|--------|-----------------------------------------------|
| CCI    | Interconnection cable connector               |
| CHR    | Power supply connector for the cooling system |
| CN     | Connectors on PCB                             |
| D2     | Secondary diode                               |
| F      | Fuse                                          |
| F-EMC  | EMC filter                                    |
| IL     | Power supply switch                           |
| L2     | Secondary inductor                            |
| М      | Electric pump                                 |
| MI-L   | Primary left IGBT                             |
| MI-R   | Primary destroy IGBT                          |
| MKB    | Membrane keyboard                             |
| MV1-2  | Fan motor                                     |
| P1-P2  | Primary circuit connectors                    |
| QBW1   | Integrated cooling unit (when fitted)         |
| RP     | Primary rectifier                             |
| RS     | Secondary rectifier                           |
| S-DF   | Digital interface PCB                         |
| S-F    | Secondary filter PCB                          |
| S-IL   | In Rush Limiter PCB                           |
| S-INV  | Inverter PCB                                  |
| S-PS   | Power Source PCB                              |
| SB     | Spikes Blocker                                |
| TAUX   | Auxiliary transformer                         |
| TH1    | Primary inverter thermistor                   |
| TH2    | Main transformer thermistor                   |
| TH3    | Secondary rectifier thermostat                |
| THA    | Hall effect transformer                       |
| ТР     | Main transformer                              |
| VR     | Output diodes snubber varistor                |
| W      | Pressure switch                               |
| X1     | In Rush Limiter PCB connector                 |

## Colour key

| AN | Orange-Black   |
|----|----------------|
| Ar | Orange         |
| Az | Sky Blue       |
| Bc | White          |
| BI | Blue           |
| Gg | Grey           |
| GI | Yellow         |
| GV | Yellow-Green   |
| Mr | Brown          |
| NA | Black-Sky Blue |
| Nr | Black          |
| RN | Red-Black      |
| Ro | Pink           |
| Rs | Red            |
| Vd | Green          |
| VI | Violet         |

![](_page_14_Figure_0.jpeg)

![](_page_15_Picture_0.jpeg)

![](_page_15_Picture_3.jpeg)

![](_page_15_Picture_4.jpeg)

WELDING TOGETHER

CEA COSTRUZIONI ELETTROMECCANICHE ANNETTONI S.p.A.

C.so E. Filiberto, 27 - 23900 Lecco - Italy Tel. ++39.0341.22322 - Fax ++39.0341.422646 Cas. Post. (P.O.BOX) 205 E-mail: cea@ceaweld.com - web: www.ceaweld.com

## EN ENGLISH

| Introduction                          | 2 |
|---------------------------------------|---|
| Description                           | 2 |
| Technical data                        | 2 |
| Usage limits (IEC 60974-1)            | 3 |
| Installation                          | 3 |
| Usage norms                           | 3 |
| Start-up / drainage                   | 4 |
| Meaning of graphic symbols on machine | 6 |
| Hydraulic diagram                     | 6 |
| Maintenance                           | 6 |
| Wiring diagram                        | 6 |

## Introduction

Thank you for buying our product.

In order to get the best performance out of the plant and ensure the maximum lifespan of its parts, the use and maintenance instructions contained in this manual must be read and strictly complied with, as well as **the safety instructions contained in the relevant folder**. If repairs to the plant are required, we recommend that our clients contact our service centre workshops, as they have the necessary equipment and personnel that are specifically trained and constantly updated.

All our machines and equipment are constantly developed and so changes may be made in terms of their construction and features.

## Description

The device, particularly suited for cooling by means of water circulation utilised in particularly heavy welding operations, is composed in its essential parts of:

- A single-phase electric pump.
- A plastic tank.
- A radiator.
- A pressure switch.
- A protection fuse.

Compact and lightweight, this is an integral part of QUBOX 400w - QUBOX 500w welding machines.

## Technical data

The general technical data of the system are summarized in table 1.

|                                                        |       | Table 1                                                                     |
|--------------------------------------------------------|-------|-----------------------------------------------------------------------------|
| Model                                                  |       | WR 35                                                                       |
| Single-phase input                                     | V     | 400                                                                         |
| Frequency                                              | Hz    | 50/60                                                                       |
| Max power supply                                       | kW    | 0,3                                                                         |
| Max current absorbed                                   | Α     | 0,9                                                                         |
| Delayed fuse                                           | А     | 1,6                                                                         |
| Coolant                                                |       | <ul> <li>20%-30% antifreeze</li> <li>70%-80% distilled<br/>water</li> </ul> |
| Cooling power $\Phi_1$                                 | kW    | 0,95                                                                        |
| Capacity with 4 m TIG torch                            | l/min | 1,6                                                                         |
| Capacity with 4 m MIG/MAG torch                        | l/min | 1,4                                                                         |
| Capacity with 4 m MIG/MAG torch + 10 m extension cable | l/min | 1,15                                                                        |
| Max pressure                                           | bar   | 4,3                                                                         |
| Standards                                              |       | IEC 60974-2<br><b>C €</b>                                                   |
| Protection class                                       |       | IP 23                                                                       |
| Insulation class                                       |       | F                                                                           |
| Tank capacity                                          | Ι     | 5                                                                           |
| Dimensions 🖓 🕞 🔂                                       | mm    | 460-205-520                                                                 |
| Weight                                                 | kg    | 11                                                                          |
| Weight with liquid                                     | kg    | 16                                                                          |
|                                                        |       |                                                                             |

## Usage limits (IEC 60974-1)

The cooling device is sized for cooling by means of water circulation in the welder in a continuous manner. As a work cycle, it is considered at 100%.

### Installation

**WARNING:** The cooling device may only be installed horizontally.

The installation site for the system must be carefully chosen in order to ensure its satisfactory and safe use.

The user is responsible for the installation and use of the system in accordance with the producer's instructions contained in this manual.

Before installing the system the user must take into consideration the potential electromagnetic problems in the work area. In particular, we suggest that you should avoid installing the system close to:

- Signalling, control and telephone cables.
- Radio and television transmitters and receivers.
- Computers and control and measurement instruments.
- · Security and protection instruments.

Persons fitted with pace-makers, hearing aids and similar equipment must consult their doctor before going near a machine in operation. The installation environment of the device has to be in conformance with the protection degree of the carcass, which is equivalent to IP 23 (publication IEC 60529), which means that the device may be used in closed environments as well as outdoors. This system is cooled by means of the forced circulation of air, and must therefore be placed in such a way that the air may be easily sucked in and expelled through the apertures made in the frame.

#### | Usage norms

#### **CONTROL APPARATUS (Fig. A)**

- Pos. 1 Red snap-in connector for water intake.
- **Pos. 2** Blue snap-in connector for water outlet.
- **Pos. 3** Cap for filling of the tank with coolant.
- **Pos. 4** Level indicator for presence of coolant in the tank (the level of the liquid must never be inferior to the notch indicated).
- **Pos. 5** Protection fuse.
- **Pos. 6** Cable for electric connection of the device to the generator cooling device.

![](_page_17_Picture_20.jpeg)

## Start-up / drainage

Before connecting the equipment to the utilities check the rating plate to make sure the voltage and frequency of the mains correspond and check that the main circuit breaker on the equipment is turnedto "O".

Upon the first usage following a period of extended inactivity of the device or in the case in which the electropump does not go under pressure (slight whistle), it is necessary to undertake drainage in order to eliminate all the air bubbles present within the hydraulic circuit.

Carry out the following operations following the assembly instructions indicated here (Fig. B) and also contained in the accessories packet:

- Unscrew the tank's cap and, using a funnel, fill it with distilled water. In case of particularly rigid climates with air temperature near to 0° C it is necessary to add antifreeze to the cooling distilled water. Do not use antifreeze containing propylene because it could provoke blockage of the electropump. Screw the tank cap back on.
- 2) Connect the hose supplied to the blue quick coupling and insert the other end of the hose into a receptacle that contains water.
- 3) Switch on the welding machine, turn the main switch to position 1, and wait for the time required for the cooling plant to circulate the liquid. Wait for the exit of the liquid. The operation will be terminated when the liquid exits in a constant way and without any traces of air bubbles.
- 4) Upon the completion of the operation, turn the welder off.
- 5) Connect the water pipes before beginning work.

![](_page_18_Figure_9.jpeg)

![](_page_19_Picture_0.jpeg)

![](_page_19_Picture_1.jpeg)

OFF

![](_page_19_Picture_3.jpeg)

![](_page_19_Picture_4.jpeg)

## Maintenance

**WARNING:** Prior to undertaking any kind of inspection within the machine, unplug the device from feed.

- · Periodically check the level of the cooling fluid.
- Add fluid whenever it drops below the minimum level indicated.
- Add antifreeze when the room temperature is below 2°C (table 2).
- Make sure all joints are tight and that there areno leaks
- Periodically clean the radiator with compressed air to eliminate the dust that reduces the cooling capacity.

**IMPORTANT:** Original spare parts have been specially designed for our equipment. The use of non-original spare parts may cause variations in performance or reduce the foreseen level of safety. We decline all responsibility for the use of nonoriginal spare parts.

| Distilled | Antifraaza | Ex  | ternal te | mperatu | ure   |
|-----------|------------|-----|-----------|---------|-------|
| water     | Antifreeze | 0°C | -10°C     | -15°C   | -20°C |
| 80%       | 20%        |     |           |         |       |
| 75%       | 25%        |     |           |         |       |
| 70%       | 30%        |     |           |         |       |
| 65%       | 35%        |     |           |         |       |

![](_page_20_Figure_9.jpeg)

![](_page_20_Figure_10.jpeg)

Table 2

•1 Fuse •2 Cold water outlet •3 Hot water intake for cooling in the unit •4 Grounding •5 Warning! •6 Before using the equipment you should carefully read the instructions included in this manual •7 Product suitable for free circulation in the European Community

#### Hydraulic diagram

![](_page_20_Figure_13.jpeg)

- IL Depth gauge
- IN Red snap-in connector for water intake
- M Electric pump
- **OUT** Blue snap-in connector for water outlet
- R Radiator
- S Tank

- T Cap for filling of the tank with coolant
- V Fan
- W Pressure switch

![](_page_21_Picture_0.jpeg)

## Lista ricambi

LEGGERE ATTENTAMENTE

## Spare parts list

READ CAREFULLY

![](_page_21_Picture_5.jpeg)

![](_page_21_Picture_6.jpeg)

WELDING TOGETHER

CEA COSTRUZIONI ELETTROMECCANICHE ANNETTONI S.p.A.

C.so E. Filiberto, 27 - 23900 Lecco - Italy Tel. ++39.0341.22322 - Fax ++39.0341.422646 Cas. Post. (P.O.BOX) 205 E-mail: cea@ceaweld.com - web: www.ceaweld.com

**505W JUBOX 405W** 

![](_page_22_Picture_2.jpeg)

| Pos. | Qubox<br>405w pulse | Qubox<br>505w pulse | Descrizione                              | Description                           |
|------|---------------------|---------------------|------------------------------------------|---------------------------------------|
| 1    | 352389              | 352389              | Pivot                                    | Pivot                                 |
| 2    | 447892              | 447893              | Tastiera a membrana                      | Membrane keyboard                     |
| 3    | 439294              | 439294              | Pannello rack                            | Rack panel                            |
| 4    | 438101              | 438101              | Maniglia in fibra                        | Fiber handle                          |
| 5    | 468725              | 468725              | Adesivo logo CEA Ø30mm                   | CEA logo sticker Ø30mm                |
| 6    | 352362              | 352362              | Alette di aerazione in fibra + sede logo | Fiber air-cooling fins + logo housing |
| 7    | 403617              | 403617              | Attacco rapido                           | Quick connection                      |
| 8    | 466833              | 466833              | Adesivo frontale per attacchi rapidi     | Quick connection sticker              |
| 9    | 352361              | 352361              | Alette di aerazione in fibra             | Fiber air-cooling fins                |
| 10   | 446622              | 446622              | Pannello frontale                        | Front panel                           |
| 11   | 404875              | 404875              | Basamento                                | Base                                  |
| 13   | 420606              | 420606              | Pannello laterale sinistro               | Left side panel                       |
| 14   | 420607              | 420607              | Coperchio superiore                      | Top cover                             |

![](_page_23_Figure_0.jpeg)

| Pos. | Qubox<br>405w pulse | Qubox<br>505w pulse | Descrizione                      | Description                     |
|------|---------------------|---------------------|----------------------------------|---------------------------------|
| 15   | 622020              | 622020              | Golfare                          | Eyebolt                         |
| 16   | 447720              | 447720              | Guarnizione                      | Gasket                          |
| 17   | 447226              | 447226              | Ancoraggio bombola gas           | Gas cylinder holder             |
| 18   | 438720              | 438720              | Manopola interruttore di linea   | Mains switch knob               |
| 19   | 468286              | 468286              | Adesivo interruttore di rete     | Mains switch sticker            |
| 20   | 427883              | 427883              | Pressacavo con ghiera            | Cable clamp with nut            |
| 21   | 412921              | 412921              | Catena                           | Chain                           |
| 22   | 235943              | 235943              | Cavo di linea                    | Mains cable                     |
| 23   | 459960              | 459960              | Ruota fissa                      | Wheel                           |
| 24   | 402547              | 402547              | Assale                           | Axle                            |
| 25   | 458555              | 458555              | Rondella speciale                | Special washer                  |
| 26   | 453145              | 453145              | Connettore cavo interconnessione | Interconnecting cable connector |
| 27   | 459680              | 459680              | Ruota pivottante                 | Pivoting wheel                  |
| 28   | 420605              | 420605              | Pannello laterale destro         | Right side panel                |
| 29   | 447045              | 447045              | Pannello posteriore              | Rear panel                      |

![](_page_24_Picture_0.jpeg)

| Pos. | Qubox<br>405w pulse | Qubox<br>505w pulse | Descrizione                                     | Description                              |
|------|---------------------|---------------------|-------------------------------------------------|------------------------------------------|
| 30   | 435753              | 435753              | Interruttore di linea                           | Mains switch                             |
| 31   | 427667              | 427667              | Filtro EMC                                      | EMC Filter                               |
| 32   | 481454              | 481454              | Trasformatore ausiliario                        | Auxiliary transformer                    |
| 33   | 377213              | 377213              | Scheda alimentazioni                            | Power source PCB                         |
| 34   | 413421              | 413421              | Cablaggio ausiliario                            | Auxiliary wiring                         |
| 35   | 413424              | 413424              | Flat cable                                      | Flat cable                               |
| 36   | 377198C             | 377198D             | Scheda interfaccia digitale (versione standard) | Digital interface pcb (standard version) |
| - 30 | 377198PRC           | 377198PRD           | Scheda interfaccia digitale (versione premium)  | Digital interface pcb (premium version)  |
| 37   | 418745              | 418745              | Condensatore                                    | Capacitor                                |
| 38   | 481954              | 481954              | Trasformatore ad effetto di Hall                | Hall effect transformer                  |
| 39   | 377209              | 377209              | Scheda filtro secondario                        | Secondary filter pcb                     |
| 40   | 247498              | 247498              | Induttore secondario                            | Secondary inductor                       |
| 41   | 481559              | 481559              | Trasformatore principale                        | Main transformer                         |
| 42   | 377212              | 377212              | Scheda Inrush limiter                           | Inrush limiter PCB                       |
| 43   | 478867              | 478867              | Termistore primario                             | Primary thermistor                       |
| 44   | 455513              | 455513              | Raddrizzatore primario                          | Primary rectifier                        |
| 45   | 286049              | 286050              | IGBT primario                                   | Primary IGBT                             |
| 46   | 377210              | 377210              | Scheda interfaccia pilotaggi                    | Gate interface PCB                       |
| 47   | 377211              | 377216              | Scheda Inverter primario                        | Primary inverter PCB                     |

![](_page_25_Picture_0.jpeg)

| Pos. | Qubox<br>405w pulse | Qubox<br>505w pulse | Descrizione                         | Description                    |
|------|---------------------|---------------------|-------------------------------------|--------------------------------|
| 48   | 486383              | 486383              | Ventilatore                         | Fan                            |
| 49   | 455515              | 455515              | Raddrizzatore secondario            | Secondary rectifier            |
| 50   | 478790              | 478790              | Termostato raddrizzatore secondario | Secondary rectifier thermostat |

![](_page_26_Picture_0.jpeg)

![](_page_27_Picture_0.jpeg)

| Pos. | Qubox<br>405w pulse | Qubox<br>505w pulse | Descrizione                                                       | Description                                                  |
|------|---------------------|---------------------|-------------------------------------------------------------------|--------------------------------------------------------------|
| 101  | 418847              | 418847              | Radiatore                                                         | Radiator                                                     |
| 102  | 460255              | 460255              | Serbatoio                                                         | Tank                                                         |
| 103  | 466467              | 466467              | Tappo serbatoio                                                   | Tank cap                                                     |
| 104  | 403783              | 403783              | Terminale per connettore maschio<br>3x2 vie (lato raffreddamento) | Terminal for 3x2 poles male<br>connector (water cooler side) |
| 105  | 403779              | 403779              | Connettore maschio 3x2 vie<br>(lato raffreddamento)               | 3x2 poles male connector (water cooler side)                 |
| 106  | 419074              | 419074              | Connettore femmina 3x2 vie (lato generatore                       | 3x2 poles female connector (generator side)                  |
| 107  | 403782              | 403782              | Terminale per connettore femmina<br>3x2 vie (lato generatore)     | Terminal for 3x2 poles female<br>connector (generator side)  |
| 108  | 453808              | 453808              | Supporto attacchi acqua                                           | Water quick connection support                               |
| 109  | 457761              | 457761              | Ripartitore acqua                                                 | Water distrubuting nipple                                    |

![](_page_28_Figure_0.jpeg)

| Pos. | Qubox<br>405w pulse | Qubox<br>505w pulse | Descrizione                                            | Description                       |
|------|---------------------|---------------------|--------------------------------------------------------|-----------------------------------|
| 110  | 451740              | 451740              | Portafusibile                                          | Fuse holder                       |
| 111  | 429049              | 429049              | Fusibile                                               | Fuse                              |
| 112  | 413385              | 413385              | Cablaggio ausiliario per impianto<br>di raffreddamento | Auxiliary wiring for water cooler |
| 113  | 403625              | 403625              | Attacco rapido blu                                     | Blue quick connection             |
| 114  | 403632              | 403632              | Attacco rapido rosso                                   | Red quick connection              |
| 115  | 426400              | 426400              | Fascetta di fissaggio tubi idraulici                   | Steel clamp for hoses             |
| 116  | 453246              | 453246              | Pressostato                                            | Pressure switch                   |
| 117  | 482794              | 482794              | Kit tubi acqua                                         | Kit water hoses                   |
| 118  | 345468              | 345468              | Elettropompa 400V 50/60Hz                              | Electropump 400V 50/60Hz          |
| 119  | 465461              | 465461              | Supporto elettropompa                                  | Steel electropump support         |
| 120  | 486560              | 486560              | Ventola                                                | Impeller                          |
| 121  | 404876              | 404876              | Basamento metallico unità di raffreddamento            | Metallic base for cooling unit    |

## IT Ordinazione dei pezzi di ricambio

Per la richiesta di pezzi di ricambio indicare chiaramente:

- 1) Il numero di codice del particolare
- 2) Il tipo di impianto
- 3) La tensione e la frequenza che rileverete dalla targhetta dei dati posta sull'impianto
- 4) Il numero di matricola

#### **ESEMPIO**

 $N^\circ$  2 pezzi, codice n. 435753 - per l'impianto Qubox 405w pulse - 400 V - 50/60 Hz - Matricola n° .....

#### EN Ordering spare parts

To ask for spare parts clearly state:

- 1) The code number of the piece
- 2) The type of device
- 3) The voltage and frequency read on the rating plate
- 4) The serial number of the same

#### EXAMPLE

N. 2 pieces code n. 435753 - for Qubox 405w pulse - 400 V - 50/60 Hz - Serial number

**FR** Commade des pièces de rechange

Pour commander des pièces de rechange indiquer clairement:

- 1) Le numéro de code de la pièce
- 2) Le type d'installation
- 3) La tension et la fréquence que vous trouverez sur la petite plaque de données placée sur l'installation
- 4) Le numéro de matricule de la même

#### EXEMPLE

N. 2 pièces code 435753 - pour l'installation Qubox 405w pulse - 400 V - 50/60 Hz - Matr. Numéro

#### DE Bestellung Ersatzeile

Für die Anforderung von Ersatzteilen geben Sie bitte deutlich an:

- 1) Die Artikelnummer des Teiles
- 2) Den Anlagentyp
- 3) Die Spannung und Frequenz, die Sie auf dem Datenschild der Anlage finden
- 4) Die Seriennummer der Schweißmaschine

#### BEISPIEL

2 Stück Artikelnummer 435753 - für Anlage Qubox 405w pulse - 400 V - 50/60 Hz - Seriennummer .....

#### ES Pedido de las piezas de repuesto

Para pedir piezas de repuesto indiquen claramente:

- 1) El número de código del particular
- 2) El tipo de instalación
- La tensión y la frequencia que se obtien de la chapa datos colocada sobre la instalación
- 4) El número de matrícula de la soldadora misma

#### **EJEMPLO**

N. 2 piezas código 435753 - para instalación Qubox 405w pulse - 400 V - 50/60 Hz - Matrícula N.

#### NL Bestelling van reserveonderdelen

Voor het bestellen van onderdelen duidelijk aangeven:

- 1) Het codenummer van het onderdeel
- Soort apparaat
   Spanning en fre
- 3) Spanning en frequentie op het gegevensplaatje te vinden
- 4) Het serienummer van het lasapparaat

#### VOORBEELD

N. 2 stuks code 435753 - voor apparaat Qubox 405w pulse - 400 V - 50/60 Hz - Serie Nummer  $\ldots$ 

#### PT Requisição de peças sobressalentes

Ao pedir as peças de substituição indique claramente:

- 1) O número de código da peça
- 2) O tipo de equipamento
- 3) A tensão e a frequência indicadas na la placa de dados do equipamento
- 4) O número de matrícula da própria máquina de soldar

#### **EXEMPLO**

 $N^\circ$  2 peças código n. 435753 - para o equipamento Qubox 405w pulse  $\,$  - 400 V - 50/60 Hz  $\,$  Matricula  $\,$ 

Matrícula n. ....

#### DA Bestilling af reservedele

For at bestille reservedele skal man nøjagtigt angive:

- 1) Reservedelens kodenummer
- 2) Anlæggets type
- 3) Spænding og frekvens, som står på anlæggets typeskylt
- 4) Selve svejsemaskinens registreringsnummer

#### EKSEMPEL

2 stk. nummer 435753 - til anlæg model Qubox 405w pulse - 400 V - 50/60 Hz

Registreringsnummer Nr. ....

#### SV Beställning af reservdelar

Vid förfrågan av reservdelar ange tydligt:

- 1) Detaljens kodnummer
- 2) Typ av apparat
- Spänning och frekvens den står bland tekniska data påapparatens märkplåt
- 4) Svetsens serienummer

#### EXEMPEL

2 st. detaljer kod 435753 - för apparat Qubox 405w pulse - 400 V - 50/60 Hz - Serienummer .....

#### FI Varaosien tilaus

Tiedustellessanne varaosia, ilmoittakaa selvästi:

- 1) Osan koodinumero
- 2) Laitteiston tyyppi
- jännite ja taaluus, jokta on ilmoitettu laitteistolle sijoitetusta tietokyltistä
- 4) Hitsauskoneen sarjanumero

#### **ESIMERKKI**

2 osaa, koodi 435753 - laitteistoon Qubox 405w pulse - 400 V - 50/60 Hz - Sarjanumero .....

## N Bestilling av reservedeler

Ved bestilling av reservedeler må du oppgi:

- 1) Delenes kodenummer
- 2) Type apparat
- 3) Apparatets spenning og frekvens som finnes på merkeplaten for data på apparatet
- 4) Sveiseapparatets serienummer

#### EKSEMPEL

2 stk. kode 435753 - for apparat Qubox 405w pulse - 400 V - 50/60 Hz - Serienummer.....

#### EL Πααγγελία των αανταλλακτικών

Οταν ξητάτε ανταλλκτκά παρακαλείσθε να ημειώνετε καθαρά:

- 1) τον κωδικό της λεπτομέρειας
- 2) τον τύπο της μονάδας ψύξης
- την τάση και τη σχνόητα που αναγράφονται στηνπινακίδα των τεχνικών χαρακτηριοτικών
- 4) τον αρίθμό μητρώου της μηχανής

#### Αριθ.

2 τεμάχια κωδικό 435753 για τη μαονάδα ψύξης Qubox 405w pulse - 400 V - 50/60 Hz - Αριθ. Μητρώου .....

#### RU Заказ запасных частей

Для запроса запасных частей укажите точно:

- 1) код запчасти,
- 2) модель машины,
- 3) напряжение и частоту, написанные на пластине,
- 4) ее серийный номер.

#### ПРИМЕР

2 шт., код № 438401 n - штук деталей, код 435753, для сварочной машины Qubox 405w pulse - 400 V - 50/60 Hz Серийный номер .....

![](_page_31_Picture_0.jpeg)

![](_page_31_Picture_4.jpeg)

![](_page_31_Picture_5.jpeg)

WELDING TOGETHER

CEA COSTRUZIONI ELETTROMECCANICHE ANNETTONI S.p.A.

C.so E. Filiberto, 27 - 23900 Lecco - Italy Tel. ++39.0341.22322 - Fax ++39.0341.422646 Cas. Post. (P.O.BOX) 205 e-mail: cea@ceaweld.com - web: www.ceaweld.com

## EN ENGLISH

| n |
|---|
|   |
| 2 |
| 2 |
| 2 |
| 3 |
| 3 |
| 3 |
| 3 |
| 4 |
| 4 |
| 4 |
| 4 |
| 4 |
| 5 |
| 6 |
| 7 |
| 7 |
| 7 |
|   |

## Introduction

Thank you for buying our product.

In order to get the best performance out of the plant and ensure the maximum lifespan of its parts, the use and maintenance instructions contained in this manual must be read and strictly complied with, as well as **the safety instructions contained in the relevant folder**. If repairs to the plant are required, we recommend that our clients contact our service centre workshops, as they have the necessary equipment and personnel that are specifically trained and constantly updated.

All our machines and equipment are constantly developed and so changes may be made in terms of their construction and features.

**IMPORTANT:** The wire feeder must only be used together with the welding generator and not for any other use.

## Description

Professional large diameter 4-roller wire feeder that guarantees precise and constant feeding of the wire. This wire feeder's principal characteristics are:

- · Designed for use with all types of solid and core type wire.
- A 24 V direct current ratio motor.
- A gas solenoid valve.
- Wire speed (welding current) and welding voltage adjustment.
- Gas and wire feed test.
- Graduated knobs for precise adjustment of the wire pressure that stays unvaried when the arms open and close.
- The feeder rollers can be replaced without using any tools.

## Technical data

The general technical data of the system are summarized in table 1.

Table 1

|       | QF4                                                                                                    |
|-------|----------------------------------------------------------------------------------------------------|
| V     | 24 DC                                                                                                    |
| W     | 100                                                                                                    |
|       | 4                                                                                                    |
| n/min | 1,5 ÷ 25                                                                                                    |
|       | <ul> <li>Carbon steel</li> <li>Stainless steel</li> <li>Aluminium magnesium</li> <li>Aluminium silicon</li> <li>Basic and rutile cored<br/>wires</li> </ul> |
|       |                                                                                                    |
| Ømm   | 300                                                                                                    |
| kg    | 20 (max)                                                                                                    |
|       | <ul> <li>Carbon dioxide</li> <li>Pure Argon</li> <li>Argon-Carbon dioxide-<br/>Oxygen</li> <li>Argon and Carbon dioxide<br/>blends</li> </ul>               |
| А     | 600                                                                                                    |
| Α     | 460                                                                                                    |
|       | IEC 60974-5<br><b>C E</b>                                                                                                    |
|       | F                                                                                                    |
|       | IP 23 S                                                                                                    |
| mm    | 635 - 415 - 270                                                                                                    |
| kg    | 15                                                                                                    |
|       | V<br>W<br>n/min<br>2mm<br>kg<br>A<br>A<br>A<br>A                                                                                                    |

## 」 How to lift up the system

The wire feeder is fitted with a strong handle, built into the frame, which is only used to facilitate lifting and carrying it.

**NOTE:** The lifting and transporting devices conform with European regulations. Do not use other equipment to lift or transport the feeder.

## Opening the packaging

The system essentially consists of:

- QF4 wire-feeder unit.
- Separately:
  - Weld unit (supplied separately).
- MIG-MAG welding torch (optional).
- Wire-feeder/generator interconnection cable (supplied separately).

When receiving the equipment remove the feeder and all its accessories / components from the relevant packing, and check that they are in good condition. If not, report the situation to the dealer immediately.

## Installation and connections

#### CONNECTION OF THE INTERCONNECTING CABLE BETWEEN WIRE FEEDER AND GENERATOR

The extension between the generator and wire feeder consists of a power cable, a multipolar cable for auxiliary power supply and a gas hose which are to be connected to the rear of the wire feeder. The gas tube must be connected to the quickfit connector

- (Pos. 5, Fig. A).
- The power cable must be fixed to the quick-fit connector (Pos. 7, Fig. A).
- The auxiliary cable must be fixed to the special connector (Pos. 6, Fig. A).

QF4w - The connecting cable also includes the feed (blue) and return (red) pipes for the water that are used for cooling the welding equipment's torch that must be connected to the respective (blue and red) rapid couplings on the back of the feeder (Pos. 3, Fig. A). Once this task has been completed, do not forget to secure the connecting cable to the base, using the special little strap provided.

#### CONNECTING THE TORCH

Screw the torch onto the centralised connection on the front panel of the feeder (pos. 4, Fig. A) and connect the feed (blue) and return (red) water hoses for cooling the torch to the respective (blue and red) rapid couplings on the front panel of the feeder (Pos. 3, Fig. A).

## Loading wire

- Insert the spool (300 mm MAX) onto its support so that the wire unwinds anticlockwise and centre up the protruding reference point on the support with the respective opening in the spool.
- Thread the end of the wire into the back guide (Pos. 1, Fig. B) on the drawing mechanism.
- Lift up the idle rolls (Pos. 4, Fig. B) releasing the roll pressure device (Pos. 2, Fig. B). Make sure that the drive rolls (Pos. 7, Fig. B) have the diameter corresponding to the wire being used stamped on the outside.
- Insert the wire into the central wire guide and the wire guide on the centralised connection (Pos. 5, Fig. B) by a few centimetres. Lower the idle roller holder arms, making sure that the wire slots into the hollow in the motor's roller. If necessary, adjust the pressure between the rollers by turning the relevant screw (Pos. 2, Fig. B). The correct pressure is the minimum that does not allow the rollers to skid on the wire. Excessive pressure will case deformation of the wire and tangling on the entrance of the sheath; insufficient pressure can cause irregular welding.

## Assembly of drive rollers

Unscrew the two screws (Pos. 6, Fig. B). Lift up the idle rollholder arm (Pos. 3, Fig. B) and proceed as follows:

- Each roller shows the type of wire and diameter on the two external sides.
- Install the right rolls (Pos. 7, Fig. B) making sure the groove is in the correct position for the diameter of the wire being used.

## Instructions for use

- COMMAND AND CONTROL UNITS (Fig. A) Pos. 1 Control panel "QF4". WARNING: For indications on how the feeder control panel works, read the QM operator software manual carefully.
- 17-pole connector for remote control connections. Pos. 2
- Pos. 3 QF4w: Rapid couplings for cooling MIG-MAG welding torch.
- Pos. 4 Centralized torch connection.
- Rapid coupling for connecting the gas hose. Pos. 5
- Pos. 6 14-pole connector the interconnecting cable connections
- Pos. 7 Fast coupling reverse polarity.

![](_page_33_Figure_27.jpeg)

![](_page_33_Figure_28.jpeg)

## **Before welding**

- Before welding, check that the data on the power source plate correspond to the supply voltage and frequency.
- Make sure that the wire feeder is correctly connected to the power source through the interconnecting cable and that the ground cable is connected to the piece to be welded.
- · Preset the adjustments using the encoders on the control panel.

## **Optional**

**WARNING:** The digital control unit of the generator is fitted with a control recognition device which allows it to identify which device is connected and take action accordingly.

#### **REMOTE CONTROL ANALOG RC**

This command:

- Completely replaces the ENCODER A knob on the QF4 feeder's front panel.
- Partially (depending on the welding process selected) replaces the ENCODER - V knob on the QF4 feeder's front panel (for more information see the QM operator software manual).

#### AIR AND/OR WATER COOLED UP/DOWN TORCH

This command works as an alternative to:

- The ENCODER A knob on the QF4 feeder's front panel. In "synergic" MIG MAG and "manual" MIG MAG welding processes, by pressing the two right (+) and left (-) buttons you can regulate the values for the synergic welding parameters.
   The ENCODER V knob on the QF4 feeder's front panel. In the
- The ENCODER V knob on the QF4 feeder's front panel. In the JOB welding process, by pressing the two right (+) and left (-) buttons you can scroll the welding points set previously.

#### **PUSH-PULL TORCH**

The push-pull torch makes it possible to improve the aluminium wire feed, using the motor on the torch itself. The parameters normally regulated using the ENCODER - A knob on the QF4 feeder's front panel, when this torch is on, are now regulated using the potentiometer on the torch itself.

#### TORCH WITH DISPLAY (DIGITORCH)

The new Digitorch keep all information within easy reach. The innovative microcontroller with display integrated into the grip allows the main welding parameters to be displayed and adjusted: • Current

- Thickness of material
- Wire speed
- Arc length
- Electronic inductance
- · Memorised programme number

Press the up/down buttons, depending on the selected operating method, to move from one programme to another or increase and decreases the parameters on the synergic curves in use.

#### Maintenance and trouble shooting

#### SUPPLY WIRE FEEDER

The maintenance of this equipment is limited to the cleaning of the inside of the frame and periodic inspection of worn cables or loose connections. At regular intervals disconnect the welder from the mains, take off the cover and use dry compressed air to remove possible accumulations of dirt and dust. During this operation do not direct the jet of air onto electronic components. Check, that the gas circuit is completely free from impurities and that the connections are tight and that there are no leaks. Carefully check that the electric valve does not leak. Check the wire feeder rolls periodically and replace them when wear impairs the regular flow of the wire (slipping etc).

#### TORCH

The torch is subjected to high temperatures and is also stressed by traction and torsion. We recommend not to twist the wire and not to use the torch to pull the welder. As a result of the above the torch will require frequent maintenance such as:

- Cleaning welding splashes from the gas diffuser so that the gas flows freely.
- · Substitution of the contact point when the hole is deformed.
- Cleaning of the wire guide liner using trichloroethylene or specific solvents.
- Check of the insulation and connections of the power cable; the connections must be in good electrical and mechanical condition.

## Replacing the motor control board

Proceed as follows:

- Unscrew the 4 screws on the sides of the panel to loosen it.
- Extract the panel pulling it towards you with a gentle movement.
- Extract the back connectors.
- Unscrew the 4 nuts at the sides of the electronic control board.
- Unscrew the two nuts that secure the encoders.
- Remove the faulty card.
- Proceed the other way round for reassembly.

## Simple automation

This paragraph describes how to interface the welding machine with an automatic welding plant. The connection signs are marked and available on the "17-pole connector for accessory / optional extra connections" (Connector **CA** - see the "Wiring diagram" and "Wiring Diagram Legend" paragraphs).

#### DIGITAL INPUTS

Activating a digital input signal means applying a clean closed contact to it.

- TORCH BUTTON Terminals C / D (COM)
- When this signal is activated, the welding machine starts the welding process.
  UP SIGNAL Terminals D (COM) / F
- UP SIGNAL Terminals D (COM) / F When this signal is activated, the welding machine increases the value set beforehand for the welding synergy parameters.
- DOWN SIGNAL Terminals D (COM) / E When this signal is activated, the welding machine decreases the value set beforehand for the welding synergy parameters.

#### **ANALOGUE INPUTS**

These inputs must be piloted by a direct voltage that can be regulated between 0V and 10V.

Their input impedance exceeds 400 k $\Omega$  (to enable functionality of these inputs the voltage between terminals **P(-)** and **R (+)** must exceed 0,5V).

- PARAMETER REGULATION A Terminals P(-) / R (+)
- By regulating the voltage on this input between 1V and 10V the welding synergy parameters (WELDING WORKPIECE THICK-NESS, WELDING CURRENT, WIRE SPEED) are regulated from the minimum to the maximum value.
- PARAMETER REGULATION V Terminals P(-) / S (+) By regulating the voltage on this input between 1V and 10V the welding parameters (ARC LENGTH, WELDING VOLTAGE, ELECTRONIC INDUCTANCE) are regulated from the minimum to the maximum value.

#### **DIGITAL OUTPUTS**

- Activating digital output signals means closing a clean contact. • ARC ON • Terminals T / L
- The welding machine activates this signal when it detects current passing through the welding circuit.

## ] Welding defects

| Problem                              | Cause                                                                            | Remedy                                                                                                    |
|--------------------------------------|----------------------------------------------------------------------------------|----------------------------------------------------------------------------------------------------|
| The welder does not supply current   | No power                                                                         | <ul> <li>Check that the power cable<br/>from the generator to the line<br/>and repair if necessary</li> </ul>                                                                                                    |
|                                      | Torch button does not work                                                       | <ul> <li>Check that the torch switch gives<br/>consensus; if not, replace the torch<br/>button or the central connection</li> </ul>                                                                                           |
| The wire does not come out           | <ul> <li>Motor reducer failure</li> </ul>                                        | <ul> <li>Check and replace if necessary</li> </ul>                                                                                                    |
|                                      | Worn wire-feeder rollers                                                         | Replace                                                                                                    |
|                                      | Wire guide sheath dirty                                                          | <ul> <li>Clean and replace if necessary</li> </ul>                                                                                                    |
|                                      | Worn contact prod                                                                | Replace                                                                                                    |
| Poor welding (porous, splashes, etc) | Faulty gas circuit                                                               | <ul> <li>Check that the valve on the gas cylinder<br/>is open. Check the electric valve and<br/>replace if necessary. Tighten all the<br/>connections. Free the holes in the<br/>gas diffuser of foreign material.</li> </ul> |
|                                      | <ul> <li>Poor quality wire or gas</li> </ul>                                     | Change the filter or gas                                                                                                    |
|                                      | <ul> <li>Parts to be welded are dirty or rusty</li> </ul>                        | Clean the parts                                                                                                    |
|                                      | Rusty or incorrectly<br>connected ground wire                                    | <ul> <li>Check the ground terminal<br/>and check that the cave is not<br/>damaged and is well connected</li> </ul>                                                                                                    |
|                                      | <ul> <li>Incorrect adjustment of welding<br/>voltage or speed of wire</li> </ul> | <ul> <li>Increase or reduce the<br/>settings until correct</li> </ul>                                                                                                    |
|                                      | Faulty torch                                                                     | Check torch components and<br>replace faulty parts if necessary                                                                                                    |
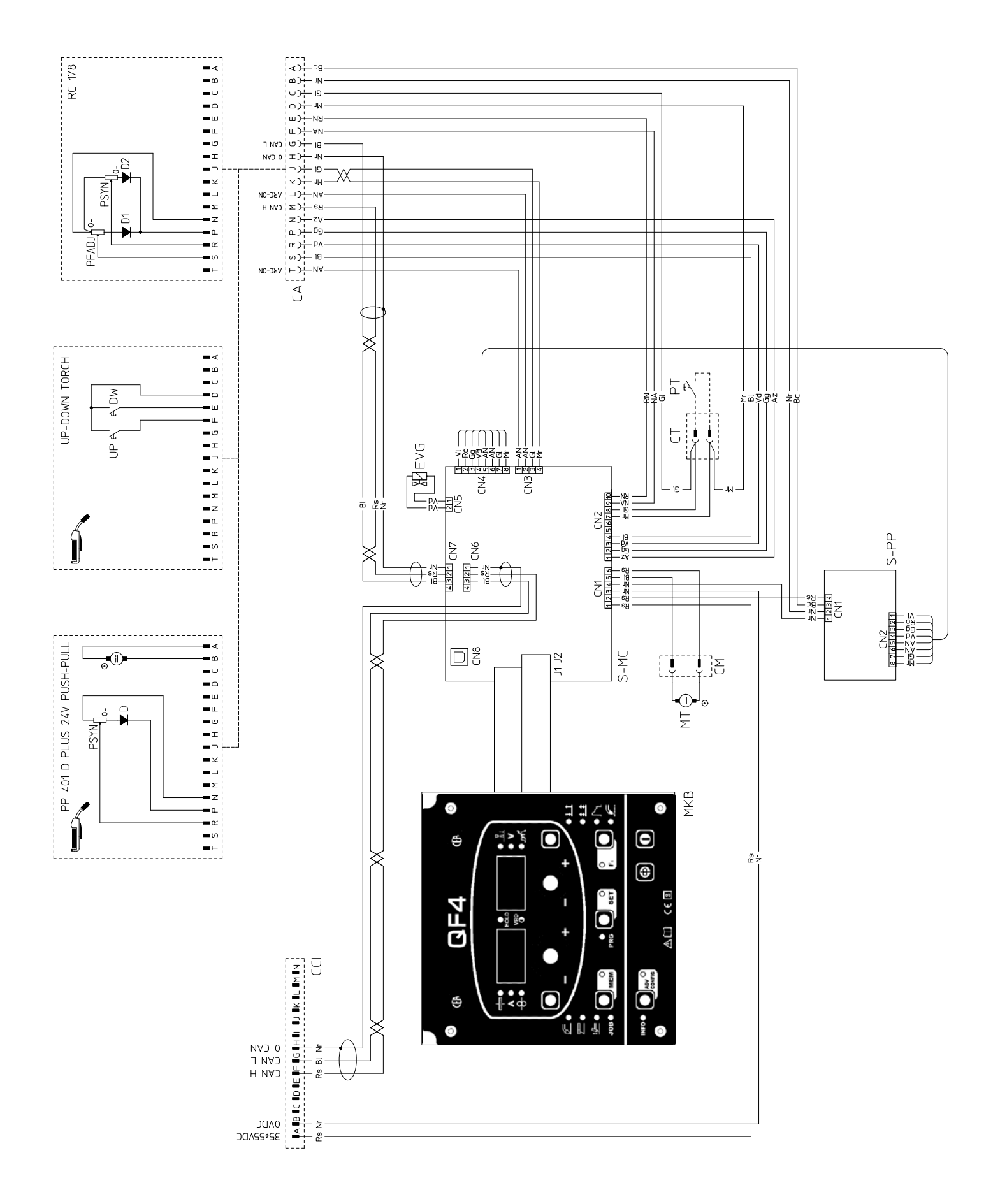

# Key to the electrical diagram

| CA   | 17 pin connector for accessories / optional     |
|------|-------------------------------------------------|
| CCI  | 17 pin connector for remote control connections |
| СМ   | Drive motor connector                           |
| CN   | Connectors on PCB                               |
| СТ   | Torch connector                                 |
| EVG  | 24VDC solenoid valve                            |
| MKB  | Membrane keyboard                               |
| MT   | Ratio-motor                                     |
| PT   | Torch button                                    |
| S-MC | Motor control PCB                               |
| SPP  | Push-pull PCB / optional                        |

# Colour key

| AN | Orange-Black   |
|----|----------------|
| Az | Sky Blue       |
| Bc | White          |
| BI | Blue           |
| Gg | Grey           |
| GI | Yellow         |
| GV | Yellow-Green   |
| Mr | Brown          |
| NA | Black-Sky Blue |
| Nr | Black          |
| RN | Red-Black      |
| Ro | Pink           |
| Rs | Red            |
| Vd | Green          |
| VI | Violet         |

# Meaning of graphic symbols on machine

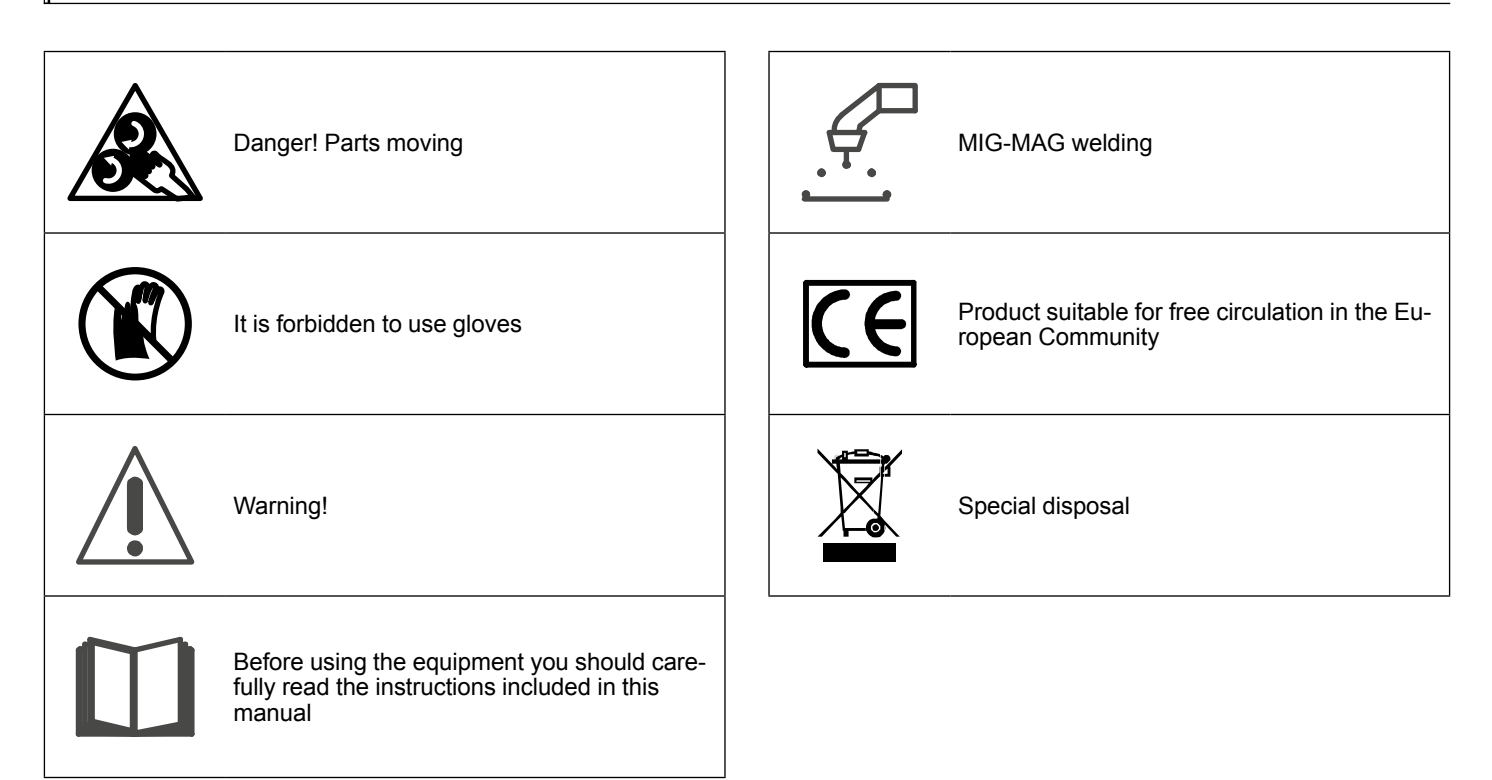

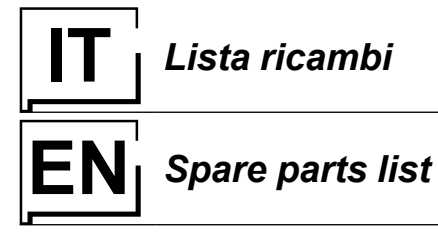

# Lista ricambi

LEGGERE ATTENTAMENTE

### READ CAREFULLY

**214 V** 45

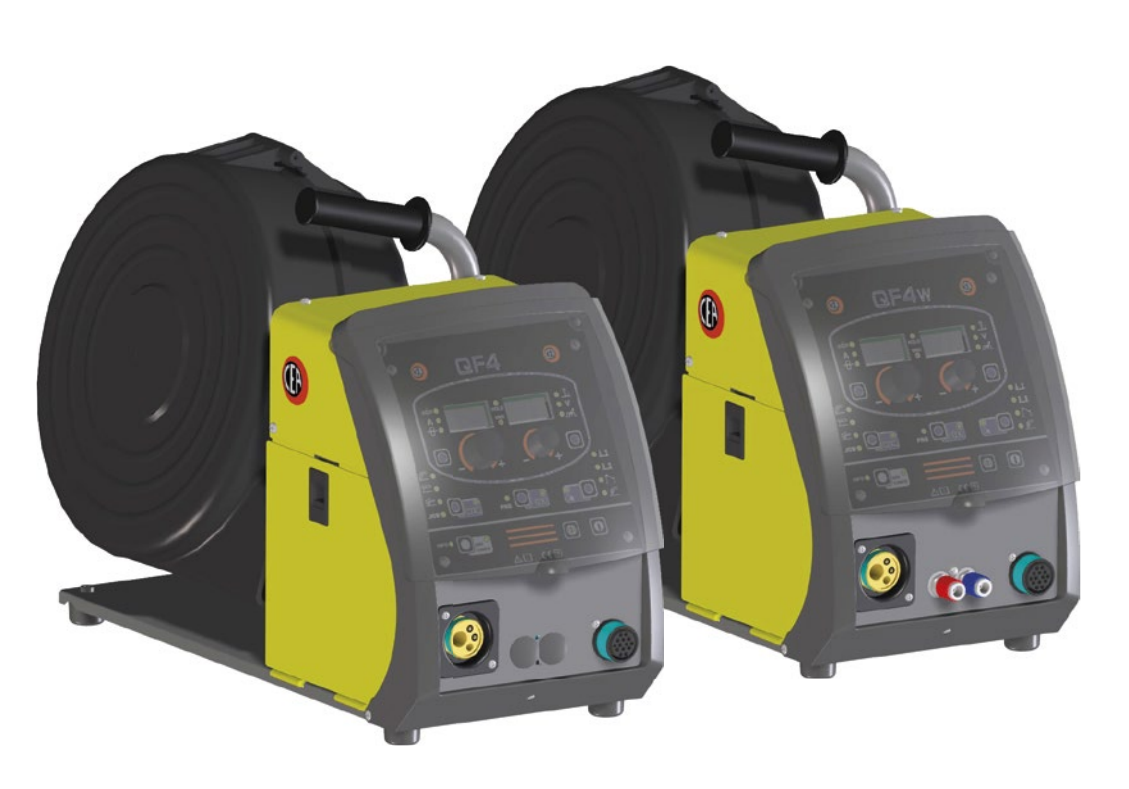

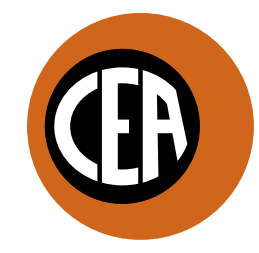

WELDING TOGETHER

CEA COSTRUZIONI ELETTROMECCANICHE ANNETTONI S.p.A.

C.so E. Filiberto, 27 - 23900 Lecco - Italy Tel. ++39.0341.22322 - Fax ++39.0341.422646 Cas. Post. (P.O.BOX) 205 e-mail: cea@ceaweld.com - web: www.ceaweld.com

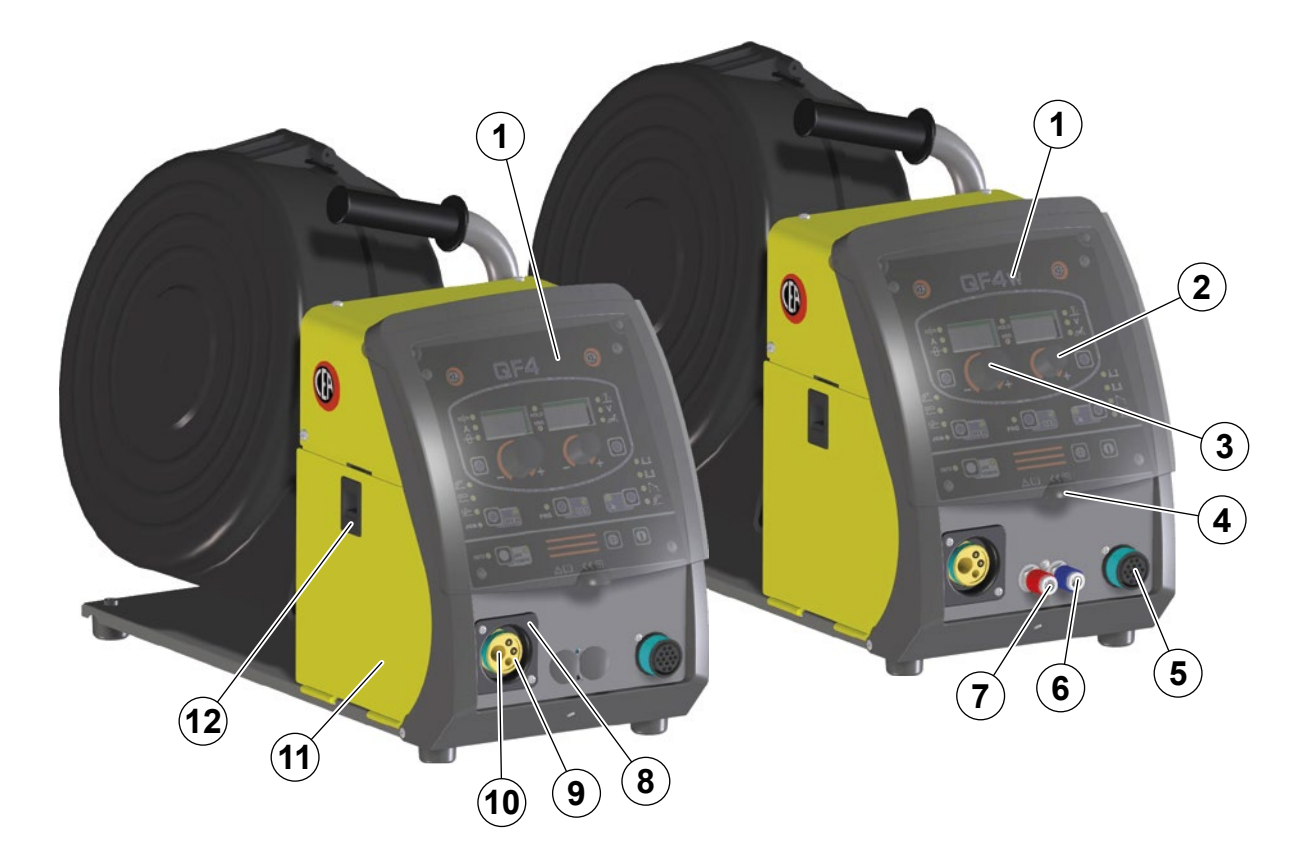

| Pos. | QF4    | QF4w   | Descrizione                                                 | Description                                  |  |
|------|--------|--------|-------------------------------------------------------------|----------------------------------------------|--|
| 1    | 447886 | 447888 | Tastiera a membrana                                         | Membrane keyboard                            |  |
| 2    | 438849 | 438849 | Manopola senza indice Ø22mm                                 | Ø22mm Knob without index                     |  |
| 3    | 438888 | 438888 | Manopola senza indice Ø29mm                                 | Ø29mm Knob without index                     |  |
| 4    | 352386 | 352386 | Schermo trasparente                                         | Transparent front screen                     |  |
| 5    | 419051 | 419051 | Connettore 17 poli per collegamento<br>accessori / optional | 17 Pole connector for accessories / optional |  |
| 6    | 403933 | 403933 | Attacco rapido blu                                          | Blue quick connection                        |  |
| 7    | 403934 | 403934 | Attacco rapido rosso                                        | Red quick connection                         |  |
| 8    | 428110 | 428110 | Flangia                                                     | Flange                                       |  |
| 9    | 236641 | 236641 | Attacco Euro con tubetto guidafilo                          | Euro connection with wire guide tube         |  |
| 10   | 434247 | 434247 | Tubetto guidafilo 61mm                                      | 61mm Wire guide tube                         |  |
| 11   | 420485 | 420485 | Coperchio parte mobile con adesivo logo CEA                 | Movable cover with CEA logo sticker          |  |
| 12   | 414326 | 414326 | Chiavistello                                                | Latch                                        |  |

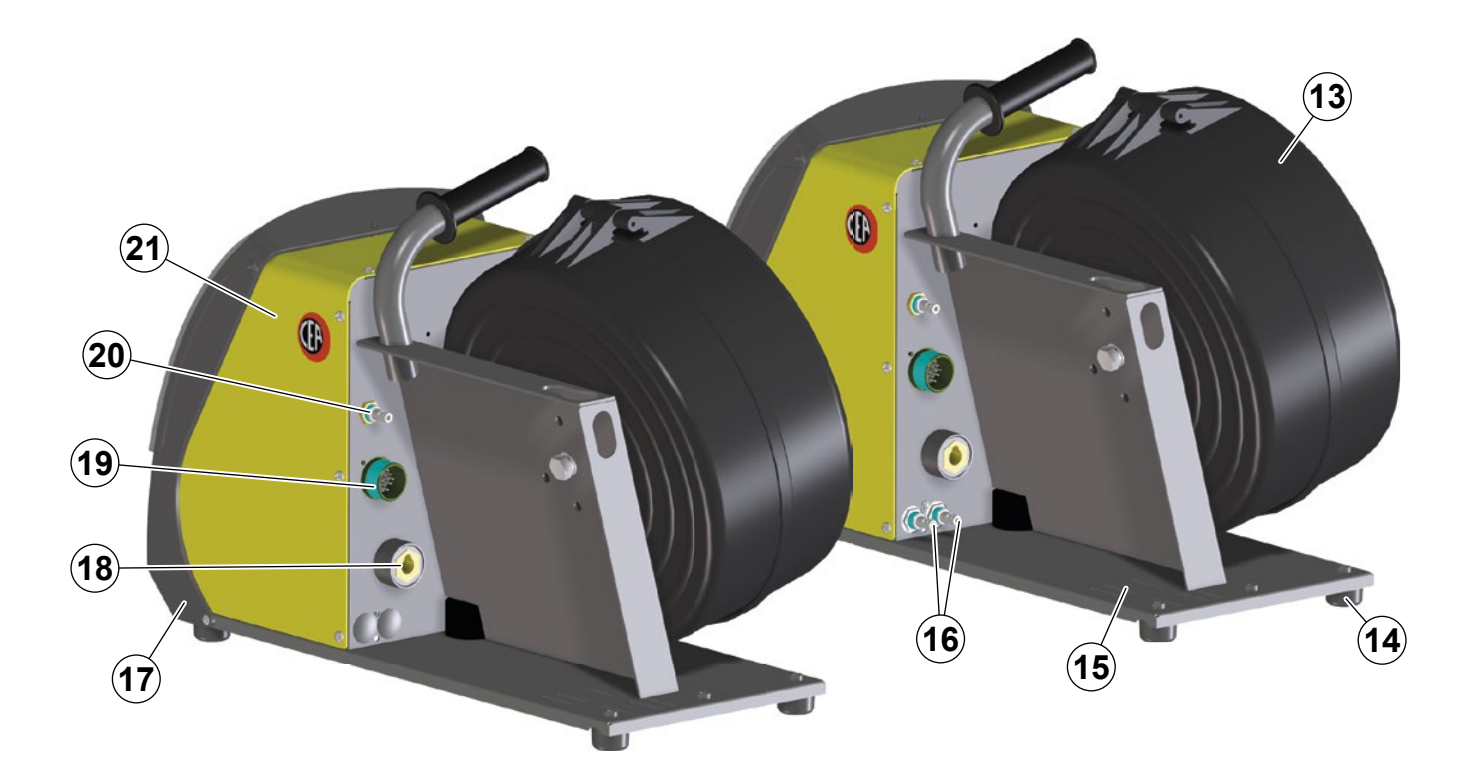

| Pos. | QF4    | QF4w   | Descrizione                                              | Description                                                |
|------|--------|--------|----------------------------------------------------------|------------------------------------------------------------|
| 13   | 420435 | 420435 | Copribobina                                              | Spool cover                                                |
| 14   | 431329 | 431329 | Piedino in gomma                                         | Rubber foot                                                |
| 15   | 404899 | 404899 | Basamento                                                | Base                                                       |
| 16   | 403935 | 403935 | Attacco rapido maschio                                   | Male quick connection                                      |
| 17   | 352385 | 352385 | Cornice                                                  | Frame                                                      |
| 18   | 403617 | 403617 | Attacco rapido                                           | Quick connection                                           |
| 19   | 453146 | 453146 | Connettore 14 poli collegamento<br>cavo interconnessione | 14 Pole connector the interconnecting<br>cable connections |
| 20   | 403941 | 403941 | Attacco rapido maschio                                   | Male quick connection                                      |
| 21   | 420484 | 420484 | Coperchio parte fissa con adesivo logo CEA               | Fixed cover with CEA logo sticker                          |

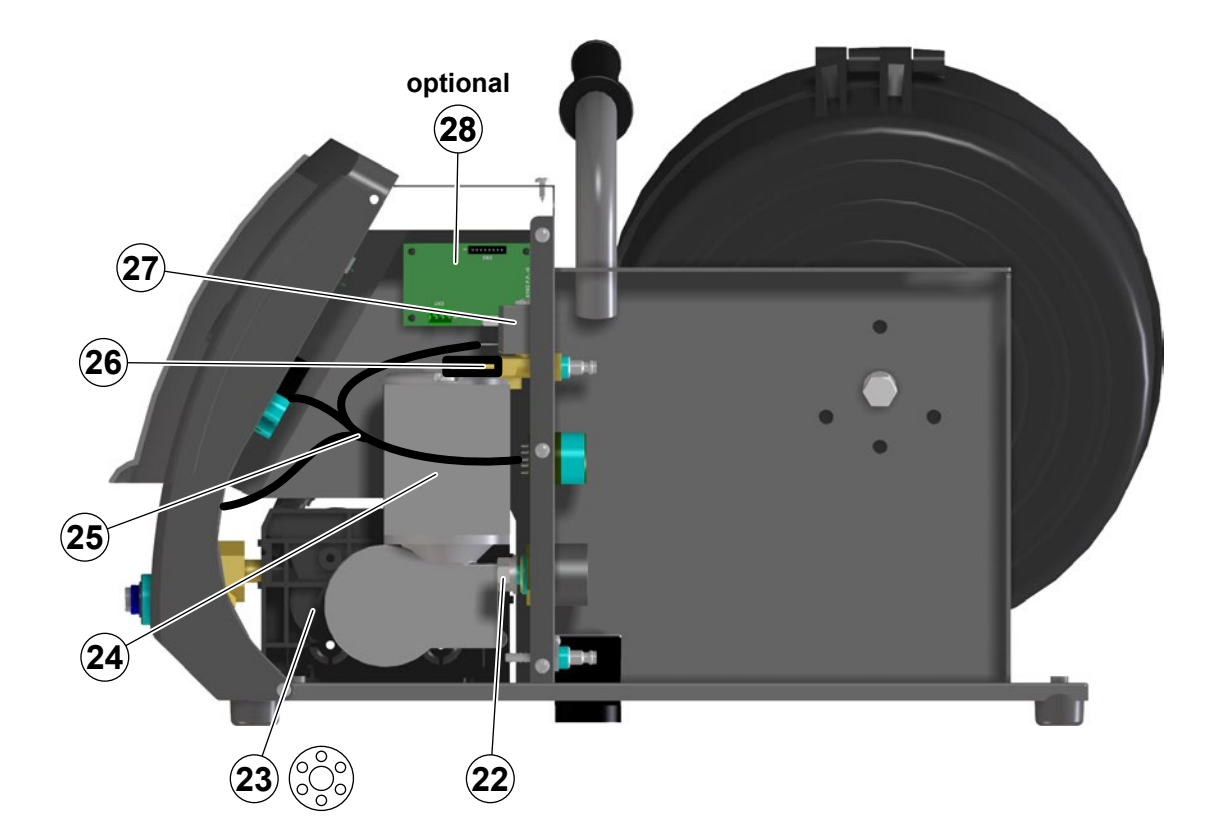

| Pos. | QF4    | QF4w   | Descrizione                  | Description            |
|------|--------|--------|------------------------------|------------------------|
| 22   | 235237 | 235237 | Cavo di potenza              | Power cable            |
| 23   | 400000 | 400000 | Adattatore                   | Adaptor                |
| 24   | 444471 | 444471 | Motoriduttore                | Drive motor            |
| 25   | 413379 | 413379 | Cablaggio ausiliario         | Auxiliary wiring       |
| 26   | 485040 | 485040 | Tubo gas                     | Gas tube               |
| 27   | 425987 | 425987 | Elettrovalvola               | Solenoide valve        |
| 28   | 377208 | 377208 | Scheda Push Pull (opzionale) | Push Pull pcb (option) |

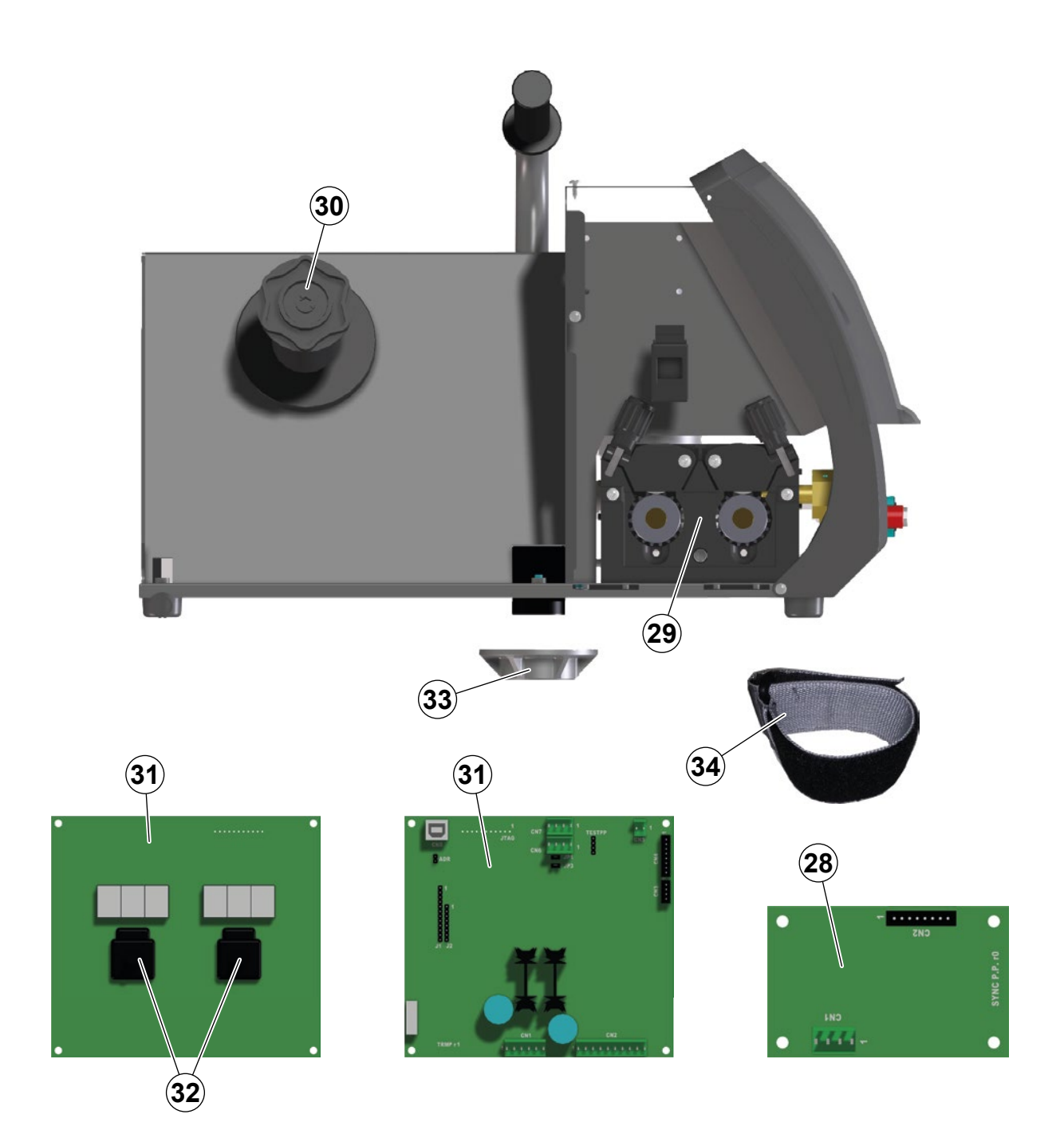

| Pos. | QF4    | QF4w   | Description                                              |                                      |
|------|--------|--------|----------------------------------------------------------|--------------------------------------|
| 29   | Pag. 6 | Pag. 6 | Meccanismo di trascinamento Wire feed mechanism assembly |                                      |
| 30   | 241848 | 241848 | Mozzo bobina Spool holder                                |                                      |
| 31   | 377207 | 377207 | Scheda comando motore                                    | Motor control PCB                    |
| 32   | 454150 | 454150 | Encoder                                                  | Encoder                              |
| 33   | 406883 | 406883 | Flangia di guida per pivot                               | Guide flange for pivot               |
| 34   | 415380 | 415380 | Cinghia velcro fissaggio prolunga                        | Hook and loop strap for cable fixing |

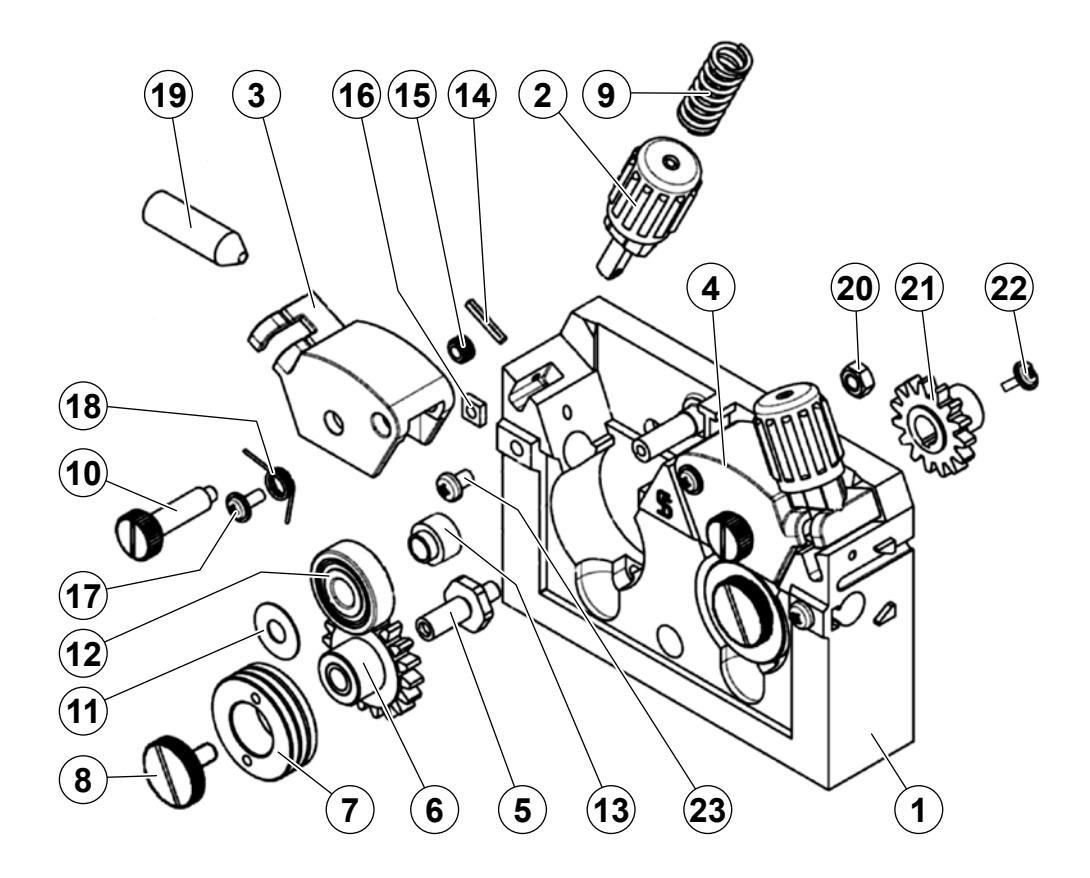

| Pos. | Cod.   | Descrizione                              | Description                 |
|------|--------|------------------------------------------|-----------------------------|
| 1    | 307271 | Base meccanismo di trascinamento         | Wire feed mechanism base    |
| 2    | 437075 | Dispositivo di pressione rulli           | Pressure device             |
| 3    | 356963 | Complessivo leva di pressione sinistra   | Pressure arm left complete  |
| 4    | 356964 | Complessivo leva di pressione destra     | Pressure arm right complete |
| 5    | 449038 | Perno fissaggio ingranaggio              | Axle to geared adapter      |
| 6    | 435070 | Complessivo ingranaggio                  | Geared adpter complete      |
| 7    | Tab. A | Rullo inferiore Ø37mm                    | Feed roll Ø37mm             |
| 8    | 487805 | Vite di fissaggio ingranaggio            | Fixing screw gear           |
| 9    | 441210 | Molla di pressione                       | Pressure spring             |
| 10   | 487897 | Perno per meccanismo 4R                  | Axle shaft for 4R mechanism |
| 11   | 424042 | Rondella anteriore 8x20x0,5mm            | 8x20x0,5mm Front spacer     |
| 12   | 458902 | Rullo superiore Ø30mm                    | Pressure roll Ø30mm         |
| 13   | 424051 | Distanziale posteriore                   | Rear spacer                 |
| 14   | 676510 | Spina elastica                           | Pin pressure device         |
| 15   | 435294 | Inserto in ottone M5                     | Brass insert M5             |
| 16   | 423135 | Dado ad incasso M5                       | 4 Cornered nut M5           |
| 17   | 487808 | Vite di fissaggio M4x8mm                 | Fixing screw M4x8mm         |
| 18   | 441207 | Molla per leva di pressione              | Spring pressure arm         |
| 19   | 434275 | Guida filo entrata                       | Inlet wire guide            |
| 20   | 612083 | Dado M6                                  | Nut M6                      |
| 21   | 435065 | Ingranaggio principale                   | Main gear                   |
| 22   | 487807 | Vite di fissaggio ingranaggio principale | Fixing screw main gear      |
| 23   | 690398 | Vite di fissaggio M5x10mm                | Fixing screw M5x10mm        |

### IT Rulli di trascinamento

### EN Drive mechanism

| A |   |
|---|---|
|   | 1 |

|                                           | Diametro filo                                                | IT Rullo inferiore<br>(doppia cava) Ø37 mm<br>EN Lower roller<br>(double slot) Ø37 mm | Rullo superiore<br>(cava singola) Ø30 mm<br>Upper roller<br>(single slot) Ø30 mm                            | IT TWIN kit<br>EN TWIN kit |
|-------------------------------------------|--------------------------------------------------------------|---------------------------------------------------------------------------------------|----------------------------------------------------------------------------------------------------|----------------------------|
| ∏ Acciaio<br>EN Steel                     | 0,6 ÷ 0,8 mm<br>0,8 ÷ 1,0 mm<br>1,0 ÷ 1,2 mm<br>1,2 ÷ 1,6 mm | 458903<br>458905<br>458915<br>458925                                                  | 458902<br>458902<br>458902<br>458902<br>458902                                                              | -<br>-<br>-<br>-           |
| IT Alluminio "TWIN"<br>EN "TWIN" aluminum | 0,8 ÷ 1,0 mm<br>1,0 ÷ 1,2 mm<br>1,2 ÷ 1,6 mm                 | 458968<br>458970<br>458975                                                            | 458979 (0,8 mm) - 458981 (1,0 mm)<br>458981 (1,0 mm) - 458984 (1,2 mm)<br>458984 (1,2 mm) - 458987 (1,6 mm) | 030895<br>030897<br>030899 |
| Filo animato                              | 1,0 ÷ 1,2 mm<br>1,2 ÷ 1,6 mm                                 | 458950<br>458955                                                                      | 458902<br>458902                                                                                            | -                          |

### IT Ordinazione dei pezzi di ricambio

Per la richiesta di pezzi di ricambio indicare chiaramente:

- 1) Il numero di codice del particolare
- 2) Il tipo di impianto
- 3) La tensione e la frequenza che rileverete dalla targhetta dei dati posta sull'impianto
- 4) Il numero di matricola

### **ESEMPIO**

 $N^\circ$  2 pezzi, codice n. 414326 - per l'impianto QF4 - 24 V DC Matricola n° .....

### **EN** Ordering spare parts

To ask for spare parts clearly state:

- 1) The code number of the piece
- 2) The type of device
- 3) The voltage and frequency read on the rating plate
- 4) The serial number of the same

### EXAMPLE

N. 2 pieces code n. 414326 - for QF4 - 24 V - DC Serial number

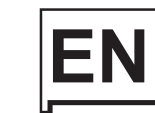

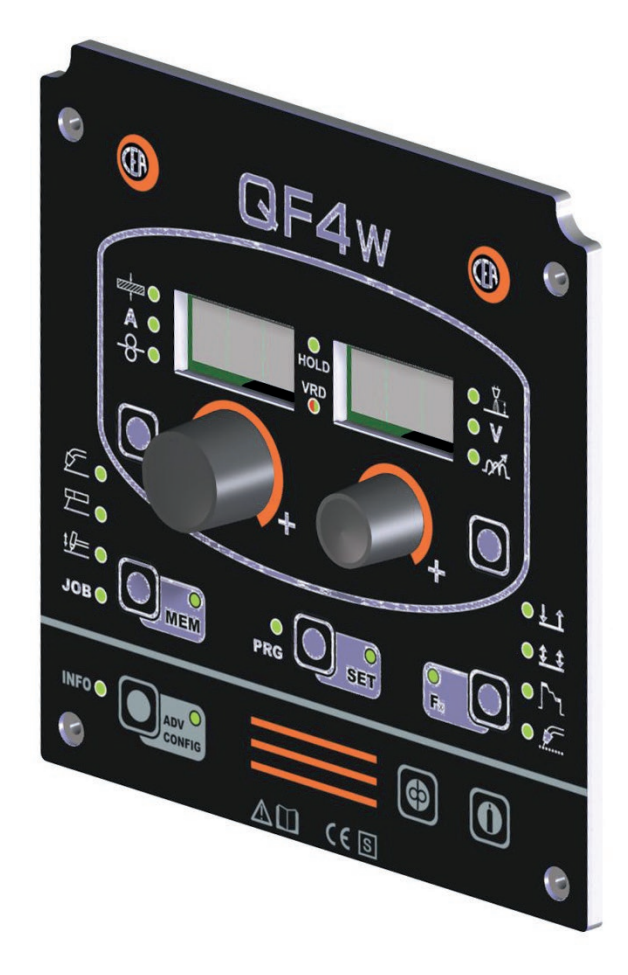

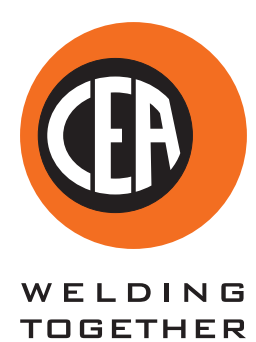

CEA COSTRUZIONI ELETTROMECCANICHE ANNETTONI S.p.A.

C.so E. Filiberto, 27 - 23900 Lecco - Italy Tel. ++39.0341.22322 - Fax ++39.0341.422646 Cas. Post. (P.O.BOX) 205 E-mail: cea@ceaweld.com - web: www.ceaweld.com

**do** No

# EN ENGLISH

|                                                     | 0  |
|-----------------------------------------------------|----|
| Introduction                                        | 2  |
|                                                     |    |
| Control panel                                       | 3  |
| KEY AND KNOB COMMANDS (1/2)                         | 3  |
| KEY AND KNOB COMMANDS (2/2)                         | 4  |
| DISPLAY AND LED INDICATIONS                         | 5  |
| Switching on the welding machine and initial screen | 6  |
| Viewing the software version installed              | 6  |
| Loading of the wire                                 | 6  |
|                                                     |    |
| Gas test                                            | 6  |
|                                                     |    |
| Special functions "Fx"                              | 8  |
| Menu INFO                                           | 8  |
|                                                     | 9  |
| TIMER WELDING MACHINE ON                            | 9  |
| ERROR LOG                                           | 9  |
| DIAGNOSTICS                                         | 10 |
| TEST                                                | 10 |
| SOFTWARE VERSION                                    | 10 |
| SERIAL NUMBER                                       | 11 |
| Menu ADVANCE CONFIGURATION                          | 11 |
| FACTORY DEFAULT (FAC)                               | 11 |
| TORCH SELECTION (GUn)                               | 12 |
| SAFETY CALIBRATION CODE (SCC)                       | 12 |
| PUSH PULL SETTINGS (PPSEt)                          | 12 |
| TORCH CALIBRATION (PUSH PULL)                       | 13 |
| PCB SETTINGS                                        | 13 |
| DELTA OFFSET                                        | 13 |
|                                                     | 14 |
|                                                     | 14 |
| CYCLE                                               | 15 |
| WATER COOLING MODE                                  | 15 |
| REMOTE CONTROL SELECTION                            | 15 |
| PASSWORD                                            | 16 |
| BLOCKS                                              | 16 |
| MIG-MAG synergic / PULSE MIG / Special processes    | 17 |

| CYCLE                                                    | 15 | 7 - [                  |
|----------------------------------------------------------|----|------------------------|
| WATER COOLING MODE                                       | 15 |                        |
| REMOTE CONTROL SELECTION                                 | 15 |                        |
| PASSWORD                                                 | 16 | Erro                   |
| BLOCKS                                                   | 16 |                        |
| 1                                                        |    |                        |
| MIG-MAG synergic / PULSE MIG / Special processes         | 17 | i In                   |
| 1 - WELDING PROCESS SELECTION                            | 17 | ll present             |
| 2a - SELECTION OF WELDING PROGRAMME<br>(standard method) | 17 | This man<br>best use   |
| 2b - SELECTION OF WELDING PROGRAMME<br>(advanced method) | 18 | multi-proo<br>and TIG. |
|                                                          |    |                        |

| 3 - WELDING MODE SELECTION                   | 19 |
|----------------------------------------------|----|
| 4 - SPECIAL FUNCTIONS "Fx" SELECTION         | 19 |
| 5 - PRE-SETTING                              | 19 |
| 6 - WELDING                                  | 20 |
| 7 - HOLD                                     | 20 |
| 7                                            |    |
| <br>MIG-MAG manual                           | 21 |
| 1 - WELDING PROCESS SELECTION                | 21 |
| 2 - WELDING MODE SELECTION                   | 21 |
| 3 - SPECIAL FUNCTIONS "Fx" SELECTION         | 21 |
| 4 - PRE-SETTING                              | 22 |
| 5 - WELDING                                  | 22 |
| 6 - HOLD                                     | 22 |
|                                              | 22 |
| <br>Special processes                        | 23 |
| <br>T                                        | 22 |
|                                              | 23 |
| 1 - WELDING PROCESS SELECTION                | 23 |
| 2 - SELECTION OF WELDING PROGRAM             | 23 |
| 3 - SPECIAL FUNCTIONS "Fx" SELECTION         | 24 |
| 4 - PRE-SETTING                              | 24 |
| 5 - WELDING                                  | 24 |
| 6 - HOLD                                     | 25 |
| 7 - ACTIVATING THE VRD DEVICE                | 25 |
| ⊐<br>∏TIG with "Lift" striking               | 25 |
| 1 - WELDING PROCESS SELECTION                | 25 |
| 2 - SPECIAL FUNCTIONS "Fx" SELECTION         | 25 |
| 3 - PRE-SETTING                              | 26 |
| 4 - WELDING                                  | 26 |
| 5 - HOLD                                     | 26 |
| -                                            |    |
| <br>ров                                      | 27 |
| 1 - CREATING AND SAVING A JOB                | 27 |
| 2 - JOB SELECTION                            | 27 |
| 3 - PRE-SETTING / VIEWING MEMORISED JOB DATA | 27 |
| 4 - WELDING                                  | 27 |
| 5 - HOLD                                     | 27 |
| 6 - MODIFICATION AND OVERWRITING OF A        |    |
| MEMORISED JOB                                | 28 |
| 7 - DELETING A JOB SAVED                     | 28 |
|                                              | 20 |
|                                              | 20 |

# Introduction

Il presente manuale contiene tutte le informazioni necessarie per This manual contains all the information necessary to make the best use of this control panel. This control panel is specifically for multi-process welding machines: MIG-MAG, PULSE MIG, MMA and TIG.

# **KEY AND KNOB COMMANDS (1/2)**

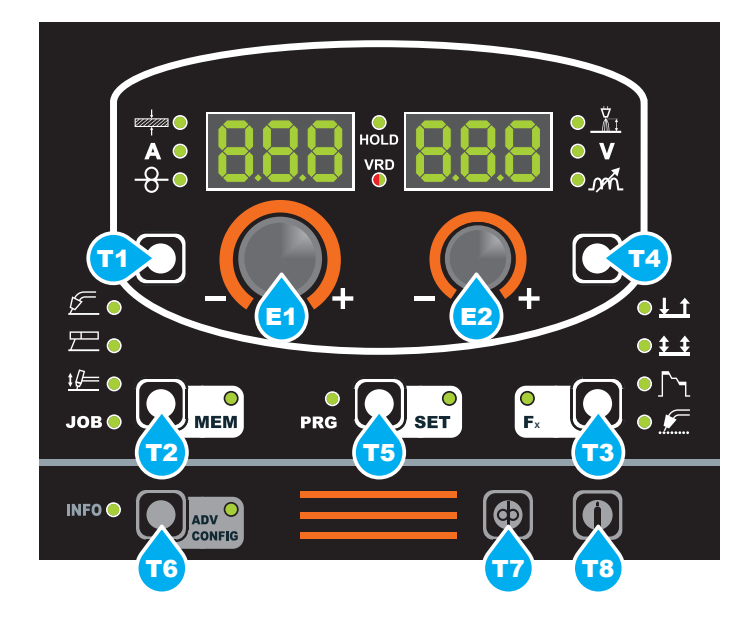

| <b>E1</b> | ■ ENCODER knob - A<br>This is used to set and edit the PARAMETERS - A<br>based on the corresponding LED switched on and<br>the value highlighted on the DISPLAY PARAME-<br>TERS - A display, required for correct functioning<br>of the machine. |
|-----------|----------------------------------------------------------------------------------------------------|
| <b>E2</b> | ■ ENCODER knob - V<br>This is used to set and edit the PARAMETERS - V<br>based on the corresponding LED switched on and<br>the value highlighted on the DISPLAY PARAME-<br>TERS - V display, required for correct functioning<br>of the machine. |
| 71        | <ul> <li>PARAMETER SELECTION key - A<br/>This is used to select the following welding parameters:</li> <li>THICKNESS OF WELDED ITEM (+).</li> <li>WELDING CURRENT (A).</li> <li>WIRE SPEED (-).</li> <li>WELDING POWER (+ flashing).</li> </ul>  |
| 72        | <ul> <li>WELDING PROCESS SELECTION key<br/>It can also be used to select the following welding<br/>processes:</li> <li>MIG-MAG</li> <li>MMA</li> <li>TIG</li> <li>JOB</li> </ul>                                                                 |
|           | <b>SAVE "MEM" key (T <math>\geq</math> 2 s)</b><br>It allows the saving of the parameters in the JOB.<br>It also allows one to view / change the parameters<br>previously saved in the JOB.                                                      |

# **T**3

### WELDING MODE SELECTION key

This is used to select the following welding modes (only for MIG welding processes) and each time the key is pushed the welding machine moves on to select the next welding mode in the following order:

### **TWO STROKE (2T)**

2T LED (<u>1</u>) switched on Pressing the TORCH TRIGGER starts the welding cycle, which will stop when it is released.

### FOUR STROKE (4T)

- 4T LED (1 switched on
- 1) Pressing and releasing the TORCH TRIGGER will start the welding cycle.
- 2) Pressing and releasing the TORCH TRIGGER will start the welding cycle.

### **CRATER 2T**

2T LED ( $\underline{I}$ ) switched on - CRATER LED ( $\underline{\Gamma}_{1}$ ) switched on

- When the TORCH TRIGGER is pushed the arc ignites and the parameters assume the values for the "initial crater" for a time set by means of the CRATER START TIME (F10) function. After that the parameter values become those for "welding" for a time defined by the CRATER START SLOPE (F11) function.
- 2) When the TORCH TRIGGER is released the parameters take on the "final crater" values for a time set by means of the CRATER END TIME (F15) function, for a period of time set using the CRATER END SLOPE (F12) function.

### **CRATER 4T**

4T LED ( $\underline{\ddagger}$ ) switched on - CRATER LED ( $\underline{\uparrow}$ ) switched on

- 1) When the TORCH TRIGGER is pushed the arc ignites and the parameters assume the values for the "initial crater".
- When the TORCH TRIGGER is released the parameters take on the "welding" values for a time set using the CRATER START SLOPE (F11) function.
- 3) When the TORCH TRIGGER is pushed again the parameters take on the "final crater" values for a time defined using the CRATER END SLOPE (F12) function.
- 4) Releasing the TORCH TRIGGER will end the welding cycle.

### SPOT WELDING 2T

2T LED (<u>↓</u>) switched on - SPOT LED (

This is used so that on pressing the TORCH TRIG-GER spot welding is done for a time period set beforehand (in seconds), after which the arc switches off automatically (SPOT WELD TIME F07 function).

(continued)

### **KEY AND KNOB COMMANDS (2/2)**

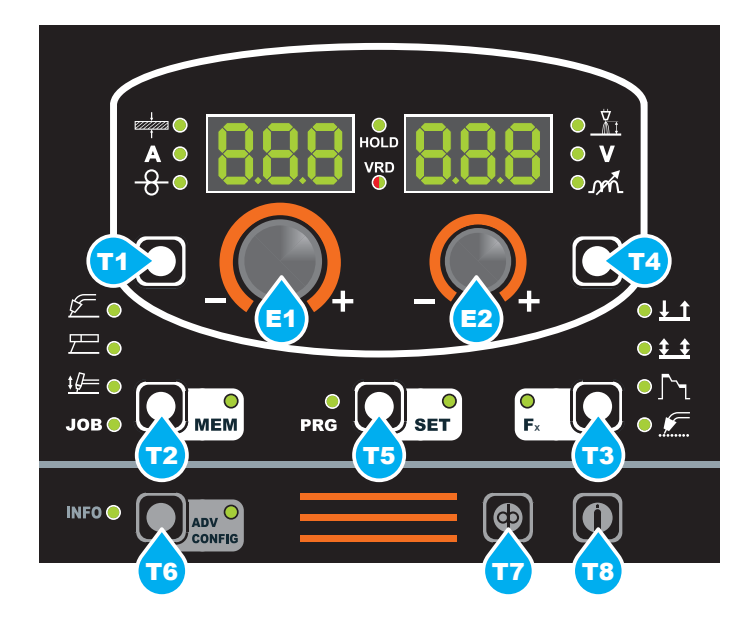

### STITCH WELDING 2T

- 2T LED (<u>1</u>) switched on SPOT LED (<u>)</u> flashing To begin stitch welding:
- Press the TORCH TRIGGER to start the welding current and wire feed.

At this point the welder will perform automatically a succession of a welded tracts followed by a pause, respecting the times set in the functions STITCH WELD TIME (F05) and STITCH WELD PAUSE (F06).

- This procedure stops automatically only when the TORCH TRIGGER is released.
- 2) When the TORCH TRIGGER is pushed again the torch begins a new interval welding cycle.

### CYCLE

**T3** 

4T LED ( $\underline{\ddagger}$ ) switched on - CRATER LED (ך'ן) flashing

- 1) When the TORCH BUTTON is pushed, the arc is ignited and the welding parameters take on the values for the *initial crater*.
- 2) When the TORCH BUTTON is released, the current goes to that for *welding* at a time defined by the CRATER START SLOPE function (F11).
- 3) When the TORCH BUTTON is pressed and released within 1 second, the current goes to that defined by the (F19) and (F20) "cycle" functions. By repeating this operation, you can switch an infinite number of times between the cycle level and welding level.
- 4) When the TORCH BUTTON is pushed again and held down for more than 1 second, after a time defined by the CRATER END SLOPE (F12) function, the welding parameters taken on the values for the *final crater*. When the TORCH BUTTON is released the welding cycle ends.

(continued)

| <b>T</b> 3 | <b>SPECIAL FUNCTIONS key "Fx" (T <math>\ge</math> 2 s)</b><br>This key is used to display and edit some parame-<br>ters (ADJUSTABLE FUNCTIONS "Fx") that are nec-<br>essary and fundamental for welding and that have<br>already been set by the manufacturer in the factory.<br>The parameters vary depending on the welding pro-<br>cess and mode used, and are saved in the memory<br>for each automatic welding point (JOB).                                                                     |
|------------|----------------------------------------------------------------------------------------------------|
| 74         | <ul> <li>■ PARAMETER SELECTION key - V<br/>This is used to select the following welding parameters:</li> <li>ARC LENGTH ADJUSTMENT (<sup>1</sup>/<sub>1</sub>).</li> <li>WELDING VOLTAGE (V).</li> <li>ELECTRONIC INDUCTANCE (pril).</li> </ul>                                                                                                    |
| 15         | <ul> <li>PROGRAMME SELECTION key</li> <li>PRG LED switched on</li> <li>It can be used to select the individual welding PRO-GRAM for MIG-MAG and MMA welding processes.</li> <li>For more information, see the Process selection / welding program in later sections of this manual.</li> <li>SET MENU Key (T &gt; 3 s)</li> <li>SET LED switched on</li> <li>This provides access to the SET menu, which in turn provides access to a series of functions, suitable for a basic operator.</li> </ul> |
| 16         | <ul> <li>■ INFO Key</li> <li>INFO LED switched on<br/>This allows access to the basic information menu<br/>(INFO) suitable for a less experienced operator.<br/>For more information, refer to the relevant para-<br/>graphs later in this manual.</li> <li>■ ADV CONFIG Key (T ≥ 3 s)<br/>ADV CONFIG LED switched on<br/>This allows access to the advanced configuration<br/>menu (ADVANCED CONFIGURATION) suitable for<br/>an experienced, responsible operator.</li> </ul>                       |
|            | ■ WIRE LOADING key<br>Pushing this key makes it possible to load the wire<br>as explained in the relevant paragraph later in this<br>manual.                                                                                                    |
| <b>T</b> 8 | ■ GAS TEST key<br>Pressing and releasing this button controls the so-<br>lenoid valve which allows the gas to escape from<br>the welding torch for about 60 seconds.<br>After this time the gas flow stops automatically.<br>However, the gas flow can be interrupted at any time<br>before 60 seconds by pressing the same key again.                                                                                                    |

# **DISPLAY AND LED INDICATIONS**

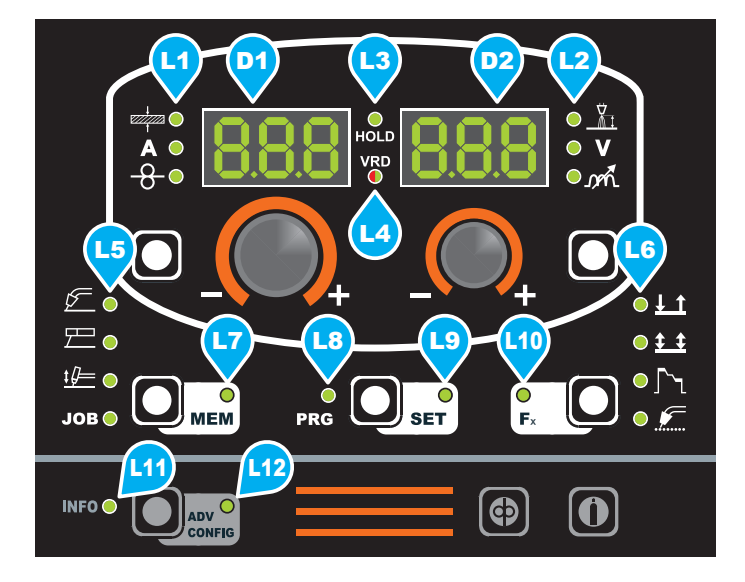

| D         | <ul> <li>PARAMETER DISPLAY screen - A</li> <li>This Display shows the values / numbers (set or measured) of the following parameters (if active):</li> <li>THICKNESS OF WELDED ITEM (+).</li> <li>WELDING CURRENT (A).</li> <li>WIRE SPEED (-8).</li> <li>WELDING PROGRAM (PRG).</li> </ul>                                                                                                    |
|-----------|----------------------------------------------------------------------------------------------------|
| 02        | <ul> <li>■ PARAMETER DISPLAY screen - V</li> <li>This Display shows the values / numbers (set or measured) of the following parameters (if active):</li> <li>ARC LENGTH ADJUSTMENT (<sup>1</sup>/<sub>21</sub>).</li> <li>WELDING VOLTAGE (V).</li> <li>ELECTRONIC INDUCTANCE (m<sup>2</sup>/<sub>2</sub>).</li> </ul>                                                                                           |
| <b>L1</b> | ■ PARAMETER SELECTION LED - A<br>When one of these LEDs is on it means that the cor-<br>responding welding parameter has been selected.                                                                                                    |
| L2        | ■ PARAMETER SELECTION LED - V<br>When one of these LEDs is on it means that the cor-<br>responding welding parameter has been selected.                                                                                                    |
| 13        | ■ HOLD FUNCTION LED<br>Flashing, it indicates that the values of the param-<br>eters views on the PARAMETER DISPLAY - A and<br>V are respectively the values that are set or meas-<br>ured at the conclusion of the last welding. The LED<br>flashes for 15 seconds consecutively before turning<br>itself off or until the moment that the operator varies<br>any parameter by means of the use of the handles. |

|            | <ul> <li>VRD LED</li> <li>The Voltage Reduction Device (VRD) is a safety device that reduces voltage. It prevents voltages forming on the output terminals that may pose a danger to people.</li> <li>Two-tone LED (off - red - green) indicates enabling of the VRD. In the welding process:</li> <li>MMA: the operator can decide whether or not to activate the VRD device (to activate the VRD device see the corresponding paragraph) based on its necessities and therefore the LED will be lit and will indicate the activation of the device.</li> <li>MIG MAG (Synergic and Manual) / TIG Lift: the VRD device is not managed and therefore the LED always will be off.</li> </ul> |
|------------|----------------------------------------------------------------------------------------------------|
| L5         | ■ WELDING PROCESS SELECTION LED<br>When one of these LEDs is on it means that the<br>corresponding welding process has been selected.                                                                                                    |
| L6         | ■ WELDING MODE SELECTION LED<br>When one or a combination of these LED is lit, it<br>means that the corresponding manner of welding<br>has been selected.                                                                                                    |
| <b>L7</b>  | ■ JOB SAVING MEM LED<br>Flashes while saving a JOB.                                                                                                    |
| LB         | ■ PROGRAMME SELECTION LED<br>When this LED is on, the operator can select a weld-<br>ing process and the relevant associated program.<br>For more information, see the Process selection /<br>welding program in later sections of this manual.                                                                                                    |
| <b>L</b> 9 | WELDING PARAMETERS DISPLAY /<br>SETTING LED<br>When this LED is on, the operator can view and<br>modify the parameters related to the welding pro-<br>gram selected previously.<br>For more information, see the Process selection<br>/ welding program sections later in this manual.                                                                                                    |
| <b>L10</b> | ■ Fx LED - SPECIAL FUNCTIONS<br>Switched on when special Fx parameters are dis-<br>played.                                                                                                    |
| (11)       | ■ INFO LED<br>Switched On when the operator wants to access the<br>basic information menu.<br>For more information, refer to the relevant para-<br>graphs later in this manual.                                                                                                    |
| L12        | ■ ADV CONFIG LED<br>Switched On when the operator wants to access the<br>advanced information menu.<br>For more information, refer to the relevant para-<br>graphs later in this manual.                                                                                                    |

Switching on the welding machine and initial screen

At the switching on of the welder (press the switch, located on the back panel, at the position I), the control performs a short operation of MACHINE CHECK (all of the LED light themselves simultaneously so as to verify their actual operation), and the panel display the INITIAL SCREEN (see the demonstrative figure), after which the operator can begin to work.

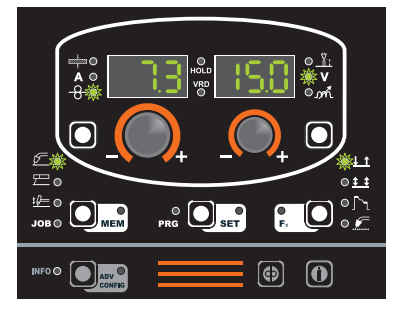

### Viewing the software version installed

When the welding machine is working, press the INFO (T6) 1) key (the relevant LED switches on). When the ENCODER-1 (E1) knob is rotated, the following messages are seen in succession: Pou uEr and FEd uER.

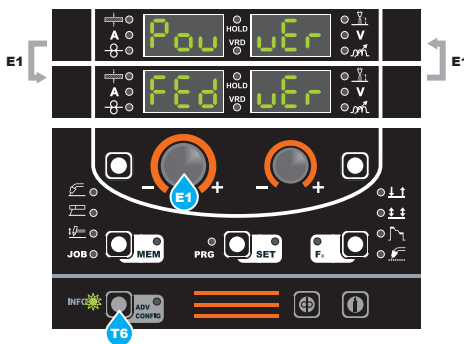

2) Press the PRG / SET (T5) key (no LED switches on). A running string appears on both displays, indicating the SÓFTWARE VERSION installed on the welding machine and wire feeder. The movement of the string can be stopped by rotating one of the two Knobs: ENCODER - A (E1) or V (E2). Also either of the two encoders (E1 or E2) can be used to scroll the string both clockwise and anticlockwise, one position at a time, to assist the operator with interpreting the values displayed.

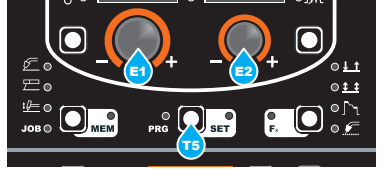

To go back to the previous menu, press the PRG / SET (T5) 3) key.

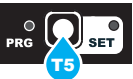

To exit permanently press the INFO (T6) key (the LED will 4) switch off).

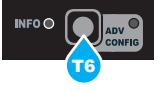

# Loading of the wire

In the MIG welding processes, with the welder in operation, it is possible to load the wire inside the torch, following this simple procedure:

- Keep the torch button held down.
- After approximately 2 seconds, the wire starts to load at a constant speed of 8,0 m / min (default value) as shown in the image. This operation is also indicated by a message made up of a nu-
- merical value for the wire speed, followed by "LoAd" (see figure).
- Rotate the ENCODER A (E1) knob to change the wire loading speed.
- To finish the loading of the wire release the torch button.

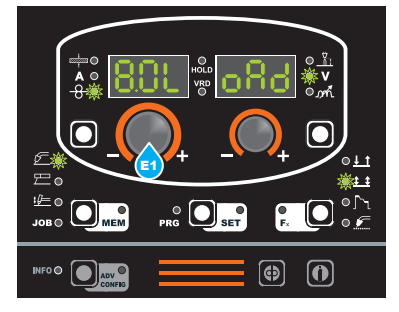

Wire loading can also be done using the WIRE LOAD (T7) key, applying the same procedure and replacing this key with the torch key in the same way. The difference compared to loading with the torch key is that the wire reaches the constant speed without the 2 second delay.

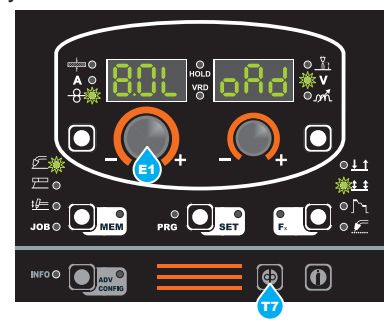

## Gas test

In MIG-MAG welding processes, when the GAS TEST (T8) key is pressed and released, the solenoid valve is activated, which causes the gas to escape from the welding torch for approximately 60 seconds. After this time the gas flow stops automatically. However, the gas flow can be interrupted at any time before 60 seconds by pressing the same key again.

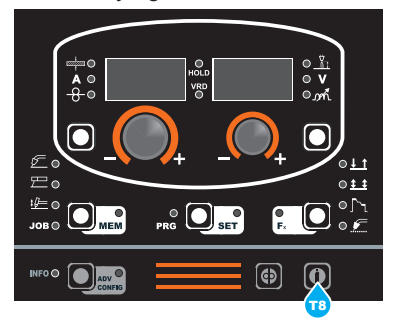

|                               |            |           |                                          |              |             |       |        |          |           |         |          |          | Та         | able 1     |
|-------------------------------|------------|-----------|------------------------------------------|--------------|-------------|-------|--------|----------|-----------|---------|----------|----------|------------|------------|
| PROG MIG (MIG SYNERGIO        | C)         | PLS (PULS | E) CLd (                                 | vision.COLD) | USP (vision | ULTRA | SPEED) | Po       | w (vision | .POWER  |          | PiP (\   | vision.PIP | E)         |
|                               |            | SET       | TINGS RANGE                              | WE           | LDING PROCE | SS    |        |          |           | MIG-MAC | WELDI    | NG MOD   | E          |            |
| FUNCTION                      | DISPLAY    |           |                                          | MIG MAG /    | PULSE /     |       |        |          |           | Cra     | Cra      | Spot     | Stitch     |            |
|                               |            | FACTORY   | RANGE                                    | PROG         | MAn         | TIG   |        | 21       | 4T        | 2T      | 4T       | 2T       | 2T         | Cycle      |
|                               |            |           |                                          |              |             | ONE   | "Ex"   |          |           |         |          |          |            |            |
|                               |            | _         |                                          | JUSTABLE     | FUNCTI      |       | ГХ     |          | FX ~ 3    |         | _        |          |            |            |
|                               | DrC        | 0.10      | (0.0 ÷ 2.0)o                             |              | -           | 1     | 1      |          |           |         |          |          |            |            |
| STARTING SPEED                | Sts        | 0.15      | $(0.0 \div 2.0)$ s                       |              |             |       |        |          |           |         |          |          |            |            |
| HOT START                     | Hot        | 0         | -30 ÷ +30                                | •            | •           |       |        | Ĭ        | •         |         | •        | •        | •          | •          |
| CRATER                        |            |           |                                          |              |             |       |        |          | 1         |         |          |          |            |            |
| INITIAL CRATER                |            |           |                                          |              |             |       |        |          |           |         |          |          |            |            |
| CRATER START CURRENT          | F08        | 20%       | (-50 ÷ +100)%                            | •            |             |       |        |          |           | •       | •        | ļ        |            |            |
| CRATER START SPEED            | F08        | 5.0m/min  | (1.5 ÷ 22.0)m/min                        |              |             |       |        |          |           |         |          |          |            |            |
| CRATER START VOLTAGE          | F09        | 25.0V     | $(10.0 \div 38.0/42.0)V$                 |              |             |       |        |          |           |         |          |          |            |            |
|                               | F10<br>F11 | 1.05      | $(0.0 \div 20.0)s$<br>$(0.0 \div 20.0)s$ |              |             |       |        |          |           |         |          |          |            |            |
| FINAL CRATER                  |            | 1.00      | (0.0 * 20.0)0                            | •            | •           | ļ     | 1      |          |           |         |          | ļ        | 1          |            |
| CRATER END SLOPE              | F12        | 1.0s      | (0.0 ÷ 20.0)s                            |              | •           |       |        |          |           |         |          |          |            |            |
| CRATER END CURRENT            | F13        | -30       | (-99 ÷ +50)%                             |              |             |       |        |          |           |         |          |          |            |            |
| CRATER END SPEED              | F13        | 5.0m/min  | (1.5 ÷ 22.0)m/min                        |              | •           |       |        |          |           |         |          |          |            |            |
| CRATER END VOLTAGE            | F14        | 25.0V     | (10.0 ÷ 38.0/42.0)V                      |              | •           |       |        |          |           | •       |          |          |            |            |
| CRATER END TIME               | F15        | 0.0s      | (0.0 ÷ 20.0)s                            | •            | <u> </u>    |       |        |          |           |         |          |          |            | <u> </u>   |
| SPOT WELD TIME                | F07        | 3.0S      | (0.1 ÷ 20.0)s                            | U            | •           |       |        |          |           |         |          |          |            |            |
| STITCH WELD TIME              | E05        | 1.0s      | (0.1 ÷ 20.0)s                            |              | •           | 1     |        |          |           |         |          | 1        |            |            |
| STITCH WELD PAUSE             | F06        | 1.0s      | (0.1 ÷ 20.0)s                            | •            |             |       |        |          |           |         |          |          | Ŏ          |            |
| BURN BACK                     | bUb        | 0         | -30 ÷ +30                                | •            | •           |       |        |          | •         |         |          |          | •          |            |
| POST GAS                      | PoG        | 1.0s      | (0.0 ÷ 10.0)s                            | •            | •           |       |        |          |           | •       |          |          | •          |            |
| CYCLE                         |            |           |                                          |              |             |       |        |          |           |         |          |          |            |            |
| CYCLE CURRENT                 | F19        | 20%       | (-99 ÷ 100)%                             | •            |             |       |        |          |           |         |          |          |            | •          |
| CYCLE WIRE SPEED              | F19        | 5.0 m/min | (1.5 ÷ 22.0)m/min                        |              | •           |       |        |          |           |         |          |          |            |            |
|                               | F20        | 0         | $-30 \div 30$                            | •            |             |       |        |          |           |         |          |          |            |            |
|                               | F20<br>dVn | 25.00     | $(10.0 \div 30.0/42.0)$ V                |              | •           |       |        |          |           |         |          |          |            |            |
| TIG process                   |            |           | 00 1 00                                  | •            |             |       | 1      |          |           |         |          |          |            |            |
| UP SLOPE                      | F29        | 0.0s      | (0.0 ÷ 20.0)s                            |              |             |       |        | <u> </u> | <u> </u>  | T       | <u> </u> | 1        |            |            |
| DOWN SLOPE                    | F30        | 2.0s      | (0.0 ÷ 20.0)s                            |              |             |       |        |          |           |         |          |          |            |            |
| SWS VOLTAGE LIMIT             | F31        | 0         | -30 ÷ 30                                 |              |             |       |        |          |           |         |          |          |            |            |
| MMA process                   |            |           |                                          |              |             | r     | -      | T        | -         | 1       | 1        | 1        | 1          |            |
| HOT START                     | Hot        | 50        | 0 ÷ 100                                  |              |             |       |        |          |           |         |          |          |            | <u> </u>   |
| ARCFORCE                      | ArC        | 50        | 0 ÷ 100                                  |              |             |       |        |          |           |         |          |          |            |            |
| PROGRAM DEFAULT               | dEF        | no        | no - YES                                 | •            | •           |       |        |          |           |         |          |          |            |            |
|                               |            |           |                                          | IN           | FO menu     |       | INFO   | )        |           |         |          |          |            |            |
| TIMER ARC ON                  | ArC ont    |           |                                          | •            | •           |       |        |          |           |         |          |          |            |            |
| TIMER WELDING MACHINE ON      | tiM Eon    |           |                                          |              |             |       |        |          |           |         |          |          |            |            |
| ERROR LOG                     | Err Log    |           |                                          | •            | •           |       |        |          |           |         |          |          |            |            |
| DIAGNOSTICS                   | diA Gno    |           |                                          | •            | •           | •     | •      | •        | •         | •       | •        | •        | •          | •          |
| TEST                          | tES t      |           |                                          | •            | •           | •     |        | •        |           |         |          |          |            |            |
| POWER SOURCE SOFTWARE VERSION |            |           |                                          | •            |             |       |        |          |           |         |          |          |            |            |
|                               | SErnLIM    |           |                                          |              |             |       |        |          |           |         |          |          |            |            |
|                               |            | I         |                                          |              |             |       |        |          |           |         |          |          |            |            |
|                               |            |           | ADVA                                     | NCE CONI     | FIGURATI    | ON m  | nenu   |          | INFO      | > 3s    |          |          |            |            |
| FACTORY DEFAULT               | FAC        | no        | no - YES                                 |              | •           |       |        |          |           |         |          |          |            |            |
| TORCH SELECTION               | Gun        | 6         | 0 ÷ 9                                    | •            | •           |       |        |          |           |         |          |          |            |            |
| SAFETY CALIBRATION CODE       | SCC        | 13        | 0 ÷ 100                                  |              | •           |       |        |          |           |         |          |          |            |            |
| PUSH PULL SETTINGS            | PP SEt     |           | 1 1                                      |              |             |       |        | -        |           | -       |          | -        | -          |            |
| TORCH SETTINGS                | Gun        | oFF       | oFF-PP + PPn-CAL                         | •            |             |       |        |          |           |         |          |          |            |            |
|                               | doE        | 0FF       | 0FF - Sin 10 - Sin 150                   |              |             |       |        |          |           |         |          |          |            |            |
| DELTA GAIN                    | dGn        | 0.0       | (-30 ÷ +30)%                             |              |             |       |        |          |           |         |          |          |            |            |
| MOTOR CALIBRATION             | Mot CAL    |           | (00 - 00)/0                              | -            | -           | I     | 1      | -        |           |         | -        |          | -          |            |
| SPEED MOTOR 1                 | SM1        | 75.0      | 50.0 ÷ 99.9                              |              | •           |       |        |          |           |         |          |          | •          |            |
| SPEED MOTOR 2                 | SM2        | 75.0      | 50.0 ÷ 99.9                              | •            | •           |       |        |          |           |         |          |          |            |            |
| ARC LENGTHADJUST              | ArC        | U         | U - rPM                                  |              | •           |       |        |          |           |         |          |          |            |            |
| CYCLE                         | CYC        | oFF       | oFF - on                                 | •            | •           |       |        |          |           |         |          |          |            |            |
| WATER COOLING MODE *          | H2O        | dEMAnd    | dEMAnd-ALLon-oFF                         | •            | •           |       |        |          |           |         |          |          |            |            |
| REMOTE CONTROL SELECTION      | AdJ        | AUt       | IoC-AUt-rEM-PLC                          | •            |             |       |        |          |           |         |          |          |            |            |
| RIOCKS                        | PAS<br>N.C |           | 0 ÷ 999                                  |              |             |       |        |          |           |         |          |          |            |            |
| BEOOKO                        | DLO        |           | 110-L1-L2-L3                             | -            | -           |       |        |          |           |         |          | <b>—</b> | _ <b>_</b> | _ <b>_</b> |

\*This string only appears if the cooling system is fitted.

# Special functions "Fx"

To access the SPECIAL FUNCTIONS "Fx" menu, hold the SPE-CIAL FUNCTIONS "Fx" key (T3) down for at least 3 consecutive seconds. The Fx LED switches on.

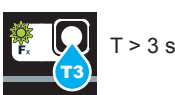

The special functions allow the operator to regulate further parameters, operations and do partial resetting, and are operative, in a different way, within each welding process.

Table 1 shows the special functions available. Details of the meaning of the columns are as follows:

- FUNCTION column: name of the special function.
- DISPLAY column: symbol for the special function (message shown in the PARAMETERS DISPLAY - A screen).
- FACTORY column: Factory setting for the special function (message shown in the PARAMETERS DISPLAY - V screen).
- RANGE column: regulation field for the special function.
- The last two groups of columns, WELDING PROCESS and MIG-MAG WELDING MODE indicate the welding process and mode in which the special function can be selected. Example: the SPOT WELD TIME function can be selected only when one is welding in synergistic MIG or manual SPOT 2T mode.
- Rotate the ENCODER A knob (E1) to select the SPECIAL FUNCTION required. Rotate the ENCODER - V knob (E2) to edit the VALUE for the special function selected.

**WARNING:** Changes to values are immediately activated (no further confirmation is required and they will be displayed immediately) or, at least they will become active the next time welding is done. The operator can edit the functions (not the wire speed and other parameters) when welding is underway and continue welding without having to exit the SPECIAL FUNCTIONS "Fx" menu.

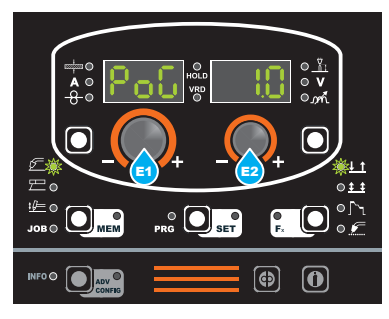

2) PROGRAM DEFAULT (dEF)

**WARNING:** If carried out, this operation resets the program in use to the factory default settings.

To carry out the reset of the settings / parameters, proceed in the following manner:

• Rotate the ENCODER - A (E1) knob until both the displays read **dEF no** (see figure).

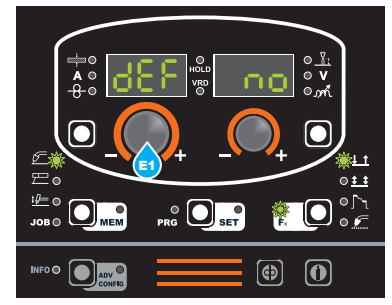

 Rotate the ENCODER - V knob (E2) until the PARAME-TERS DISPLAY - V screen (D2) reads YES.

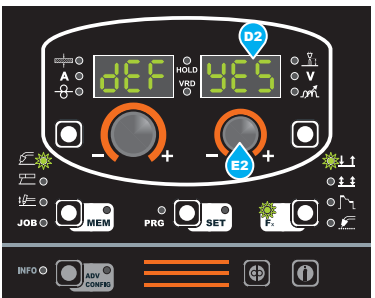

Hold the SAVE "MEM" key (T2) down for at least 2 consecutive seconds.

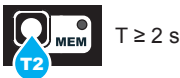

- The program in use has now been completed successfully. To confirmation the above, the control panel of the welder performs a short operation of MACHINE CHECK (all of the LED stay lit simultaneously so as to verify their actual operation), the generator itself starts, having memorised the new settings and is again ready to weld.
- To exit the SPECIAL FUNCTIONS "Fx" menu, push and release the SPECIAL FUNCTIONS "Fx" (T3) key once (the Fx LED switches off).

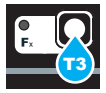

# Menu INFO

Press the INFO key to enter the basic information menu (INFO) suitable for a basic operator (for further information refer to table 1). Turn the ENCODER-A (E1) knob on the two displays to show the functions available in the following sequence:

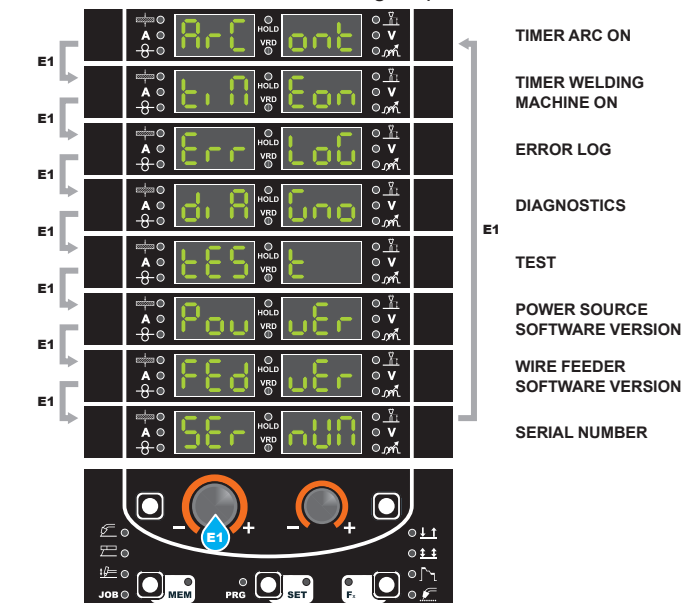

### TIMER ARC ON

This indicates the actual time the machine was used for welding. WARNING: This time can only be zeroed using the FACTORY DEFAULT (FAC in the ADVANCE CONFIGURATION menu) for the welding plant.

1) Rotate the ENCODER - A (E1) knob, until both the displays (D1-D2) read **ArCont**.

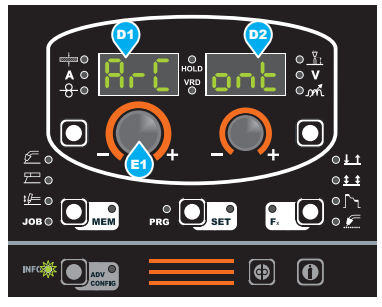

Push the PRG/SET (T5) key to view the welding use time, expressed in DAYS (d), HOURS (H), MINUTES (M). Example: 2d-3H-25M.

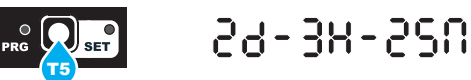

- 3) The movement of the string can be stopped by rotating one of the two Knobs: ENCODER - A (E1) or V (E2). Also either of the two encoders (E1 or E2) can be used to scroll the string both clockwise and anticlockwise, one position at a time, to assist the operator with interpreting the values displayed.
- 4) To go back to the INFO menu, push the PRG/SET (T5) key.

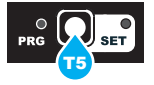

### TIMER WELDING MACHINE ON

This indicates the time the welding machine was switched on. WARNING: This time can only be zeroed using the FACTORY DEFAULT (FAC in the ADVANCE CONFIGURATION menu) for the welding plant.

1) Rotate the ENCODER - A (E1) knob, until both the displays (D1-D2) read **tiMEon**.

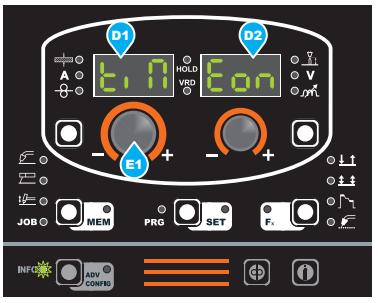

 Push the PRG/SET (T5) key to view the time the welding machine was switched on, expressed in DAYS (d), HOURS (H), MINUTES (M). Exam-ple: 120d-13H-22M.

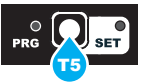

1509-138-550

 The movement of the string can be stopped by rotating one of the two Knobs: ENCODER - A (E1) or V (E2). Also either of the two encoders (E1 or E2) can be used to scroll the string both clockwise and anticlockwise, one position at a time, to assist the operator with interpreting the values displayed.
 To go back to the **INFO** menu, push the PRG/SET (T5) key.

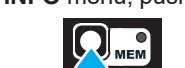

### ERROR LOG

This allows the operator to know about the error states that have arisen on the welding plant.

1) Rotate the ENCODER - A (E1) knob, until both the displays (D1-D2) read **Err Log**.

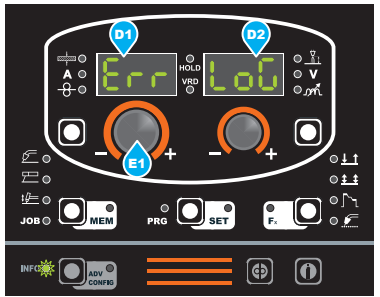

 Push the PRG/SET key (T5), and the display will show the error code under DISPLAY PARAMETERS - A (D1), and the number of times under DISPLAY PARAMETERS - V (D2). For the code error, see the list contained in the "Error Conditions" paragraph.

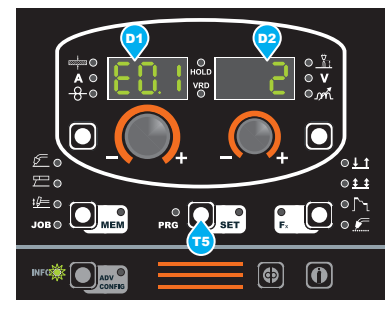

3) Rotate the ENCODER - A (E1) knob to scroll the list of errors.

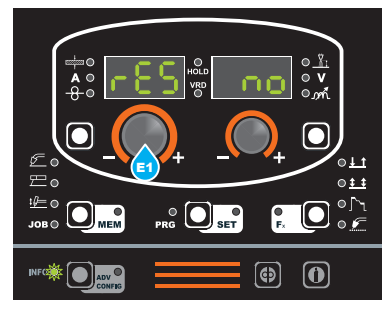

At the end of the list the message "**rES no**" can be found, which can be used to reset the counters for all the errors. Rotate the ENCODER - V (E2) knob, until the word **YES** appears on display D2.

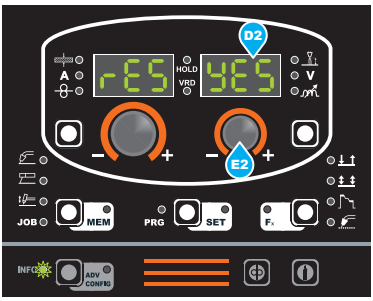

Hold the SAVE "MEM" key (T2) down for at least 3 seconds.

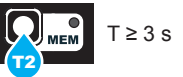

When complete the "Err LoG" message will be displayed.

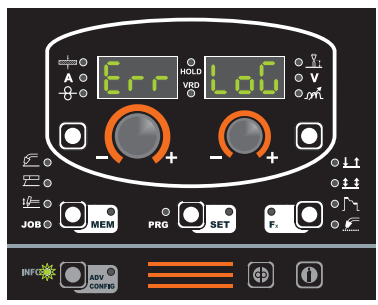

4) To go back to the INFO menu, push the PRG/SET (T5) key.

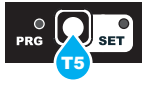

### DIAGNOSTICS

The information contained in this menu allows service personnel to understand what is causing the system to malfunction.

1) Rotate the ENCODER - A (E1) knob, until both the displays (D1-D2) read **diAGno**.

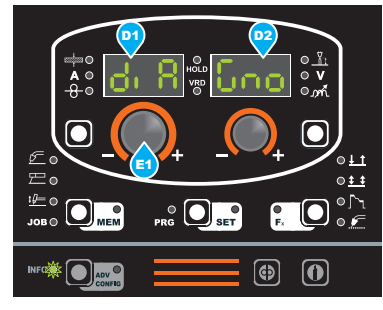

2) Press the PRG / SET (T5) key again to access a sub-menu.

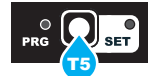

3) By turning the ENCODER-A knob (E1) again, you can view the information available. In particular:

| GUn | [on/off] | Torch button status                                      |
|-----|----------|----------------------------------------------------------|
| UP  | [on/off] | Torch Up/Down UP button status                           |
| dn  | [on/off] | Torch Up/Down DOWN button status                         |
| SrC | [0100%]  | Pot1 for the remote control (synergy)                    |
| urC | [0100%]  | Pot2 for the remote control (fine adjustment)            |
| H2P | [yes/no] | Cooling system presence (inp H20 CN5-1 / 4 DMP01 board)  |
| H2A | [yes/no] | Cooling system alarm (inp COOL CN5-2 / 4<br>DMP01 board) |
| Uv  | [on/off] | Under Voltage alarm                                      |
| ov  | [on/off] | Over Voltage alarm                                       |
| оС  | [on/off] | Over Current alarm                                       |
| t°C | [on/off] | Thermostat alarm                                         |
| APF | [on/off] | Power Fail alarm                                         |
| Jur | [on/off] | VRD jumper inserted (generator board)                    |
| JP1 | [on/off] | JP1 jumper inserted (generator board)                    |
| JP2 | [on/off] | JP2 jumper inserted (generator board)                    |
| JP3 | [on/off] | JP3 jumper inserted (wire feeder board)                  |
| Adr | [0/1]    | Adr jumper inserted (wire feeder board)                  |
| Cur | [A]      | Welding current                                          |
| uLt | [V]      | Welding voltage                                          |
| Can |          | Number of tx / rx CAN-Bus errors                         |

4) To go back the INFO menu press the PRG / SET (T5) key.

### TEST

This configuration allows the operator to check that some functions of some devices.

1) Rotate the ENCODER - A (E1) knob, until both the displays (D1-D2) read **tESt**.

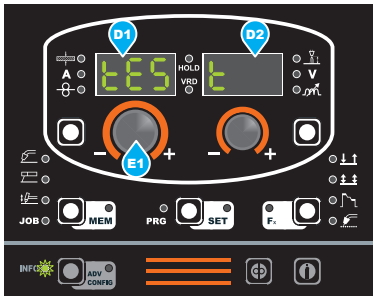

2) Push the **PRG** key (T5), and the display will show the parameter to be checked under DISPLAY PARAMETERS - A (D1), and the set-ting under DISPLAY PARAMETERS - V (D2).

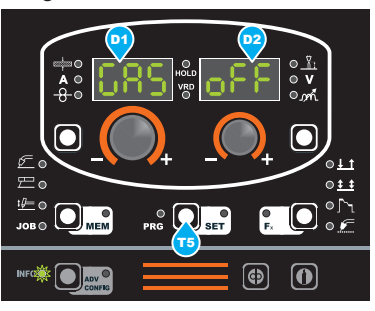

- Rotate the ENCODER A (E1) knob to select the device to be tested, from GAS (solenoid valve), Mot (wire feeder motor), FAn (fans), H2o (cooling unit, only if fitted) and Aon (access arch output).
- Rotate the ENCODER V (E2) knob clockwise to go from the oFF state to the on state, which activates the device and allows the user to check it is working.

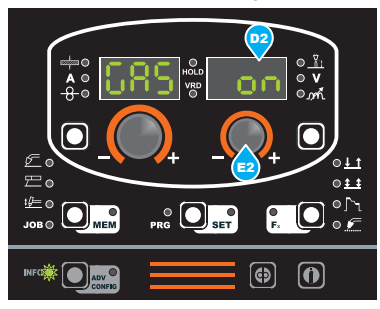

- 5) To go back to the **oFF** state, rotate the ENCODER V (E2) knob anticlockwise.
- 6) To go back to the INFO menu, push the PRG/SET (T5) key.

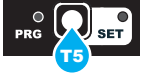

### SOFTWARE VERSION

This function allows the operator to view the version of the software installed. For more information, refer to the "Displaying the installed software version" paragraph on p. 6.

### SERIAL NUMBER

This function allows the operator to view the serial number of the interface board.

 Rotate the ENCODER - A (E1) knob, until both the displays (D1-D2) read SErnUM.

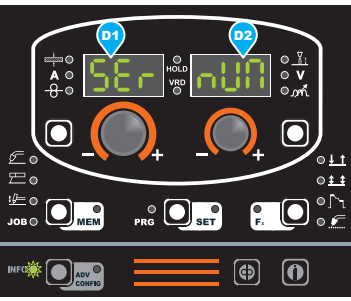

 Press the PRG / SET (T5) key to display scrolling text on both displays that indicates the serial number of the front interface board.

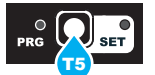

- Rotating one of the two encoder knobs stops the serial number scrolling.
- 4) At this point it is possible to make reading the serial number easier by making it move to the right or to the left by turning one of the two encoder knobs clockwise or anticlockwise.
- 5) To go back to the INFO menu, push the PRG/SET (T5) key.

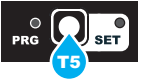

To exit the INFO menu press the  $\ensuremath{\text{INFO}}$  button (T6) (the INFO LED switches off).

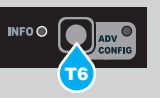

# Menu ADVANCE CONFIGURATION

Press the ADV CONFIG key ( $T \ge 3$  sec) to enter the advanced configuration menu, which provides access to additional features that can only be managed by an experienced, responsible operator (for further information refer to table 1).

Turn the ENCODER-A (E1) knob on the two displays to show the functions available in the following sequence:

| <b>E</b> 4 |        |                                       | ▲ e<br>⊕ e        | 55         | 36       | 80<br>180          | 0      | ୍କ<br>୧ ୦ ୦<br>୧ ୦ ୦୦ ଲି               | 4 |    | FACTORY DEFAULT             |
|------------|--------|---------------------------------------|-------------------|------------|----------|--------------------|--------|----------------------------------------|---|----|-----------------------------|
|            |        |                                       |                   | 60         | Jn,      | 00<br>R0           | - 6    | ⊜ <u>∛</u> :<br>⊜∨<br>⊚∽∱              |   |    | TORCH SELECTION             |
| E1         | Ļ      |                                       | ▲<br>●<br>●       | 50         |          | 0<br>6<br>70<br>70 | 13     | ©_ <u>∛</u><br>⊜∨<br>©                 |   |    | SAFETY CALIBRATION<br>CODE  |
| E1         |        |                                       | **<br>**          | 28         |          | 03 (8)             | 88     | ©_ <u>∛i</u><br>⊚∨<br>©_m^t            |   |    | PUSH PULL SETTINGS          |
| F1         | ⊧      |                                       | ₩0<br>▲0<br>⊕     | $\Omega_0$ | bΈ,      | 03 80              | 81     | 0 <u> </u><br>0 <b>v</b><br>0 <b>v</b> |   |    | MOTOR CALIBRATION           |
| E1         | Þ      |                                       | **<br>**          | 86         |          | 05 <u>8</u> 0      | U      | ©_ା<br>⊜∨<br>©                         |   | E1 | ARC LENGTH ADJUST           |
| -' <br>=4  | Þ      |                                       | 4 °<br>4 °        |            | 30,      | 03 Ro              | 55     | ୍ <u>ଜ</u> ା<br>୧୪<br>୧୬୩              |   |    | CYCLE                       |
| =  <br>= 4 | Þ      |                                       | 4 ° °             | He         | 0        | 88<br>10           | 60     | ୍ୟା<br>୧∨<br>୧                         |   |    | WATER COOLING<br>MODE *     |
| E1         | ⊾<br>F |                                       | 40<br>40<br>40    | 80         | 30       | 03 RO              | 88     | ©_ <u>∛;</u><br>⊙∨<br>©                |   |    | REMOTE CONTROL<br>SELECTION |
| -' <br>=1  | ╞      |                                       | ▲ 0<br>▲ 0<br>⊕ 0 | 28         | 35       | 03 80              | 0      | ୍ୟା<br>୧∨<br>୧.୦୦                      |   |    | PASSWORD                    |
| - '        | Þ      |                                       | **<br>**          | 61         | .0       | 000<br>(80         | 0      | ©_ <u>∛i</u><br>⊚∨<br>©_m^t            |   |    | BLOCKS                      |
|            |        | S S S S S S S S S S S S S S S S S S S |                   |            | +<br>PRG |                    | +<br>+ |                                        |   |    |                             |
|            |        | INFO (                                | •                 | T≥3        | s        |                    | ۲      | 0                                      |   |    |                             |

\* This string only appears if the cooling system is fitted.

### FACTORY DEFAULT (FAC)

**WARNING:** If carried out, this operation results in complete resetting of all editable parameters to the factory settings (including cancellation of the JOBS).

To carry out the reset of the settings / parameters, proceed in the following manner:

1) Rotate the ENCODER - A (E1) knob until both the displays read **FAC no** (see figure).

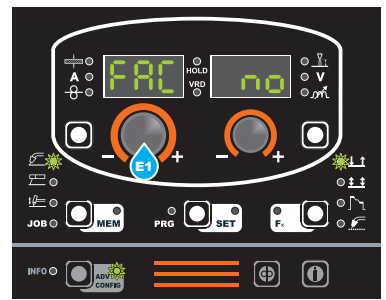

 Rotate the ENCODER - V knob (E2) until the PARAMETERS DISPLAY - V screen (D2) reads YES.

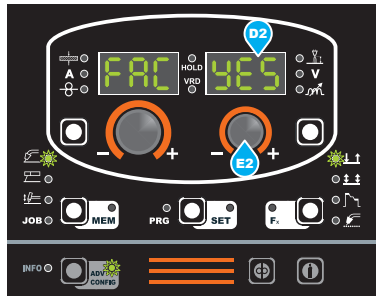

3) Hold the SAVE "MEM" key (T2) down for at least 3 consecutive seconds.

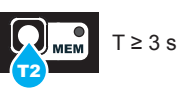

- 4) At this stage the total reset or factory default procedure has been completed successfully (the parameters have been taken back to the factory values and any JOBS saved have been deleted). To confirmation the above, the control panel of the welder performs a short operation of MACHINE CHECK (all of the LED stay lit simultaneously so as to verify their actual operation), the generator itself starts, having memorised the new settings and is again ready to weld. To go back to the ADVANCED CONFIG menu, press the ADV
- 5) CONFIG key (T ≥ 3 sec) (ADV CONFIG LED on).

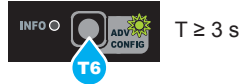

### **TORCH SELECTION (GUn)**

WARNING: This configuration makes it possible to choose the type of torch from those available (0-9).

To make the choice, proceed as follows:

Rotate the ENCODER - A (E1) knob until display D1 reads 1) GUn (see figure).

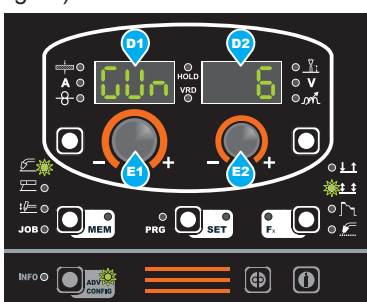

Display D2 will show a number that indicates the torch set (DE-FAULT 6).

Rotate the ENCODER-V (E2) knob until display D2 indicates 2) the torch to be used. This choice does not need to be confirmed.

The choice can be made from 10 torches already configured, as indicated in table D2.

| D2 | TORCH DESCRIPTION                       |
|----|-----------------------------------------|
| 0  | 150 A (AIR)                             |
| 1  | 200 A (AIR)                             |
| 2  | 250 A (AIR)                             |
| 3  | 350 A (AIR)                             |
| 4  | 450 A (AIR)                             |
| 5  | 300 A (H <sub>2</sub> O)                |
| 6  | 400 A (H <sub>2</sub> O)                |
| 7  | 500 A (H <sub>2</sub> O)                |
| 8  | PUSH PULL TORCH 8 m (H <sub>2</sub> O)  |
| 9  | PUSH PULL TORCH 12 m (H <sub>2</sub> O) |

To exit the ADVANCE CONFIG menu, push the ADV CONFIG 2) (T6) key and the LED will switch off.

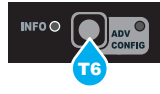

### SAFETY CALIBRATION CODE (SCC)

ATTENTION: This operation, if carryed on, optimizes the efficiency of the welding circuit (only in MIG welding processes).

To set the length of the welding circuit (adjustable from 1 to 100 m) follow this procedure:

- Rotate the ENCODER knob A (E1) until obtaining on the PA-RAMETER DISPLAY screen - A (D1) and the writing SCC.
- Rotate the ENCODER knob V (E2) until obtaining on the PA-RAMETER DISPLAY screen - V (D2) the desired number.

**CAUTION:** The operation does not require confirmation!

CAUTION: The data inserted is valid for all the MIG welding processes.

Example:

Length of cable mass 3 m.

Length of welding torch cable 3 m.

The overall length of the welding circuit is 6 m (6 is the number that will therefore be inserted).

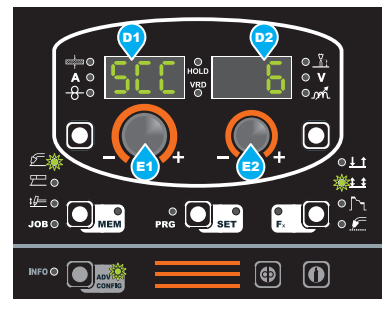

### **PUSH PULL SETTINGS (PPSEt)**

WARNING: This procedure is only valid for MIG welding processes.

Proceed as follows:

Rotate the ENCODER - A (E1) knob until DISPLAYS D1 and D2 read PPSEt.

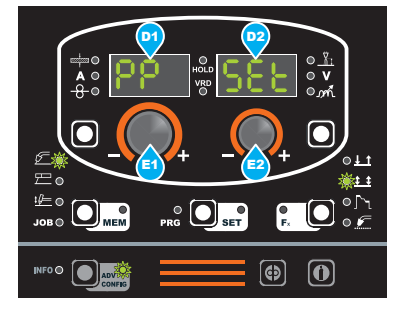

 To access the PUSH PULL SETTINGS menu, push the PRG/ SET (T5) key

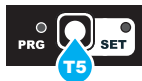

- Rotate the ENCODER A (E1) knob until the DISPLAY D1 reads GUn.
- Rotate the ENCODER-V (E2) knob until DISPLAY D2 reads oFF
   PP 401 d PP 401 d PLUS CAL.

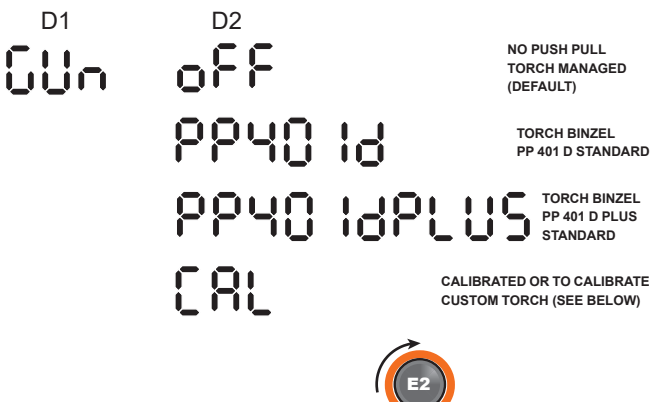

### **TORCH CALIBRATION (PUSH PULL)**

- To calibrate a torch other than the standard torch already configured, proceed as follows:
- WARNING: Before beginning the procedure it is essential that the welding wire is already loaded in the PUSH PULL torch (see the relevant "WIRE LOADING" paragraph).
- · Close the torch rollers and the feeder adequately.

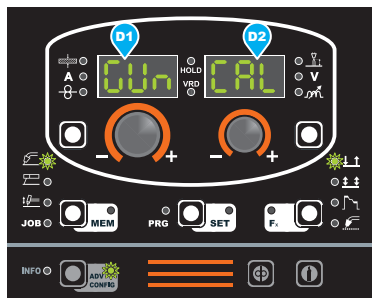

2) Push the torch button. At this stage, calibration is being executed. Displays E1 and E2 will read **CAL rUn**.

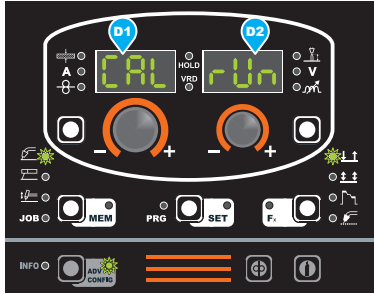

• On completion, displays D1 and D2 will read CAL End.

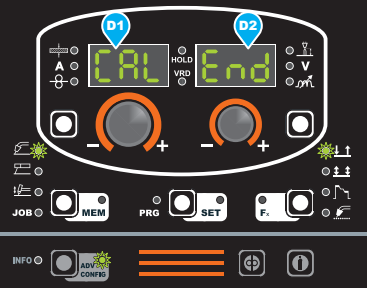

At this stage, calibration is completed.

3) Push the ADVCONFIG T6 key.

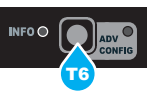

At this stage, the panel boots up again, on completion of which the  $\ensuremath{\mathsf{PUSH}}$  PULL is set correctly.

### PCB SETTINGS

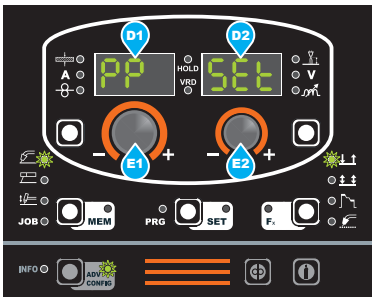

- To access the PUSH PULL SETTINGS menu, push the PRG/  $\ensuremath{\mathsf{SET}}$  (T5) key

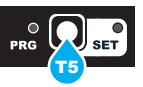

Rotate the ENCODER - A (E1) knob until display D1 reads brd.
Rotate the ENCODER-V (E2) knob until display D2 reads oFF - Sin 10 - Sin 150.

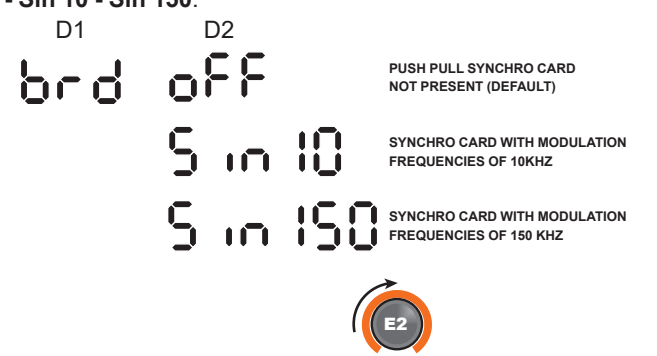

 Having chosen the configuration, push the ADV CONFIG (T6) key.

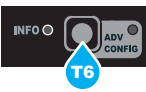

 At this stage, the panel boots up again, on completion of which the configuration chosen is loaded correctly.

### DELTA OFFSET

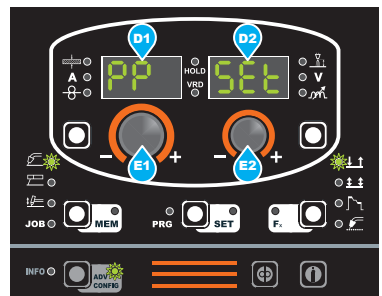

 To access the PUSH PULL SETTINGS menu, push the PRG/ SET (T5) key

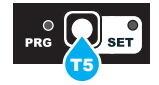

Rotate the ENCODER - A (E1) knob until display D1 reads doF.
Rotate the ENCODER-V (E2) knob until the required value is displayed, in the range -2-+2 m/min (DEFAULT 0.0).

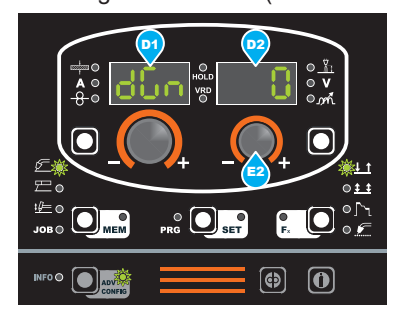

- Display E2 indicates the speed change (expressed in m/min) for the wire, for all the regulation scales, in relation to the values attributed to the type of torch selected.
- Having set the correct value, push the ADV CONFIG (T6) key.

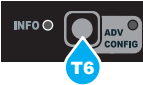

• At this stage, the panel boots up again, on completion of which the value chosen is loaded.

### **DELTA GAIN**

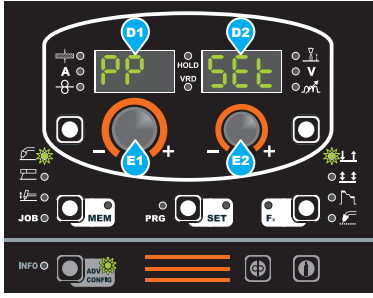

 To access the PUSH PULL SETTINGS menu, push the PRG/ SET (T5) key

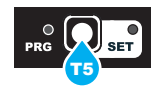

- Rotate the ENCODER A (E1) knob until display D1 reads dGn.
   Rotate the ENCODER V (E2) knob until the required value is
- Rotate the ENCODER-V (E2) knob until the required value is displayed, in the range -30%-+30% (DEFAULT 0).

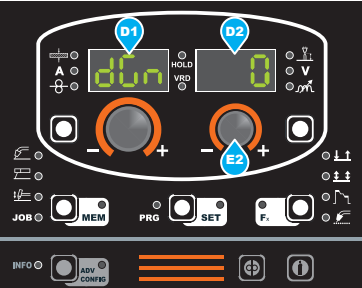

- Display D2 indicates the % speed change for the wire, for all regulation scales.
- Having set the correct value, push the ADV CONFIG (T6) key.
- At this stage, the panel boots up again, on completion of which the value chosen is loaded.

### **MOTOR CALIBRATION (Mot CAL)**

**ATTENTION:** This procedure allows you to calibrate the wire speed (only in MIG welding processes).

Proceed as follows:

 Rotate the ENCODER - A (E1) knob until the PARAMETER DIS-PLAY - A (D1) screen reads Mot CAL.

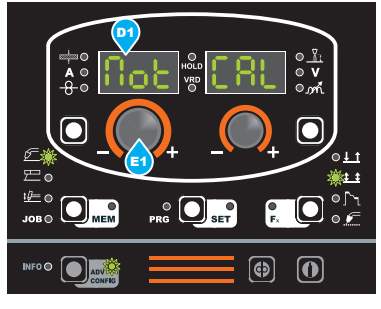

• To open the CALIBRATION menu, push the PRG key (T5).

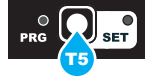

- The procedure of calibration is carried out in 2 different phases: 1. Calibration parameter SM1 (MINIMUM SPEED)
  - Push and release the torch button, and then wait for the wire to stop automatically, and the **End MiS** message to appear. Measure (in cm) the dangling wire and insert the value shown, in the software of the welder, by means of the rotation of the ENCODER knob V (E2) appearing on the PA-RAMETER DISPLAY screen V (D2) is the desired value.

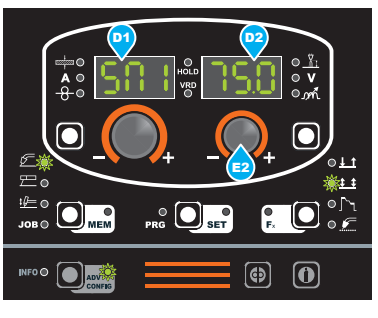

 Calibration parameter SM2 (MAXIMUM SPEED) Then turn the ENCODER - A knob (E1) until the PARAM-ETER DISPLAY - A screen (D1) shows the SM2 parameter. Push and release the torch button, and then wait for the wire to stop automatically, and the End MiS message to appear. Measure (in cm) the dangling wire and insert the value shown, in the software of the welder, by means of the rotation of the ENCODER knob - V (E2) appearing on the PA-RAMETER DISPLAY screen - V (D2) is the desired value.

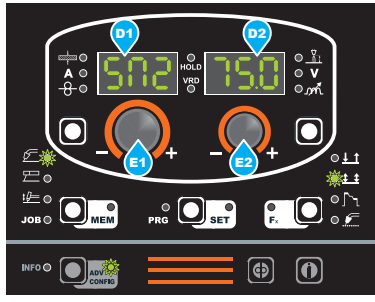

- · At the end of the procedure, the software present in the welder will immediately re-calculate the characteristic curve of the engine, rendering it suitable to use.
- To exit from the CALIBRATION menu, press and release the PRG/SET key (T5).

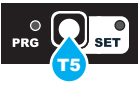

### ARC LENGTH ADJUST

For MIG welding processes (pulsed, double pulsed, synergic, and manual), this function allows the operator to adjust the ARC LENGTH ADJUST ( $\frac{1}{2}$ ) parameter, with the WELDING VOLTAGE (**V**) or the WIRE SPEED ( $\frac{1}{2}$ ).

- Rotate the ENCODER A (E1) knob until the DISPLAY PA-RAMETERS - A (D1) display shows the **ArC** function, and the DISPLAY PA-RAMETERS - V (D2) display shows the two adjustment methods: U (VOLT - WELDING VOLTAGE) and rPM (SPEED - WIRE SPEED)
- Rotate the ENCODER V (E2) knob and choose the adjust-2) ment method required (this operation does not need to be confirmed).

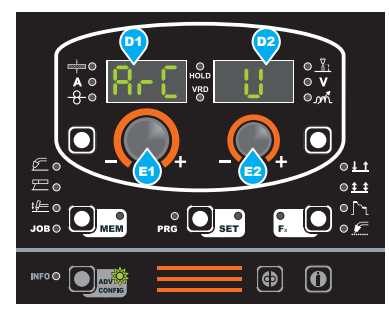

3) To change the adjustment method, repeat steps 1 and 2.

### CYCLE

If enabled, this function allows the operator to have a further welding mode (CYCLE) available, in MIG (pulsed, double pulsed, synergic and manual) welding processes, as well as the special functions associated with it:

- CURRENT CYCLE, CYCLE WIRE SPEED (see Table 1, Parameter F19)
- CYCLE ARĆ LENGTH, CYCLE VOLTAGE (see Table 1, Parameter F20).
- 1) Rotate the ENCODER - A (E1) knob until the DISPLAY PA-RAMETERS - A (D1) display shows the CYC function, and the DISPLAY PARAMETERS - V (D2) display shows the two choices available: oFF (cycle disabled) and on (cycle enabled).
- Rotate the ENCODER V (E2) knob and choose whether to 2) enable or disable the cycle (this operation does not need to be confirmed).

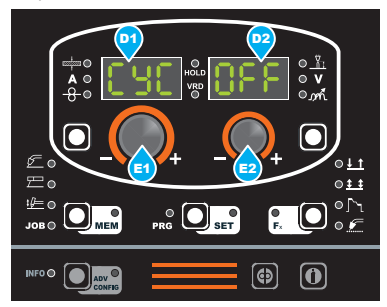

To change the mode, repeat steps 1 and 2. 3)

### WATER COOLING MODE

This configuration allows the operator to set cooling (only if available), in the following ways:

- ON DEMAND In this case, cooling is managed in relation to the welding done.
- ALWAYS ON In this case, cooling comes on when the machine is switched on, and stays on until the machine is switched off. Cooling only stops when an alarm is activated.
- ALWAYS SWITCHED OFF

- To make the setting, proceed as follows: 1) Rotate the ENCODER A (E1) knob until the DISPLAY PA-RAMETERS - A (D1) display shows the **H2o** function, and the DISPLAY PARAMETERS - V (D2) display shows the two choices available: dEMAnd (ON DÈMÁND), ÁLLon (ALWAYS ON) and oFF (ALWAYS SWITCHED OFF).
- 2) Rotate the ENCODER - V (E2) knob and choose the cooling mode required (this operation does not need to be confirmed).

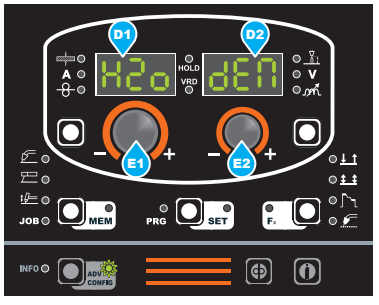

- 3) To change the mode, repeat steps 1 and 2. 4١
- To exit, press and release the PRG / SET (T5) key.

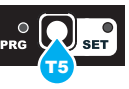

### **REMOTE CONTROL SELECTION**

**IMPORTANT:** This function makes it possible to choose how to manage remote control.

Rotate the ENCODER - V (E2) knob until the management 1) mode is displayed from among the following operating choices:

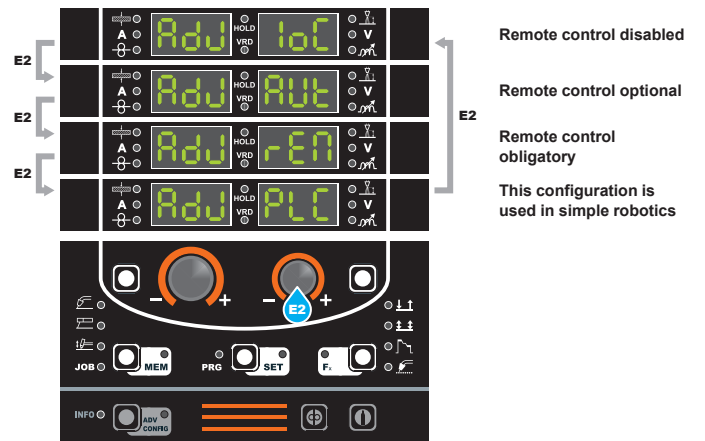

**REMOTE CONTROL DISABLED - Means that remote control** must not be managed by the plant, even if it is connected up. REMOTE CONTROL OPTIONAL - This means that remote control can or cannot be connected to the welding plant. If it is disconnected while the plant is running, no alarm is raised. REMOTE CONTROL OBLIGATORY - This means that it is obligatory for remote control to be connected to the welding plant, even when the plant is switched on.

- A error condition is generated when:
- Switching on or at any other time if the welding plant does not detect the presence (only if set as obligatory).
- During normal operation, if the remote control is disconnected.

2) To return to the ADVANCE CONFIG menu, push the ADV CONFIG key (T6).

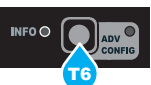

### PASSWORD

The **ADVANCE CONFIG** Menu can be protected by entering a personalised user password.

 Rotate the ENCODER - A (E1) knob, until both the displays (D1-D2) read PAS 0, which indicates that no password has been entered.

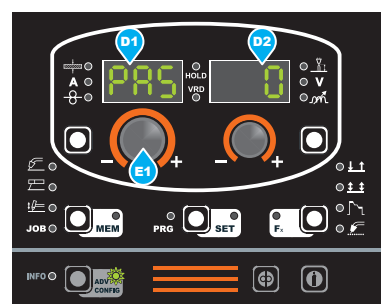

 Rotate the ENCODER - V (E2) knob until the DISPLAY PA-RAMETERS V (D2) display shows the number required (from 0 to 999) (this operation does not need to be confirmed).

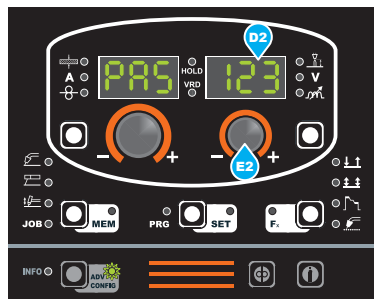

- Once a PASSWORD has been entered, each time the AD-VANCE CONFIG Menu is accessed, to be able to use it the correct number must be set (the operation does not need to be confirmed).
- 4) To change the PASSWORD, repeat steps 2 and 3.

**IMPORTANT:** If the password is lost, contact CEA's technical service department.

### BLOCKS

If enabled, this function allows the operator to block or limit use of the welding machine and/or certain welding parameters / functions. There are 4 possible options to choose from:

- BLOCK no Does not allow any block to be activated for the welding machine, but allows the operator to unblock the machine if it was blocked in the past.
- BLOCK L1 The operator can only weld using the parameters set prior to the block, and can set and/or modify the welding parameters, using the knobs on the control panel on the welding machine and the wire feeder (if installed).
- BLOCK L2 The operator can only weld using the parameters set prior to the block and cannot set and/or modify the welding parameters.
- BLOCK L3 Allows the voltage, current, and electronic inductance value to be corrected by ±15%.

- Rotate the ENCODER A (E1) knob until the DISPLAY PA-RAMETERS - A (D1) display reads **bLC** and the DISPLAY PA-RAMETERS - V (D2) display shows the four choice options of: **no** (NO BLOCK), **L1** (PARTIAL BLOCK), **L2** (TOTAL BLOCK), **L3** (PERSONALISED BLOCK).
- 2) Rotate the ENCODER V (E2) knob and choose one of the 4 options (this operation does not need to be confirmed).

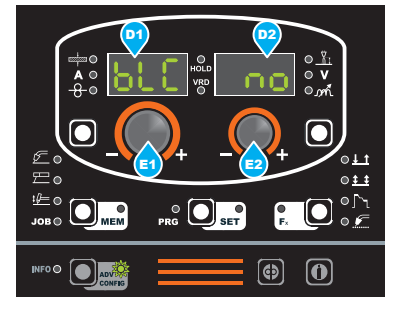

3) To change the mode, repeat steps 1 and 2.

To exit the ADVANCE CONFIG menu press the **ADV CONFIG** (T6) key (the ADV CONFIG LED switches off).

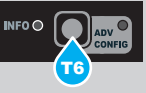

Start the welder by pressing the switch, located on the back panel, at the position  $\mathbf{I}$ .

### **1 - WELDING PROCESS SELECTION**

Select the welding PROCESS this way:

 Push the SELECT WELDING PROCESS (T2) key, even a number of times if necessary, until the corresponding LED switches on.

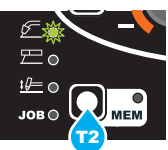

2) Push the SELECT PROGRAM key (T5). The corresponding LED switches on.

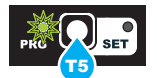

3) When the ENCODER-A (E1) knob is turned, the two displays will show the processes available, in the following sequence:

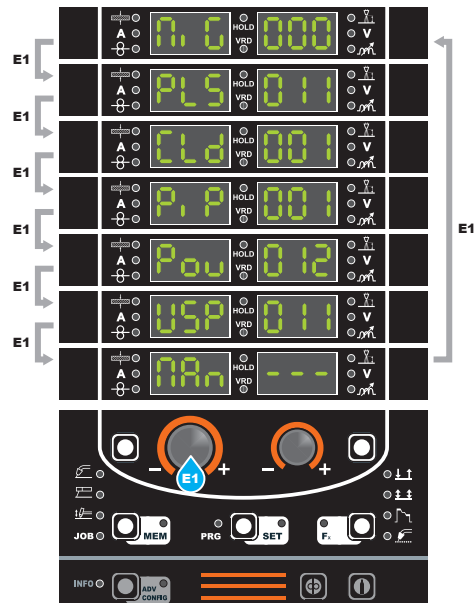

MIG synergic PULSE MIG

vision.COLD

vision.PIPE

vision.POWER

vision.ULTRASPEED

MIG manual SEE PAGE 18

| 2a - SELECTION OF WELDING PROGRAMME (st | andard |
|-----------------------------------------|--------|
| method)                                 |        |

### PROGRAM TABLE D PRG

MIG MAG (MIG MAG) - PULSE (PLS) - VISION.COLD (CLd) - VISION.PIPE (PiP) VISION.POWER (Pou)- VISION.ULTRASPEED (USP) - EXTRA CURVES PACKAGE (ECP)

| MATE         | 040            | WIRE Ø (mm)               |     |      |      |      |      |      |     |  |
|--------------|----------------|---------------------------|-----|------|------|------|------|------|-----|--|
| TYPE         | CLASS          | GAS                       | 0.6 | 0.8  | 1.0  | 1.2  | 1.6  | 0.9  | 2.4 |  |
| Fe           | G3 Si-1        | CO <sub>2</sub>           | 000 | 001  | 002  | 003  | 004  | 005  |     |  |
| Fe           | G3 Si-1        | Ar/16-20%CO2              | 010 | 011P | 012P | 013P | 014P | 015P |     |  |
| Fe           | G3 Si-1        | Ar/11-15%CO2              |     | 021P | 022P | 023P | 024P |      |     |  |
| Fe           | G3 Si-1        | Ar/8-10% CO <sub>2</sub>  |     | 031P | 032P | 033P | 034P |      |     |  |
| Fe           | G3 Si-1        | Ar/2-3% CO <sub>2</sub>   |     | 041P | 042P | 043P | 044P |      |     |  |
| Fe           | G3 Si-1        | Ar/21-25% CO2             |     | 051  | 052  | 053  | 054  | 055  |     |  |
| Fe           | G3 Si-1        | Ar CO <sub>2</sub> O2     |     |      | 072P | 073  |      |      |     |  |
| Fe magnetic  | CORRECTION     | Ar CO <sub>2</sub> O2     |     |      | 082P |      |      |      |     |  |
| FCW RUTIL    | T42 2          | CO <sub>2</sub>           |     |      |      | 103  |      |      |     |  |
| FCW RUTIL    | T42 2          | Ar/16-20% CO2             |     |      |      | 113P |      |      |     |  |
| FCW RUTIL    | T42 2          | Ar/21-25% CO2             |     |      |      | 123  |      |      |     |  |
| FCW BASIC    | T42 4          | Ar/16-20% CO <sub>2</sub> |     |      |      | 143P | 144P |      |     |  |
| FCW METAL    | T42 2          | Ar/16-20% CO <sub>2</sub> |     |      |      | 163P |      |      |     |  |
| FCW METAL    | T42 2          | Ar/8-10% CO2              |     |      |      | 173P |      |      |     |  |
| CrNi 316     | G19 12 3       | Ar/2-3%CO2                |     | 201P | 202P | 203P | 204P |      |     |  |
| CrNi 309     | G23-12         | Ar/2-3%CO2                |     |      | 222  | 223  |      |      |     |  |
| CrNi 308     | G19 9          | Ar/2-3%CO2                |     | 231P | 232P | 233P | 234P |      |     |  |
| CrNi 307     | G18 8          | Ar/2-3%CO2                |     | 241  | 242  | 243  | 244  |      |     |  |
| CrNi 385     | G20 25 5       | Ar/2 3%CO <sub>2</sub>    |     |      |      | 253  |      |      |     |  |
| CrNi         | 3xx            | CO <sub>2</sub>           |     | 291  | 292  | 293  | 294  |      |     |  |
| FCW 316      | T19 12 3       | Ar/16-20% CO2             |     |      |      | 303  |      |      |     |  |
| FCW 309      | T23 12         | Ar/16-20% CO2             |     |      |      | 313  |      |      |     |  |
| AI 99,5      | AI 1050        | Ar 99,9%                  |     |      | 402P | 403P | 404P |      |     |  |
| AI Mg 5      | S AI 5356      | Ar 99,9%                  |     |      | 412P | 413P | 414P |      |     |  |
| Al Si 5      | S AI 4043A     | Ar 99,9%                  |     |      | 422P | 423P | 424P |      |     |  |
| Al Mg 4,5    | S AI 5087/5183 | Ar 99,9%                  |     |      | 432P | 433  | 434  |      |     |  |
| AI Mg 5      | S AI 5356      | Ar/30-50% He              |     |      |      | 463  |      |      |     |  |
| Al Mg 4,5    | S AI 5087/5183 | Ar/30-50% He              |     |      |      | 483  |      |      |     |  |
| CrNi 307     | G18 8          | CO <sub>2</sub>           |     |      | 282  | 283  |      |      |     |  |
| BRAZING      | S Cu Si3       | Ar 99,9%                  |     | 511  | 512  | 513  |      | 515  |     |  |
| BRAZING      | S Cu Al8       | Ar 99,9%                  |     | 521  | 522  | 523  |      |      |     |  |
| BRAZING      | S Cu Si3       | Ar/1-2% CO2               |     | 541  | 542  | 543  |      |      |     |  |
| DUPLEX       | Er2209         | Ar/2-3% CO2               |     |      |      | 703  |      |      |     |  |
| SUPER DUPLEX | Er2594         | Ar/2-3% CO <sub>2</sub>   |     |      |      | 723  |      |      |     |  |
| SUPER DUPLEX | Er2594         | Ar He CO <sub>2</sub>     |     |      |      | 733  |      |      |     |  |
| FCW          | MF-10-60 GR    | SELF SHIELDING            |     |      |      |      |      |      | 808 |  |
| FCW          | MF6-55 RP      | SELF SHIELDING            |     |      |      |      |      |      | 818 |  |
| SUBM. ARC    | Fe S2          | WELD FLUX                 |     |      |      | 193  |      |      |     |  |

EXAMPLE OF BOX : 012P = PRG N°012 = MIG MAG - V.COLD (CLd) - V.PIPE (PiP) - V.POWER (Pou) - V.ULTRASPEED (USP) - PULSE

|      | AVAILABLE PROCESSES / PACKAGES          |                        |                                       |  |  |  |  |  |  |
|------|-----------------------------------------|------------------------|---------------------------------------|--|--|--|--|--|--|
| XXX  | MIG MAG only                            | MIG MAG - V.PIPE (PiP) |                                       |  |  |  |  |  |  |
| xxxP | PULSE only                              |                        | MIG MAG - V.POWER (Pou)               |  |  |  |  |  |  |
| xxxP | MIG MAG - PULSE                         |                        | MIG MAG - V.COLD (CLd) - V.PIPE (PiP) |  |  |  |  |  |  |
|      | MIG MAG - V.ULTRASPEED (USP)            |                        | V.ULTRASPEED (USP)                    |  |  |  |  |  |  |
|      | MIG MAG - V.COLD (CLd)                  |                        | V.POWER (Pou)                         |  |  |  |  |  |  |
|      | V.POWER (Pou) - V.ULTRASPEED (USP)      |                        |                                       |  |  |  |  |  |  |
|      | MIG MAG - V.COLD (CLd) - V.PIPE (PiP) - | V.ULT                  | RASPEED (USP)                         |  |  |  |  |  |  |
|      | MIG MAG - V.COLD (CLd) - V.PIPE (PiP) - | V.POV                  | VER (Pou) - V.ULTRASPEED (USP)        |  |  |  |  |  |  |
|      | MIG MAG - V.COLD (CLd) - V.ULTRASPEE    | D (US                  | P)                                    |  |  |  |  |  |  |
|      | EXTRA CURVES                            | PACK                   | (AGE (ECP)                            |  |  |  |  |  |  |

**WARNING:** This table is merely an example, the welding programs can be updated and extended. See the table on the welding machine for the correct list of the programs available.

Select the welding PROGRAMME rotating ENCODER knob - V (E2) until obtaining on the PARAMETER DISPLAY screen - V (D2) the desired number.

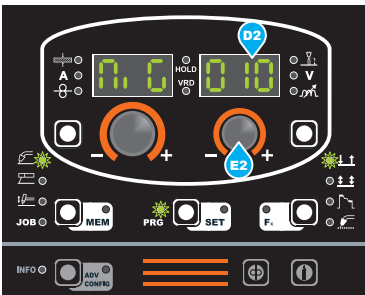

At this point, if the operator wants, they can request additional information on the program chosen.

 When the PRG / SET (T5) key is pressed (T≥ 3sec), the SET LED switches on, and you access the SET menu which allows you to check the default values for the MATERIAL, GAS and WIRE DIAMETER respectively, for the program selected previously.

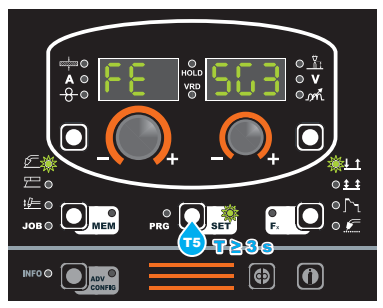

 Viewging on the two displays is done by turning the ENCOD-ER-A (E1) knob. You can check that these agree with those shown in the feeder's programs table.

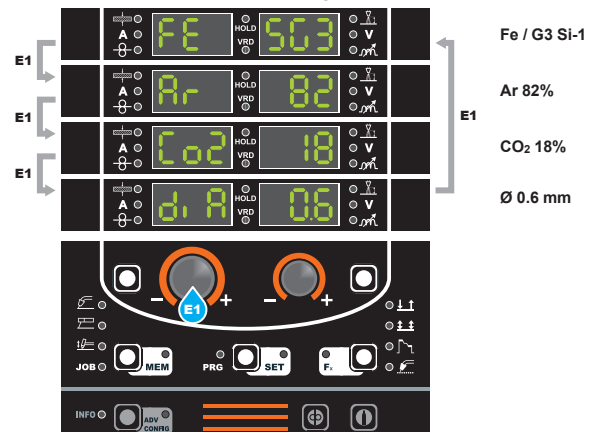

| MATE           | RIAL                          | CAS                                                                     |     |          |
|----------------|-------------------------------|-------------------------------------------------------------------------|-----|----------|
| TYPE           | CLASS                         | GAS                                                                     | 0.6 | 1        |
| Fe             | G3 Si-1                       | CO <sub>2</sub>                                                         | 000 | (        |
| Fe             | G3 Si-1                       | Ar/16-20%CO <sub>2</sub>                                                | 010 | 0        |
| Fe             | G3 Si-1                       | Ar/11-15%CO <sub>2</sub>                                                |     | 0        |
| Fe<br>Fe<br>Fe | G3 Si-1<br>G3 Si-1<br>G3 Si-1 | CO <sub>2</sub><br>Ar/16-20%CO <sub>2</sub><br>Ar/11-15%CO <sub>2</sub> | 00  | )0<br>10 |

 To exit the SET menu, press the PRG / SET (T5) key (the SET LED switches off).

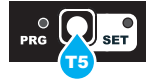

# 2b - SELECTION OF WELDING PROGRAMME (advanced method)

This type of programming does not require the use of the feeder's programs table.

 Select the desired process: MiG, CLd, PiP, Pou, or USP by turning the ENCODER - V (E2) knob (not all of them are available, for further information refer to the "Special processes" paragraph).

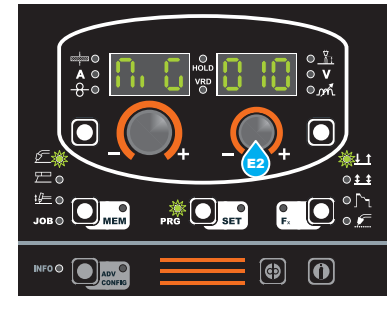

 Enter the SET menu by pressing the PRG / SET (T5) key (T ≥ 3sec).

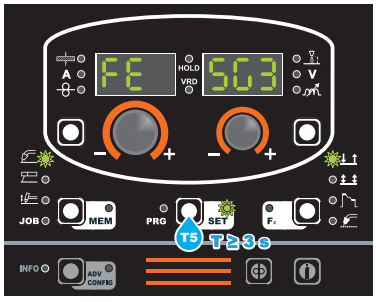

 Turn the ENCODER-A (E1) knob to choose between MATE-RIAL, GAS and WIRE DIAMETER.

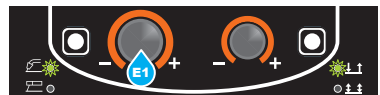

4) Turn the ENCODER-V (E2) knob to change the value of the parameter selected. Once the chosen value is displayed, there is no need for confirmation, it is acquired immediately.

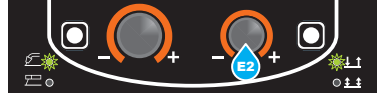

5) After setting the parameters, press the PRG / SET (T5) key again.

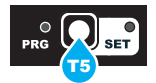

6) The displays will show the program that corresponds to the selected parameters.

### **3 - WELDING MODE SELECTION**

Select the MODE of welding, pressing and releasing, even various times if necessary, the WELDING MODE SELECTION key (T3) until the corresponding LED lights up.

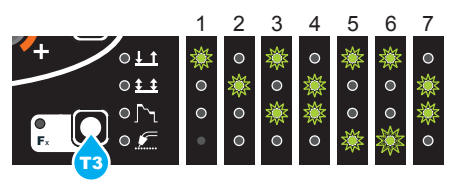

- 1. TWO STROKE (2T)
- 2. FOUR STROKE (4T)
- 3. CRATER 2T
- 4. CRATER 4T
- 5. SPOT WELDING 2T
- 6. STITCH WELDING 2T
- 4 CYCLE (4T) (only if this cycle is enabled in ADVANCED CONFIGURATION)

### 4 - SPECIAL FUNCTIONS "Fx" SELECTION

The SPECIAL FUNCTIONS "Fx" that are only available in the synergic MIG-MAG and pulsed / double pulsed MIG welding process are shown below. For all the other explanations regarding this menu make reference to the relative paragraph.

- **PRE GAS (PrG)** Provides an additional quantity of gas for a defined time, before welding starts.
- STARTING SPEED (StS) Regulates the speed at which the wire approaches the workpiece. The value indicated is a percentage variation in relation to the factory setting value.
- HOT START (Hot) Regulates the current intensity for igniting the welding arc. The value indicated is a percentage variation in relation to the factory setting value.
- CRATER START CURRENT (F08) Sets the initial starting current of the crater.
- CRATER START TIME (F10) This function defines the time in which the current remains at the value of CRATER START CURRENT.
- CRATER START SLOPE (F11) The time lapse for passing from the CRATER START CURRENT level to the welding current level.
- CRATER END SLOPE (F12) Time required to go from the welding current level to the "CRATER END CURRENT" level.
- CRATER END CURRENT (F13) Sets the final welding current of the crater.
- CRATER END TIME (F15) This function defines the time in which the current remains at the value of CRATER END CUR-RENT.
- SPOT WELD TIME (F07) The time during which spot welding takes place after the arc is ignited, after which the arc is extinguished automatically.
- ŠTITCH WELD TIME (F05) Time in which the welding in tracts is performed after the ignition of the arch, after which the arch switches off automatically.
- STITCH WELD PAUSE (F06) Time of pause between one welding in tracts and another.
- BURN BACK (bUb) Regulates the length of the wire after welding. The value indicated is a percentage variation in relation to the factory setting value. Higher numbers correspond to more burning of the wire.
- POST GAS (PoG) Provides an additional quantity of gas for a defined time, after welding ends.
- CYCLE CURRENT (F19) This function determines the positive or negative variation in cycle current, compared to the welding current set (only available if CYCLE is enabled in the ADVANCE CONFIGURATION).
- CYCLE ARC LENGTH (F20) This function determines the variation in the cycle arc length, compared to the standard length (only available if CYCLE is enabled in the ADVANCE CONFIG-URATION).

### PROGRAM DEFAULT (dEF)

**WARNING:** If carried out, this operation resets the program in use to the factory default settings.

To carry out the reset of the settings / parameters, proceed in the following manner:

 Rotate the ENCODER - A (E1) knob until both the displays read dEF no (see figure).

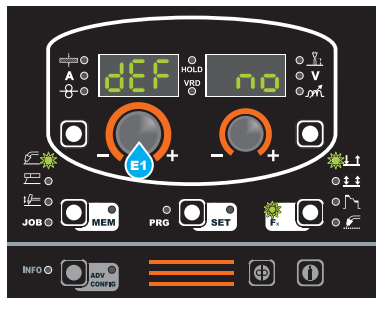

 Rotate the ENCODER - V knob (E2) until the PARAMETERS DISPLAY - V screen (D2) reads YES.

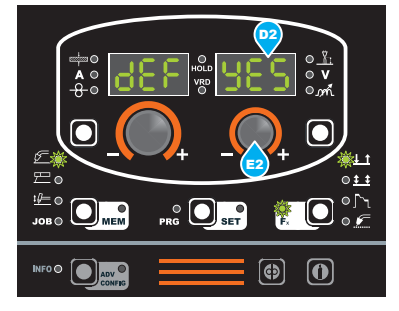

Hold the SAVE "MEM" key (T2) down for at least 2 consecutive seconds.

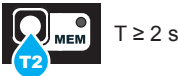

 The program in use has now been completed successfully. To confirmation the above, the control panel of the welder performs a short operation of MACHINE CHECK (all of the LED stay lit simultaneously so as to verify their actual operation), the generator itself starts, having memorised the new settings and is again ready to weld.

### **5 - PRE-SETTING**

Before welding it is possible to set the following parameters:

| THICKNESS OF WELDED ITEM |  |
|--------------------------|--|
|                          |  |
| WELDING CURRENT          |  |
|                          |  |
| WIRE SPEED               |  |
|                          |  |

01

### Example: WIRE SPEED

Press the PARAMETER SELECTION - A key (T1) until the LED that corresponds to the WIRE SPEED switches on. Turn the EN-CODER - A knob (E1) to change the value shown on the PARAM-ETER DISPLAY - A screen (D1).

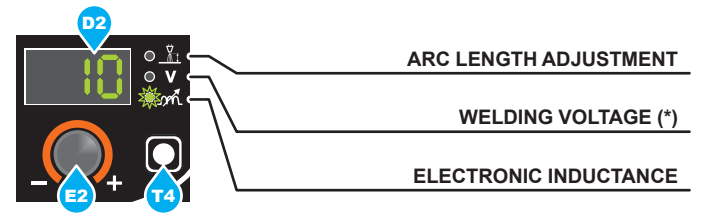

 $({}^{*})$  The parameter is pre-set by means of synergy and can be changed by varying the ARC LENGTH ADJUSTMENT parameter.

Example: ELECTRONIC INDUCTANCE Press the PARAMETER SELECTION - V key (T4) until the LED that corresponds to the ELECTRONIC INDUCTANCE switches on. Turn the ENCODER - V knob (E2) to change the value shown on the PARAMETER DISPLAY - V screen (D2).

### 6 - WELDING

During the welding the display shows:

PARAMETER DISPLAY screen - A (D1)

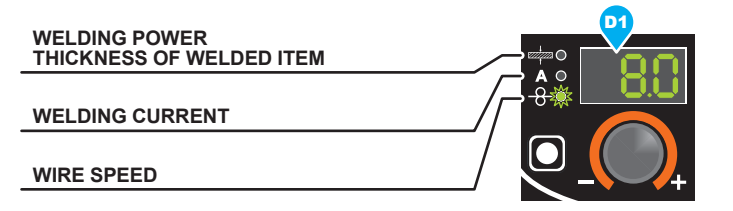

- ly set.
- WELDING CURRENT (A): the measured value of the current of what is being welded.
- WIRE SPEED (-9): the value previously set.
- PARAMETER DISPLAY screen V (D2)

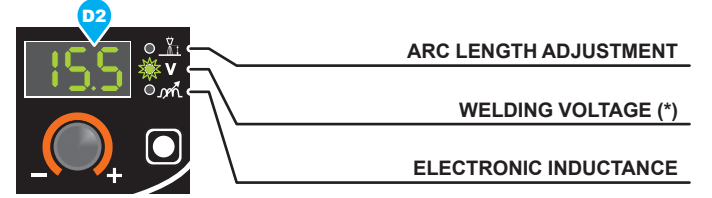

- ARC LENGTH ADJUSTMENT (<sup>k</sup>/<sub>1</sub>): the value previously set.
- WELDING VOLTAGE (V): the measured value of the voltage of what is being welded.
- ELECTRONIC INDUCTANCE (m/): the value previously set.

During the welding the operator can change the following parameters:

- THICKNESS OF WELDED ITEM (+).
- WELDING CURRENT (A).
- WIRE SPEED (-8).
- ARC LENGTH ADJUSTMENT (上).
- ELECTRONIC INDUCTANCE (mil).
- SPECIAL FUNCTIONS "Fx".

WARNING: Remember that this process of welding is synergic and for this reason the alteration of an individual parameter synergically also influences other parameters according to the predefined settings that are not modifiable!

### 7 - HOLD

This function automatically starts itself at the conclusion of every welding operation and it is indicated to the operator by means of a flashing light of the HOLD FUNCTION LED for a specific amount of time.

Once the welding has been terminated, for about 15 seconds, both the DISPLAYS should show the same values of the parameters during the welding.

In this phase the displays show:

PARAMETER DISPLAY screen - A (D1)

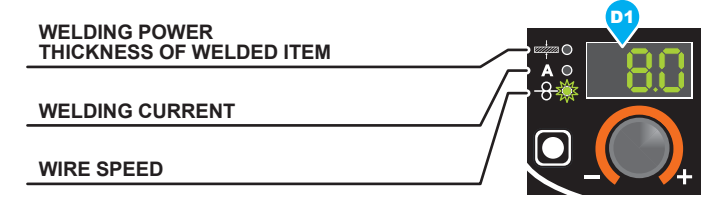

- WELDING POWER (kg/min) (+ flashing)
- THICKNESS OF WELDED ITEM (+): the value previouslv set.
- WELDING CURRENT (A): the last current value measured.
- WIRE SPEED (-8): the value previously set.
- PARAMETER DISPLAY screen V (D2)

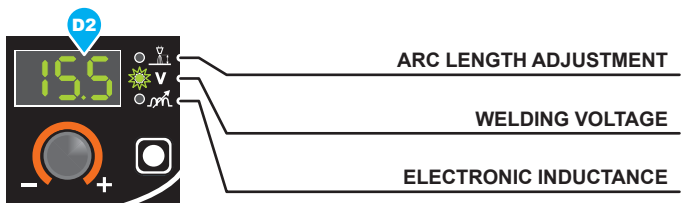

ARC LENGTH ADJUSTMENT ( ): the value previously set.

WELDING VOLTAGE (V): the last voltage value measured. ELECTRONIC INDUCTANCE (MA): the value previously set. To interrupt the HOLD function and go back to the PRESETTING phase before 15 seconds have passed, simply turn one of the two ENCODER knobs (E1-E2).

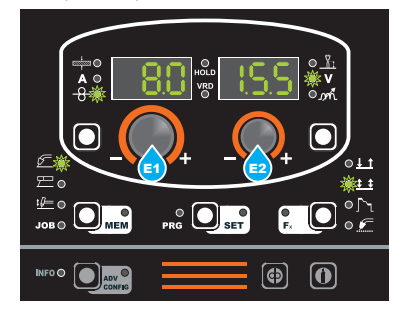

The HOLD function can be terminated ahead of time even while once again starting the welding.

Once 15 seconds have passed (HOLD FUNCTION) the control panel goes back to the PRESETTING phase.

# **MIG-MAG** manual

Start the welder by pressing the switch, located on the back panel, at the position  ${\rm I\!\!I}$ 

### **1 - WELDING PROCESS SELECTION**

Select the MIG-MAG manual PROCESS of welding, pressing and releasing, even various times if necessary, the WELDING PRO-CESS SELECTION key (T2) until the corresponding LED lights up.

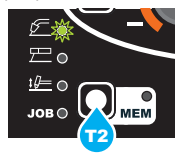

Push the SELECT PROGRAM key (T5). The corresponding LED switches on.

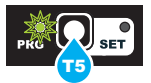

To access the MIG-MAG synergic welding process: rotate the EN-CODER knob - A (E1) until obtaining on the PARAMETER DIS-PLAY screen - A (D1) and the writing **MAn**.

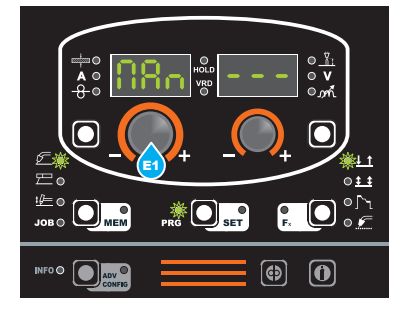

### 2 - WELDING MODE SELECTION

Select the MODE of welding, pressing and releasing, even various times if necessary, the WELDING MODE SELECTION key (T3) until the corresponding LED lights up.

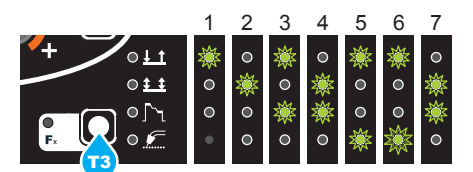

- 1. TWO STROKE (2T)
- 2. FOUR STROKE (4T)
- 3. CRATER 2T
- 4. CRATER 4T
- 5. SPOT WELDING 2T
- 6. STITCH WELDING 2T
- 4 CYCLE (4T) (only if this cycle is enabled in ADVANCED CONFIGURATION)

### **3 - SPECIAL FUNCTIONS "Fx" SELECTION**

The SPECIAL FUNCTIONS "Fx" that are only available in the MIG-MAG manual welding process are shown below. For all the other explanations regarding this menu make reference to the relative paragraph.

- PRE GAS (PrG) Provides an additional quantity of gas for a defined time, before welding starts.
- STARTING SPEED (StS) Regulates the speed at which the wire approaches the workpiece. The value indicated is a percentage variation in relation to the factory setting value.
- **HOT START (HoT)** Regulates the current intensity for igniting the welding arc. The value indicated is a percentage variation in relation to the factory setting value.
- CRATER START SPEED (F08) Sets the initial speed of the welding wire for the crater.
- CRATER START VOLTAGE (F09) Sets the initial welding voltage for the crater.

- **CRATER START TIME (F10)** This function defines the time in which the current remains at the value of CRATER START SPEED or CRATER START VOLTAGE.
- CRATER START SLOPE (F11) Time taken to go from the CRA-TER START SPEED or CRATER START VOLTAGE level to the welding speed or voltage level.
- CRATĚR END SLOPĚ (F12) Time required to go from the welding speed or voltage level to the CRATER END SPEED or CRATER END VOLTAGE level.
- CRATER END SPEED (F13) Sets the final speed of the welding wire for the crater.
- CRATER END VOLTAGE (F14) Sets the final welding voltage for the crater
- CRATER END TIME (F15) This function defines the time in which the current remains at the value of CRATER END SPEED or CRATER END VOLTAGE.
- SPOT WELD TIME (F07) The time during which spot welding takes place after the arc is ignited, after which the arc is extinguished automatically.
   STITCH WELD TIME (F05) Time in which the welding in tracts
- STITCH WELD TIME (F05) Time in which the welding in tracts is performed after the ignition of the arch, after which the arch switches off automatically.
- STITCH WELD PAUSE (F06) Time of pause between one welding in tracts and another.
- BURN BACK (bUb) Regulates the length of the wire after welding. The value indicated is a percentage variation in relation to the factory setting value. Higher numbers correspond to more burning of the wire.
- **POST GAS (PoG)** Provides an additional quantity of gas for a defined time, after welding ends.
- CYCLE WIRE SPEED (F19) Sets the speed for cycle welding (only available if CYCLE is enabled in the ADVANCE CON-FIGURATION).
- CYCLE VOLTAGE (F20) Sets the voltage for cycle welding (only available if CYCLE is enabled in the ADVANCE CONFIG-URATION).

### PROGRAM DEFAULT (dEF)

**WARNING:** If carried out, this operation resets the program in use to the factory default settings.

To carry out the reset of the settings / parameters, proceed in the following manner:

 Rotate the ENCODER - A (E1) knob until both the displays read dEF no (see figure).

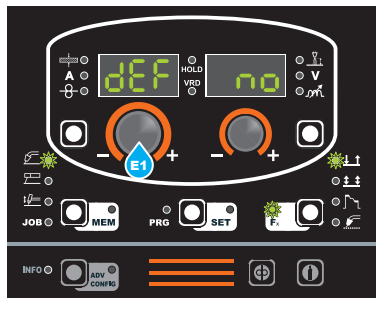

 Rotate the ENCODER - V knob (E2) until the PARAMETERS DISPLAY - V screen (D2) reads YES.

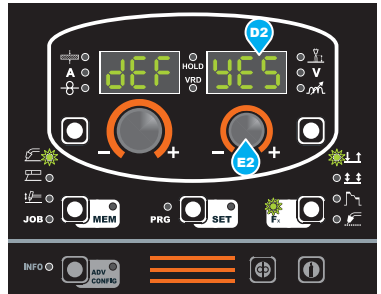

Hold the SAVE "MEM" key (T2) down for at least 2 consecutive seconds.

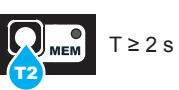

 The program in use has now been completed successfully. To confirmation the above, the control panel of the welder performs a short operation of MACHINE CHECK (all of the LED stay lit simultaneously so as to verify their actual operation), the generator itself starts, having memorised the new settings and is again ready to weld.

### 4 - PRE-SETTING

Before welding it is possible to set the following parameters:

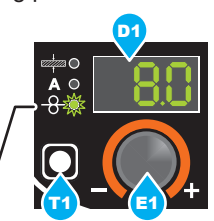

WIRE SPEED

Example: WIRE SPEED

Press the PARAMETER SELECTION - A key (T1) until the LED that corresponds to the WIRE SPEED switches on. Turn the EN-CODER - A knob (E1) to change the value shown on the PARAM-ETER DISPLAY - A screen (D1).

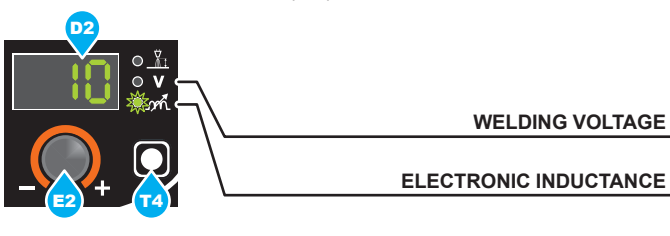

Example: ELECTRONIC INDUCTANCE

Press the PARAMETER SELECTION - V key (T4) until the LED that corresponds to the ELECTRONIC INDUCTANCE switches on. Turn the ENCODER - V knob (E2) to change the value shown on the PARAMETER DISPLAY - V screen (D2).

### 5 - WELDING

During the welding the display shows:

• PARAMETER DISPLAY screen - A (D1)

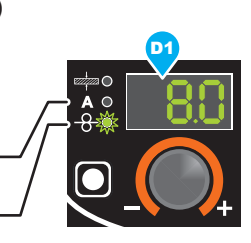

WELDING VOLTAGE

ELECTRONIC INDUCTANCE

WELDING CURRENT

WIRE SPEED

- WELDING CURRENT(A): the measured value of the current of what is being welded.

- WIRE SPEED (-8): the value previously set.

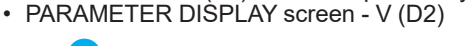

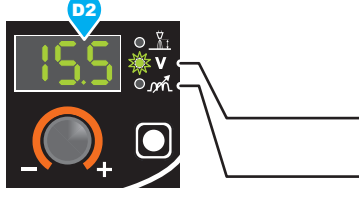

- WELDING VOLTAGE (**V**): the measured value of the voltage of what is being welded.

- ELECTRONIC INDUCTANCE (m/k): the value previously set. During the welding the operator can change the following parameters:

- WIRE SPEED (<del>8</del>).
- WELDING VOLTAGE (<u>計</u>).
- ELECTRONIC INDUCTANCE (m.
- SPECIAL FUNCTIONS "Fx".

### 6 - HOLD

This function automatically starts itself at the conclusion of every welding operation and it is indicated to the operator by means of a flashing light of the HOLD FUNCTION LED for a specific amount of time.

Once the welding has been terminated, for about **15** seconds, both the DISPLAYS should show the same values of the parameters during the welding.

In this phase the displays show:

PARAMETER DISPLAY screen - A (D1)

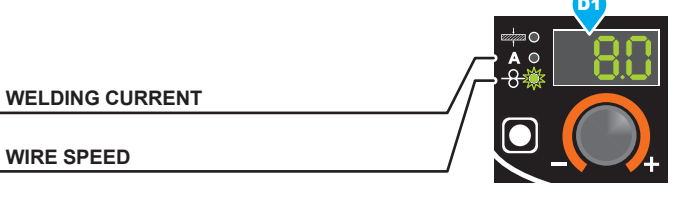

- WELDING CURRENT (A): the last current value measured.
- WIRE SPEED (-8-): the value previously set.
- PARAMETER DISPLAY screen V (D2)

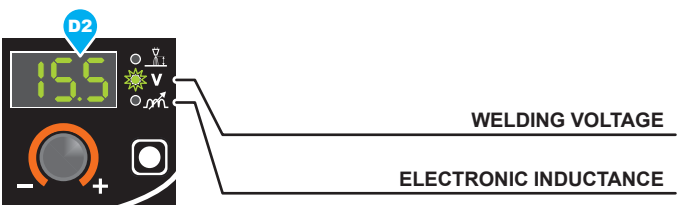

- WELDING VOLTAGE (V): the last voltage value measured.
- ELECTRONIC INDUCTANCE (m ): the value previously set.

To interrupt the HOLD function and go back to the PRESETTING phase before **15** seconds have passed, simply turn one of the two ENCODER knobs (E1-E2).

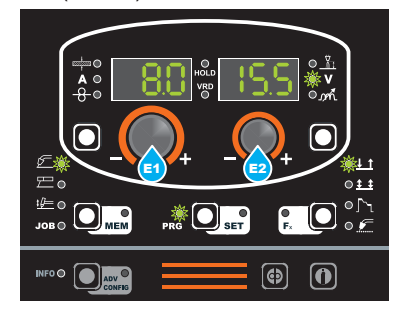

The HOLD function can be terminated ahead of time even while once again starting the welding.

Once **15** seconds have passed (HOLD FUNCTION) the control panel goes back to the PRESETTING phase.

# Special processes

The welding machine can be equipped with additional welding programs, by having some software packages activated, against payment and by request. CEA has designed and developed the following SPECIAL PROCESSES.

### vision.COLD (CLd)

This is an innovative MIG/MAG process with low heat transfer, developed by CEA for welding thin plating and MIG brazing in all welding positions. The synergic vision-COLD programs make optimum quality welding possible, with minimum deformation and changes in metallurgical characteristics.

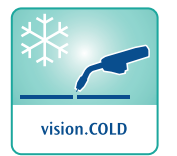

For this reason, the vision.COLD software is also an excellent solution for welding open joints.

FRONT

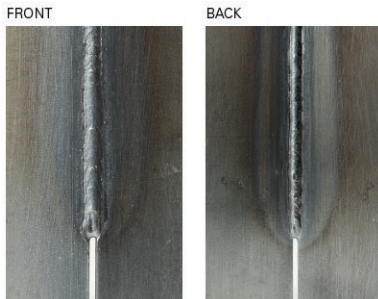

### vision.PIPE (PiP)

vision.PIPE is the innovative MIG/MAG process developed by CEA for first root pass whenever butt-joining pipes in all positions.

The supplied vision.PIPE synergic programs grant extremely high quality performance with an optimized arc for welding pipes in a precise and safe way also whenever having to deal with

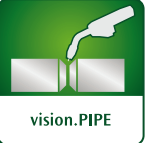

larger size open gap joints.

vision.PIPE process enables to replace MMA and TIG processes with a far shorter welding time.

vision.PIPE package is also an ideal solution for welding laminations with open gap joints.

### vision.POWER (Pou)

vision.POWER is the innovative MIG/MAG process developed by CEA for welding medium large thickness steel and non ferrous materials (aluminium, copper, etc.), whenever high penetration is required.

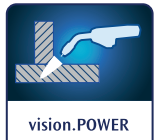

By means of this special welding process, the arc cone becomes narrower, therefore its pres-

sure is concentrated on a smaller area of the workpiece, thus heavily increasing the penetration.

vision.POWER more concentrated arc is ideal for fillet welding and to enter into very narrow joints requiring a very long stick-out. vision.POWER enables to replace MIG/MAG spray arc welding with a remarkable increase in penetration and faster welding execution too.

### vision.ULTRASPEED (USP)

This is an innovative MIG/MAG process developed by CEA for welding steel and non ferrous materials that, due to the increased magnetic resistance of the arc and the tighter cone, allows a significant increase in welding speed. This process causes lower heating up at the base material, minimising deformation and

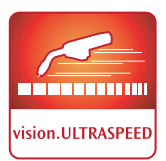

making it possible to reduce work and finishing times for the welded item. vision.ULTRASPEED makes it possible to speed up welding compared with short arc and mixed arc MIG/MAG welding, greatly increasing productivity.

### EXTENDED CURVES PACKAGE (ECP)

This is a package of additional curves, dedicated to highly specialised machining and procedures

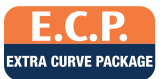

To set the welding machine and make use

of the special processes purchased, the operator must refer to the relevant functions and programs table sold with the software.

The PREMIUM version of the QUBOX series leaves CEA with the vision.COLD, vision.POWER, vision.UL-TRASPEED, and ECP processes already installed. The vision.PIPE process is provided at the customer's request.

# Electrode (MMA)

Start the welder by pressing the switch, located on the back panel, at the position I.

### **1 - WELDING PROCESS SELECTION**

Select the ELECTRODE PROCESS of welding (for welding with "HOT START" and "ARC FORCE" devices, programmable by the user) pressing and releasing, even various times if necessary, the WELDING PROCESS SELECTION key (T2) until the corresponding LED lights up.

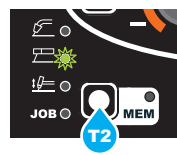

Push the SELECT PROGRAM key (T5). The corresponding LED switches on.

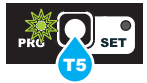

### 2 - SELECTION OF WELDING PROGRAM

| PROGRAM TABLE D PRG |          |         |     |  |  |
|---------------------|----------|---------|-----|--|--|
| MMA PROCESS         |          |         |     |  |  |
| MATE                | MATERIAL |         |     |  |  |
| TYPE                | CLASS    | DISPLAT |     |  |  |
| Basic               | E7018    | MMA     | bAS |  |  |
| Rutil               | E6013    | MMA     | rUt |  |  |
| Cr-Ni               | E316L    | MMA     | Crn |  |  |

Select the welding PROGRAM by pushing the SELECT PRO-GRAM key (T5), and then rotate the ENCODER - V (E2) Knob until the VIEW PARAMETERS - V (D2) display shows the program required, chosen according to the type of electrode to be used (basic, rutile, and chrome-nickel).

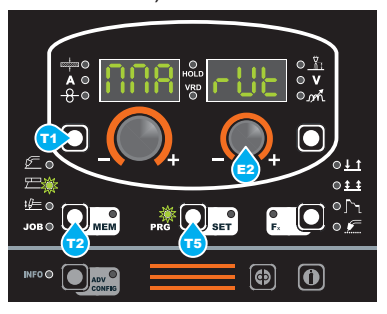

### **3 - SPECIAL FUNCTIONS "Fx" SELECTION**

| ADJUSTABLE FUNCTIONS "Fx" D Fx > 3s |         |                |          |
|-------------------------------------|---------|----------------|----------|
| FUNCTION                            | DISPLAY | SETTINGS RANGE |          |
|                                     |         | FACTORY        | RANGE    |
| HOT START                           | Hot     | 50             | 0 ÷ 100  |
| ARC FORCE                           | ArC     | 50             | 0 ÷ 100  |
| PROGRAM DEFAULT                     | dEF     | no             | no - YES |

The SPECIAL FUNCTIONS "Fx" that are only available in the MMA welding process are shown below. For all the other explanations regarding this menu make reference to the relative paragraph.

- HOT START (Hot) At the start of the welding process it increases the current, adjustable in percentage, reducing in such a way the risk of low function at the start of the connection.
- ARC FORCE (ArC) During the welding process, it increases the current in percentage, reducing in such a way the risk of fusing the electrode to the piece.

### PROGRAM DEFAULT (dEF)

**WARNING:** *If carried out, this operation resets the program in use to the factory default settings.* 

To carry out the reset of the settings / parameters, proceed in the following manner:

 Rotate the ENCODER - A (E1) knob until both the displays read dEF no (see figure).

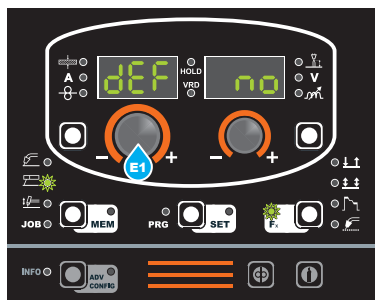

 Rotate the ENCODER - V knob (E2) until the PARAMETERS DISPLAY - V screen (D2) reads YES.

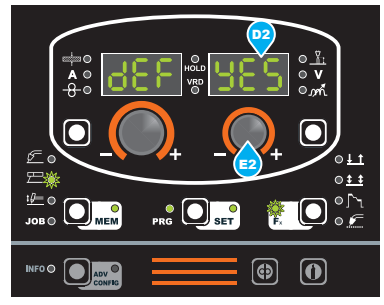

• Hold the SAVE "MEM" key (T2) down for at least **2** consecutive seconds.

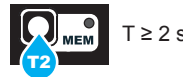

 The program in use has now been completed successfully. To confirmation the above, the control panel of the welder performs a short operation of MACHINE CHECK (all of the LED stay lit simultaneously so as to verify their actual operation), the generator itself starts, having memorised the new settings and is again ready to weld.

### 4 - PRE-SETTING

Before welding it is possible to set the following parameters:

WELDING CURRENT

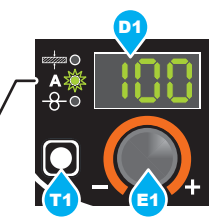

### Example: WELDING CURRENT

Press the PARAMETER SELECTION - A key (T1) until the LED that corresponds to the WELDING CURRENT switches on. Turn the ENCODER - A knob (E1) to change the value shown on the PARAMETER DISPLAY - A screen (D1).

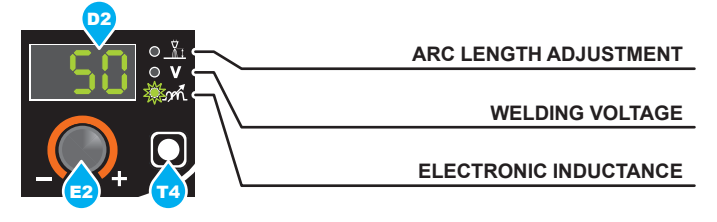

### Example: ARC FORCE

Press the PARAMETER SELECTION - V key (T4) until the LED that corresponds to the ARC FORCE switches on. Turn the EN-CODER - V knob (E2) to change the value shown on the PARAM-ETER DISPLAY - V screen (D2).

### 5 - WELDING

- During the welding the display shows:
- PARAMETER DISPLAY screen A (D1)

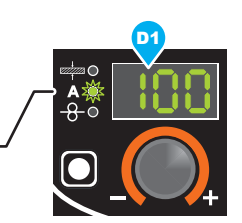

WELDING CURRENT

- WELDING CURRENT (A): the measured value of the current of what is being welded.
- PARAMETER DIŠPLAY screen V (D2)

| 02 |                       |
|----|-----------------------|
|    | ARC LENGTH ADJUSTMENT |
|    |                       |
|    | WELDING VOLTAGE       |
|    |                       |
|    | ELECTRONIC INDUCTANCE |

- HOT START (<u></u>): the value previously set.
- WELDING VOLTAGE (V): the measured value of the voltage of what is being welded.
- ARC FORCE (m/): the value previously set.

During the welding the operator can change the following parameters:

- WELDING CURRENT (A).
- HOT START (<u>)</u>.
- ARC FORCE (㎡).
- SPECIAL FUNCTIONS "Fx" FIRST LEVEL MENU.

### 6 - HOLD

This function automatically starts itself at the conclusion of every welding operation welding and it is indicated to the operator by means of a flashing light of the HOLD FUNCTION LED for a specific amount of time. Once the welding has been terminated, for about **15** seconds, both the DISPLAYS should show the same values of the parameters during the welding.

In this phase the displays show:

PARAMETER DISPLAY screen - A (D1)

WELDING CURRENT

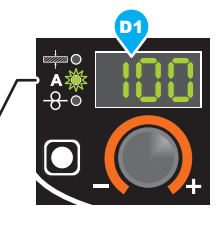

WELDING CURRENT (A): the last current value measured.
 PARAMETER DISPLAY screen - V (D2)

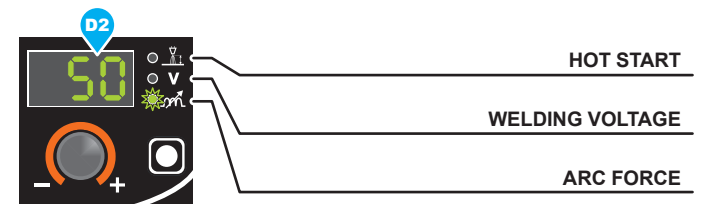

- HOT START (<u></u>): the value previously set.
- WELDING VOLTAGE (V): the measured value of the last voltage of what is being previously welded.
- ARC FORCE (m): the value previously set.

To interrupt the HOLD function and go back to the PRESETTING phase before **15** seconds have passed, simply turn one of the two ENCODER (E1-E2) knobs.

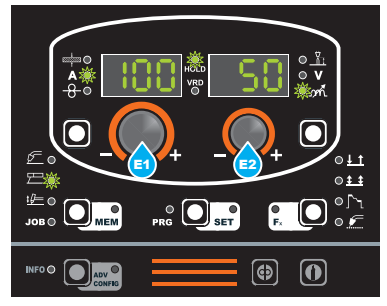

The HOLD function can be terminated ahead of time even once again starting the welding.

Once **15** seconds have passed (HOLD FUNCTION) the control panel goes back to the PRESETTING phase.

### 7 - ACTIVATING THE VRD DEVICE

The Voltage Reduction Device (VRD) is a safety device that reduces voltage. It prevents voltages forming on the output terminals that may pose a danger to people. The factory settings do NOT set out an active welding device during electrode welding.

If the operator wishes to weld in MMA using the VRD device (which must be done with the welding machine switched off), they must:

- Use a suitable screwdriver to unscrew the 4 screws that fix the control panel to the welding machine.
- 2) Remove the "VRD" JUMPER on the DIGITAL INTERFACE PCB (Fig. B).
- 3) Use a suitable screwdriver to tighten the 4 screws that fix the control panel to the welding machine.
- 4) Start the welder by pressing the switch, located on the back panel, at the position I.

After switching on, but with the machine at rest, the control panel will show the VRD LED on in the colour GREEN and this means that the device is active.

During the welding phase, this LED becomes RED, which however does not indicate a malfunctioning of the welder but the fact that the VRD device is in function and, at the conclusion of the welding operation, the tension will be reduced within a maximum greatest time of **0.3 seconds**.

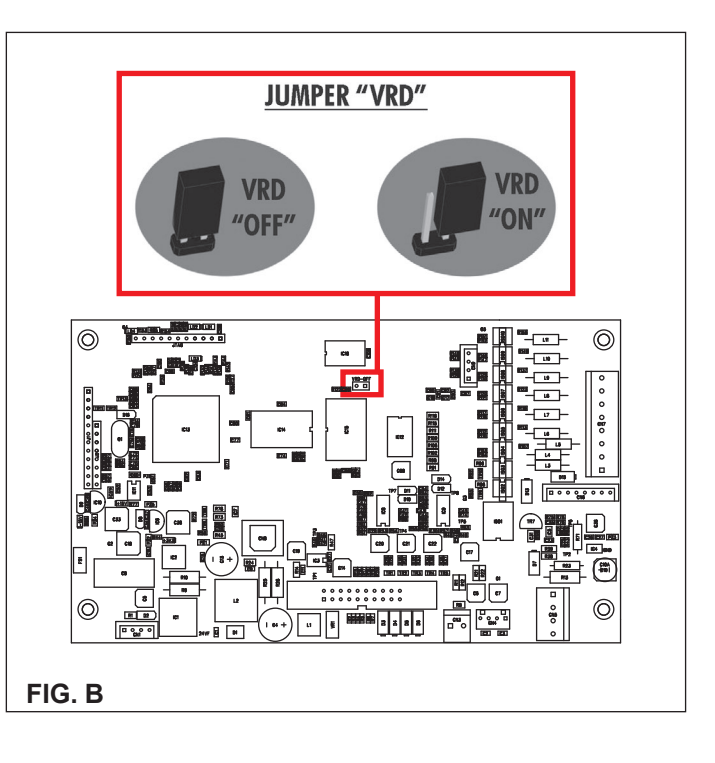

# TIG with "Lift" striking

Start the welder by pressing the switch, located on the back panel, at the position I.

#### 1 - WELDING PROCESS SELECTION

Select the TIG PROCESS of welding with "Lift" type starter for welding without high frequency, pressing and releasing, also more times if necessary, the WELDING PROCESS SELECTION key (T2) until the corresponding LED lights.

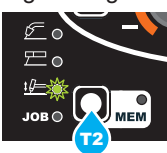

### 2 - SPECIAL FUNCTIONS "Fx" SELECTION

| ADJUSTABLE FUNCTIONS "Fx" D Fx > 3s |         |                |               |  |
|-------------------------------------|---------|----------------|---------------|--|
| FUNCTION                            | DISPLAY | SETTINGS RANGE |               |  |
|                                     |         | FACTORY        | RANGE         |  |
| TIG process                         |         |                |               |  |
| UP SLOPE                            | F29     | 0.0s           | (0.0 ÷ 20.0)s |  |
| DOWN SLOPE                          | F30     | 2.0s           | (0.0 ÷ 20.0)s |  |
| SWS VOLTAGE LIMIT                   | F31     | 0              | -30 ÷ 30      |  |
| PROGRAM DEFAULT                     | dEF     | no             | no - YES      |  |

The SPECIAL FUNCTIONS "Fx" that are only available in the TIGLift welding process are shown below. For all the other explanations regarding this menu make reference to the relative paragraph.

- UP SLOPE (F29) Allows the joining of the WELDING CUR-RENT to the INITIAL CURRENT.
- DOWN SLOPE (F30) Allows the joining of the WELDING CUR-RENT to the FINAL CURRENT.
- SWS VOLTAGE LIMIT (F31) Regulates the voltage level for automatic automatic extinguishing.

### PROGRAM DEFAULT (dEF)

WARNING: If carried out, this operation resets the program in use to the factory default settings.

To carry out the reset of the settings / parameters, proceed in the following manner:

• Rotate the ENCODER - A (E1) knob until both the displays read dEF no (see figure).

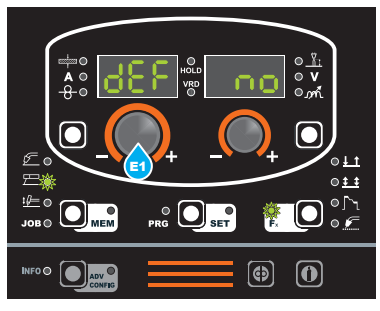

Rotate the ENCODER - V knob (E2) until the PARAMETERS DISPLAY - V screen (D2) reads YES.

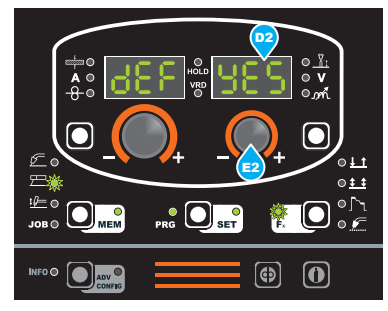

 Hold the SAVE "MEM" key (T2) down for at least 2 consecutive seconds.

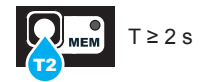

The program in use has now been completed successfully. To confirmation the above, the control panel of the welder performs a short operation of MACHINE CHECK (all of the LED stay lit simultaneously so as to verify their actual operation), the generator itself starts, having memorised the new settings and is again ready to weld.

### 3 - PRE-SETTING

Before welding it is possible to set the following parameters:

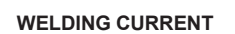

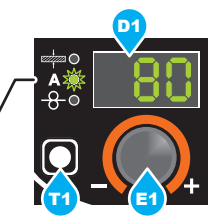

### Example: WELDING CURRENT

Press the PARAMETER SELECTION - A key (T1) until the LED that corresponds to the WELDING CURRENT switches on. Turn the ENCODER - A knob (E1) to change the value shown on the PARAMETER DISPLAY - A screen (D1).

### 4 - WELDING

- During the welding the display shows: PARAMETER DISPLAY screen - A (D1)

WELDING CURRENT

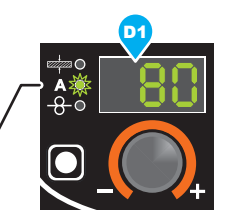

- WELDING CURRENT (A): the measured value of the current of what is being welded.
- PARAMETER DISPLAY screen V (D2)

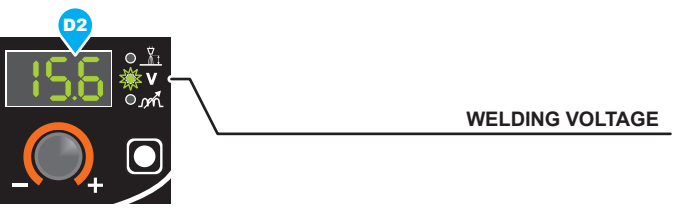

WELDING VOLTAGE ( $\mathbf{V}$ ): the measured value of the voltage of what is being welded.

### 5 - HOLD

This function automatically starts itself at the conclusion of every welding operation welding and it is indicated to the operator by means of a flashing light of the HOLD FUNCTION LED for a specific amount of time. Once the welding has been terminated, for about 15 seconds, both the DISPLAYS should show the same values of the parameters during the welding.

In this phase the displays show:

WELDING CURRENT

PARAMETER DISPLAY screen - A (D1)

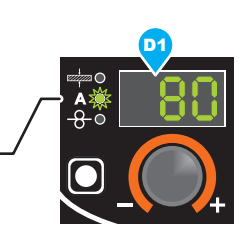

- WELDING CURRENT (A): the last current value measured. PARAMETER DISPLAY screen - V (D2)

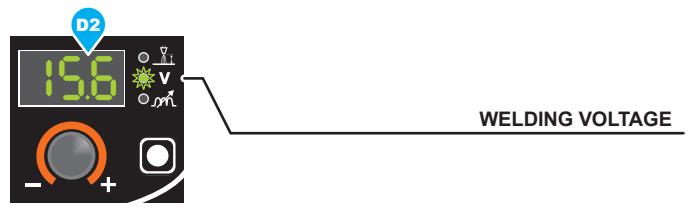

WELDING VOLTAGE (V): the measured value of the last voltage of what is being previously welded.

To interrupt the HOLD function and go back to the PRESETTING phase before 15 seconds have passed, simply turn one of the two ENCODER (E1-E2) knobs.

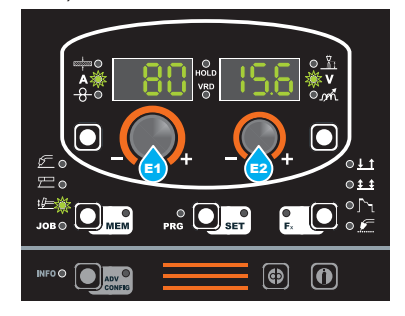

The HOLD function can be terminated ahead of time even once again starting the welding.

Once 15 seconds have passed (HOLD FUNCTION) the control panel goes back to the PRESETTING phase.

### 1 - CREATING AND SAVING A JOB

This operation makes it possible to create and save welding settings (points) that can be called up by the operator at any time. The control panel provides the possibility of saving a total of **99 JOBS** spread over all the welding processes. There are not limits to the quantity or position of the points that can be saved for each process!

When it leaves the factory the welding machine does not have any JOBS saved in it and so the operator will find the control panel in this condition:

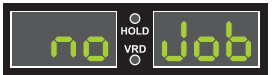

Having defined the parameters the operator needs to do their work correctly, they can be saved by creating an AUTOMATIC WELD-ING POINT (JOB), proceeding as follows:
1) Hold the SAVE "MEM" key (T2) down for at least 2 consections.

Hold the SAVE "MEM" key (T2) down for at least 2 consecutive seconds until both displays show the flashing wording that represent the first AUTOMATIC WELDING POINT (JOB) free and/or available to the operator that can be used for saving the data (e.g.: A01).

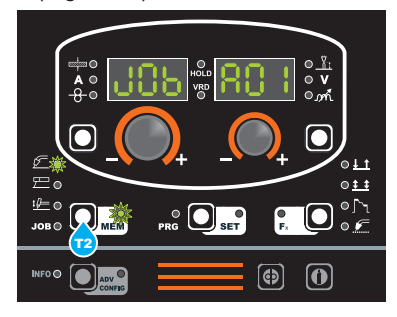

To be able to choose another automatic welding point (JOB) that is free for saving the data, simply turn one of the two EN-CODER (E1-E2) knobs until you reach the required point.

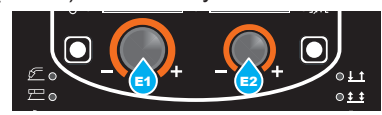

**WARNING:** If all the automatic welding points (JOBS) are occupied, the check automatically goes to the first automatic welding point (JOB A01) as shown in the figure below).

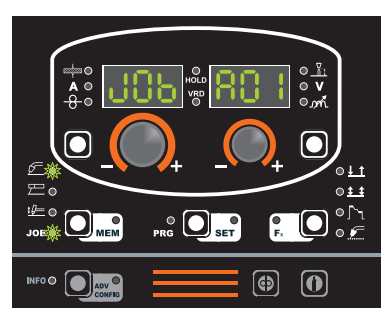

- Hold down the SAVE "MEM" (T2) Key down for at least 2 consecutive seconds to save JOB and automatically load the settings / parameters (including special functions) for the JOB just saved.
- To exit the JOB, press and release the WELDING PROCESS SELECTION key (T2).

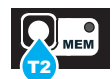

### 2 - JOB SELECTION

Select the JOB, pressing and releasing, even various times if necessary, the WELDING PROCESS SELECTION key (T2) until the corresponding LED lights up.

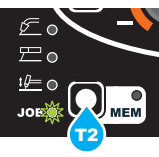

### 3 - PRE-SETTING / VIEWING MEMORISED JOB DATA

Since the parameters are memorised, within each JOB, viewable but not modifiable, the pre-setting phase does not exist, but the operator can see and verify the settings, previously saved and memorised, pressing and releasing the PARAMETER SELECTION key - A (T1) or in alternative the PARAMETER SELECTION key - V (T4).

The SPÉCIAL FUNCTIONS "Fx" Key (T3) contained within each individual JOB can be viewed (but not modified) by simply keeping the SPECIAL FUNCTIONS "Fx" key (T3) pressed for a duration of about **2** seconds.

The display of the parameters (special functions included) lasts only a few seconds, then the panel shows, in an automatic way, the previous working condition.

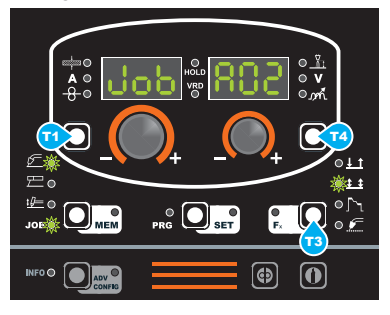

### 4 - WELDING

During the welding the display shows the values, if possible measured, of the active parameters, based on the type of welding process, memorised within the selected JOB.

As already indicated, the parameters can be viewed by pressing and releasing the PARAMETER SELECTION key - A (T1) or in alternative the PARAMETER SELECTION key - V (T4), while the SPECIAL FUNCTIONS "Fx" key (T3) contained within each individual JOB can be viewed (but not modified) by simply keeping the SPECIAL FUNCTIONS "Fx" key (T3) pressed for a duration of about **3** seconds.

### 5 - HOLD

This function automatically starts itself at the conclusion of every welding operation and it is indicated to the operator by means of a flashing light of the HOLD FUNCTION LED for a specific amount of time.

Once the welding has been terminated, for about **15** seconds, both the DISPLAYS should show the same values of the parameters during the welding.

To interrupt the HOLD function and go back to the PRESETTING phase before 15 seconds have passed, simply turn one of the two ENCODER (E1-E2) knobs.

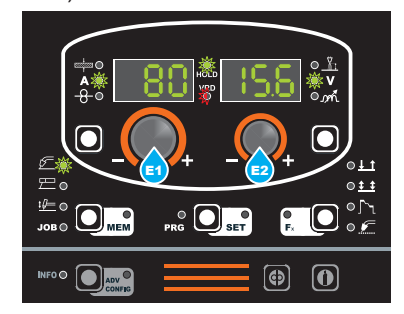

The HOLD function can be terminated ahead of time even once again starting the welding.

Once **15** seconds have passed (HOLD FUNCTION) the control panel goes back to the PRESETTING phase.
### 6 - MODIFICATION AND OVERWRITING OF A MEMORISED JOB

To edit and overwrite a JOB proceed as follows:

- Select JOB, pressing and releasing, even various times if necessary, the WELDING PROCESS SELECTION key (T2) until the corresponding LED lights up.
- 2) Select the individual JOB to modify and overwrite rotating the ENCODER knob V (E2).
- Bring up and activate the JOB, loading its settings in the welding process it comes from, keeping the SAVE "MEM" key (T2) pressed for a duration of about 2 seconds.
- 4) Acquire the parameters necessary for editing the JOB.
- 5) Hold the SAVE "MEM" key (T2) down for at least 2 consecutive seconds until both displays show the flashing wording that represent the first AUTOMATIC WELDING POINT (JOB) free and/or available to the operator that can be used for saving the data.
- Rotate the ENCODER knob V (E2) until identifying the individual JOB that will be overwritten.
- 7) Keep pressed, for at least **3** consecutive seconds, the SAVE "MEM" key (T2) to confirm and make the operation effective.

## 7 - DELETING A JOB SAVED

In JOB mode, holding down the PARAMETER SELECTION - A (T1) and PARAMETER SELECTION - V (T4) keys down simultaneously for about **5** seconds deletes the current automatic welding point.

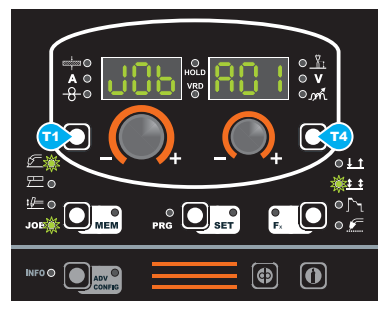

The control panel automatically goes to the first JOB saved or reads "**no JOB**" is no JOBS have been saved.

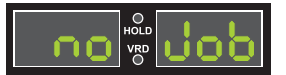

# Error condition

This paragraph describes the error conditions that may arise on the welding machine, the codes and messages shown on both operator interface displays, and the diagnoses for attempting to correct and resolve them.

In an "error condition" the operator's interface uses both displays to display:

#### ERROR CONDITION display

ERROR DESCRIPTION display

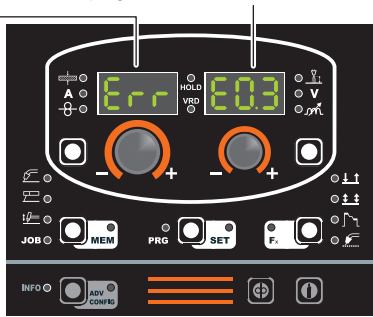

The table includes 2 types of errors:

- Automatic reset error: Once the alarm condition has been resolved the welding machine starts working again and the operator can weld again!
- NON automatic reset error: To remove the alarm status and reinstate correct operation of the machine, the welding equipment must be switched off.

The machine will then be working again and the operator can weld again!

PLEASE NOTE: If, when switching on, the error status presents itself again, immediately contact the Technical Assistance Department.

This is necessary so that our technical assistance dept (**that must be contacted each time the error messages appear on the welding machine's operator interface**) is able to resolve the problems more easily and as quickly as possible, thanks to the reports by the user, and also because, in the meantime the welding machine does not allow the operator to do their work.

#### Table 2

| Error condition | Error code | Error description and possible diagnosis                                                                                                    |
|-----------------|------------|----------------------------------------------------------------------------------------------------|
| AUT             | ADJ        | POWER LIMITATION<br>This alarm appears if the power limit is exceeded. The alarm alternates with the<br>standard display every 1.5 seconds, despite which the machine continues to weld,<br>supplying limited power, but complying with the values shown on the data plate. |
| Err             | T°C        | THERMAL PROTECTION<br>The welding stops due to an excessively high temperature (thermostat activated).<br>Automatic reset error.                                                                                                    |
| Err             | H20        | COOLER PRESSURE<br>The fluid in the cooling system is at low pressure.<br>NON automatic reset error.                                                                                                    |
| Err             | E0.0       | POWER SUPPLY FAILURE<br><b>NON automatic reset error</b> .<br>This error can only arise when switching on and not when the welding equipment is<br>working normally.                                                                                                    |
| Err             | E0.1       | OVER AND UNDER VOLTAGE<br>Automatic reset error.                                                                                                    |

| Error condition | Error code | Error description and possible diagnosis                                                                                                    |
|-----------------|------------|----------------------------------------------------------------------------------------------------|
| Err             | E0.2       | OVER VOLTAGE<br>Automatic reset error.                                                                                                    |
| Err             | E0.3       | UNDER VOLTAGE<br>Automatic reset error.                                                                                                    |
| Err             | E0.4       | OVER CURRENT<br>Automatic reset error.                                                                                                    |
| Err             | E1.0       | CONFIG. FILE MISSING<br>NON automatic reset error. Immediately contact technical assistance dept.                                                                                                    |
| Err             | E1.1       | USER FILE MISSING<br>NON automatic reset error. Immediately contact technical assistance dept.                                                                                                    |
| Err             | E1.3       | CALIBRATION FILE MISSING<br>NON automatic reset error. Immediately contact technical assistance dept.                                                                                                    |
| Err             | E1.6       | MMA DEFAULTS MISSING<br>NON automatic reset error. Immediately contact technical assistance dept.                                                                                                    |
| Err             | E1.7       | DEFAULTS MISSING TIG<br>NON automatic reset error. Immediately contact technical assistance dept.                                                                                                    |
| Err             | E1.8       | DEFAULTS MISSING MIG<br>NON automatic reset error. Immediately contact technical assistance dept.                                                                                                    |
| Err             | E1.9       | WELDER DEFAULTS MISSING<br>NON automatic reset error. Immediately contact technical assistance dept.                                                                                                    |
| Err             | E2.0       | FILE SYSTEM ERROR<br>NON automatic reset error. Immediately contact technical assistance dept.                                                                                                    |
| Err             | E3.2       | STICKING<br>This error is displayed when a shortcircuit has been formed between the machine's<br>output terminals for more than 1.2 seconds.<br><b>NON automatic reset error.</b><br>To remove the error state, eliminate the short circuit so that the voltage on the torch<br>goes above the threshold value again. At this stage the error condition disappears and<br>the welding machine goes back to the mode prior to the sticking. If the torch trigger is<br>still pushed, it must be released and pressed again to begin welding again. |
| Err             | E4.0       | LAST SETUP NOT VALID<br>NON automatic reset error. Immediately contact technical assistance dept.                                                                                                    |
| Err             | E4.1       | JOBS WRONG<br>NON automatic reset error. Immediately contact technical assistance dept.                                                                                                    |
| Err             | E4.2       | MIG SYN SPECIAL FUNCTION "Fx" WRONG<br>NON automatic reset error. Immediately contact technical assistance dept.                                                                                                    |
| Err             | E4.3       | MIG MAN SPECIAL FUNCTION "Fx" WRONG<br>NON automatic reset error. Immediately contact technical assistance dept.                                                                                                    |
| Err             | E4.4       | SPECIAL "Fx" PULSED MIG FUNCTIONS NOT VALID<br>NON automatic reset error. Immediately contact technical assistance dept.                                                                                                    |
| Err             | E5.0       | MIG PROGRAMS MISSING<br>NON automatic reset error. Immediately contact technical assistance dept.                                                                                                    |
| Err             | E5.1       | NO PULSED MIG WELDING PROGRAMS<br>NON automatic reset error. Immediately contact technical assistance dept.                                                                                                    |
| Err             | E5.3       | PROGRAMS MISSING<br>NON automatic reset error. Immediately contact technical assistance dept.                                                                                                    |
| Err             | E5.4       | NO WELDING PROGRAMS<br>NON automatic reset error. Immediately contact technical assistance dept.                                                                                                    |

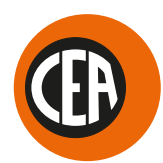

## CEA COSTRUZIONI ELETTROMECCANICHE ANNETTONI S.p.A.

C.so E. Filiberto, 27 - 23900 LECCO - ITALY Cas. Post. (P.O. BOX) 205 Tel. +39 0341 22322 - Fax +39 0341 422646 cea@ceaweld.com www.ceaweld.com

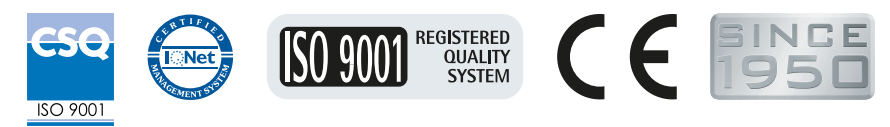

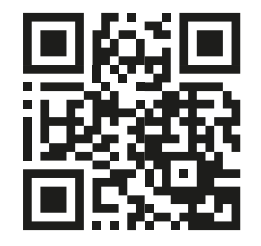

GREEN